# S/4 HANA General Ledger Configuration

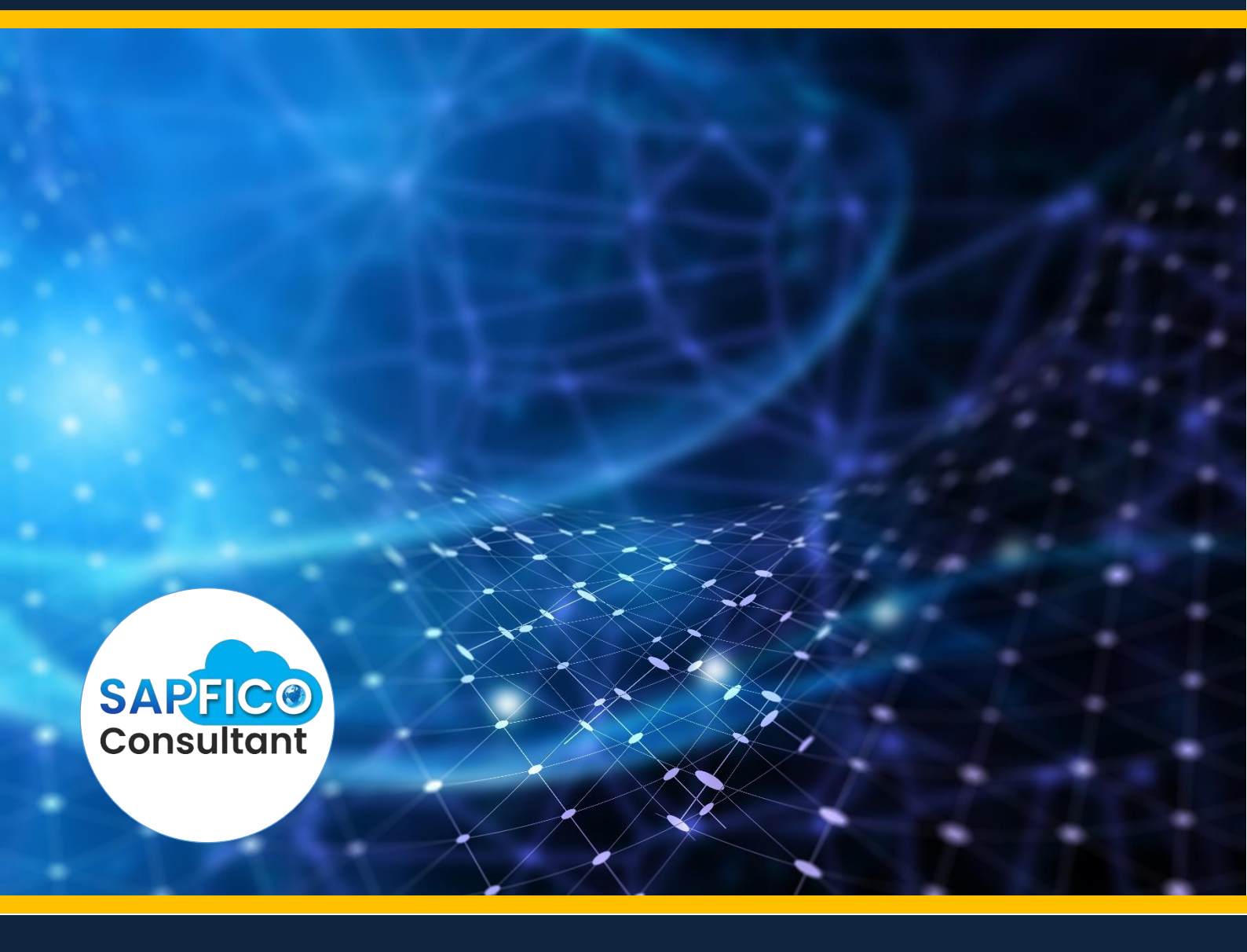

Sapficoconsultant.com

No part of this material should be reproduced or transmitted in any form, or by any means, electronic or mechanical including photocopying, recording or by any information storage retrieval system without permission in writing from www.sapficoconsultant.com

"SAP" is a trademark of SAP AG, Neurottstrasse 16, 69190 Walldorf, Germany. SAP AG is not the publisher of this material and is not responsible for it under any aspect.

#### Warning and Disclaimer

While every precaution has been taken in the preparation of this material, www.sapficoconsultant.com assumes no responsibility for errors or omissions. Neither is any liability assumed for damages resulting from the use of the information or instructions contained herein. It is further stated that the publisher is not responsible for any damage or loss to your data or your equipment that results directly or indirectly from your use of this product.

# TABLE OF CONTENTS

| 1. | Cre    | eating company code and its various assignments              | 7      |
|----|--------|--------------------------------------------------------------|--------|
| -  | 1.1    | Creating company code                                        | 7      |
|    | 1.2    | Maintain Fiscal Year Variant                                 | 13     |
|    | 1.3    | Assign Company Code to a Fiscal Year Variant                 | 14     |
|    | 1.4    | Define Posting period Variant                                | 16     |
| 1  | 1.5    | Assign Posting period Variant to Company code                | 17     |
|    | 1.6    | Open and Close Posting Periods                               | 18     |
| -  | 1.7    | Define Field Status Variants                                 | 21     |
| -  | 8.1    | Assign Company Code to Field Status Variants                 | 26     |
| -  | 1.9    | Define Tolerance Groups for Employees                        | 26     |
| -  | 1.10   | Assign Users to Tolerance Groups                             | 30     |
|    | 1.11   | Define Company (Trading Partner)                             | 31     |
|    | 1.12   | Assign company code to company                               | 33     |
| -  | 1.13   | Create Chart of accounts                                     | 34     |
| 1  | 1.14   | Assign Company code to Chart of accounts                     | 37     |
| 1  | 1.15   | Define Account Group                                         | 37     |
|    | 1.16   | Define Retained Earnings Account                             | 39     |
|    | 1.17   | Create Additional sort keys                                  | 40     |
|    | 1.18   | Enter Global Parameters                                      | 42     |
|    | 1.19   | Define Translation Ratios for Currency Translation           | 45     |
|    | 1.20   | Enter Exchange Rates                                         | 47     |
| -  | 1.21   | Check Exchange Rate Types                                    | 48     |
| -  | 1.22   | Define Document Number Ranges (FBN1)                         | 50     |
| -  | 1.23   | Copy document number ranges to fiscal year (OBH2)            | 61     |
| 1  | 1.24   | Define Document Types (OBA7)                                 | 64     |
| -  | 1.25   | Define Document Number Ranges                                | 70     |
|    | 1.26   | Copying Company Code                                         | 76     |
|    | 1.27   | Prepare Cross-Company Code Transactions                      | 89     |
| 2. | Le     | dgers                                                        | 94     |
| 2  | 2.1 D  | Define Accounting Principles                                 | 94     |
| 2  | 2.2 D  | efine Settings for Ledgers and Currency Types                | 95     |
| 2  | 2.3 D  | efine Ledger Group                                           | 112    |
| 2  | 2.4 As | ssign Accounting Principle to Ledger Groups                  | 116    |
| 2  | 2.5 D  | efine Document Types for Posting in Controlling              | 118    |
| 2  | 2.6 D  | efine Document Type Mapping Variants for CO Business Transac | ctions |
|    |        |                                                              | 120    |
| 2  | 2.7 C  | heck and Define Default Values for Postings in Controlling   | 122    |
| 2  | 2.8 D  | efine Ledger for CO Version                                  | 124    |
| 2  | 2.9 D  | efine Document Types in a Ledger                             | 125    |
| 4  | 2.10 ( | Create GL account in Chart of accounts and company code      | 129    |
| 3. | Do     | cument splitting                                             | 146    |
|    | 3.1 C  | lassify G/L Accounts for Document Splitting                  | 148    |
|    | 3.2 C  | lassify Document Types for Document Splitting                | 153    |
|    | 3.3 D  | etine Zero-Balance Clearing Account                          | 157    |
|    | 3.4    | Define Document Splitting Characteristics for General Ledger | 4.00   |
|    | Acc    |                                                              | 160    |
|    | 3.5    | Edit Constants for Nonassigned Processes                     | 161    |
|    | 3.6    | Activate Document Splitting                                  | 163    |

| 4. Profit Center in GL                                          | 167 |
|-----------------------------------------------------------------|-----|
| 4.1 Activate Profit Center Accounting in Controlling Area       | 167 |
| 4.2 Define Profit Center Standard Hierarchy in Controlling Area | 168 |
| 4.3 Define Standard Hierarchy                                   | 168 |
| 4.4 Specify Time-Dependent Fields for Profit Centers            | 172 |
| 4.5 Create Dummy Profit Center                                  | 173 |
| 4.6 Define Segment                                              | 176 |
| 4.7 Define Profit Center                                        | 177 |
| 4.8 Assign Default Profit Center to Accounts                    | 186 |
| 5. Allocation                                                   | 188 |
| 5.1 Define Field Usage for Distribution                         | 188 |
| 5.2 Define Field Usage for Assessment                           | 193 |
| 5.3 Create Actual Distribution (FAGLGA31)                       | 200 |
| 5.4 Create Actual Assessment (FAGLGA11)                         | 209 |
| 6. Define accounts for splitting price differences              | 216 |
| 7. Define accounts for splitting the Cost of Goods Sold         | 234 |
| 8. Tax Settings Sales / Purchase configuration                  | 258 |
| 8.1 Check Calculation Procedure                                 | 258 |
| 8.2 Assign Country to Calculation Procedure                     | 264 |
| 8.3 Define Tax Codes for Sales and Purchases (FTXP)             | 266 |
| 8.4 Assign Company Code to Document Date for Tax Determination  | 277 |
| 8.5 Specify Base Amount                                         | 278 |
| 8.6 Define Tax Accounts (OB40)                                  | 279 |
| 8.7 Assign Tax Codes for Non-Taxable Transactions               | 281 |
| 9. FI Integration with other modules                            | 283 |
| 9.1 Integration with Materials Management                       | 283 |
| 9.2 Integration with Sales and Distribution                     | 315 |
| 10. Foreign Currency Valuations                                 | 321 |
| 10.1 Create Exchange rate type for closing                      | 321 |
| 10.2 Configuration for Foreign currency valuation               | 323 |
| 10.3 Define Valuation methods                                   | 323 |
| 10.4 Define Valuation Areas                                     | 335 |
| 10.5 Check Assignment of Accounting Principle to Ledger Group   | 330 |
| 10.5 Assign valuation Areas and Accounting Principles           | 330 |
| 10.2 Prepare Automatic Postings for Foreign Currency Valuation  | JJO |
| 11. Configuration for regrouping postings                       | 245 |
| 11.1 Define Adjustment Accounts for GR/IR clearing              |     |
| 12 Creating Balance sheet and Profit and Loss account           | 350 |
| 12.1 Define Financial Statement Version (FSV/)                  | 350 |
| 13 Configuration for GL Automatic clearing                      | 350 |
| 13.1 Automatic Clearing                                         | 350 |
| 13.2 Define Tolerance Groups for G/L Accounts                   | 363 |
| 13.3 Assigning accounts for GL Clearing Differences             |     |
| 14. Define Offsetting Account Determination Type                |     |
| 15. IDOC Cross System company code set up                       |     |
| 16. IDOC Cross System Business areas set up                     |     |
| 17. Set Company Code to Productive                              |     |
| 18. Maintain Company Codes for Material Management              |     |
| 19. Appendix                                                    | 380 |
| •••                                                             |     |

| 19.1 Delete G/L Account (OBR2)   |                              |
|----------------------------------|------------------------------|
| 19.2 Delete Chart of Accounts (O | BY8) (Only for knowledge)382 |

Configuration Scenario:

Universal Group of companies (Parent company) is a multinational company with companies across the world with base in India. The company has decided to implement SAP S/4 HANA for its subsidiaries in USA and in India. Universal Group of companies has common chart of accounts. The Parent company wants the accounts to be prepared based on April to March year end i.e. April to March with IFRS reporting. The Group reporting should be in INR. There could also be a future reporting requirement in local companies to have the functional currency in some countries. There will be intercompany transactions between the 2 company codes, so the need to set up Intercompany settings between 2 company codes.

Universal wants to do an allocation and simulation only for management reporting which should not affect their regular ledger.

Universal Ltd. USA has a local reporting requirement under the US GAAP.

Based on the above requirements we need to configure the following within S/4 HANA.

Create company code 6600 – Universal Ltd for USA. Company code currency 6600 - USD Create company code 6650 - Universal India Ltd for India. Company code currency 6650 - INR Parallel currencies to be implemented Group reporting

Common chart of accounts – INT

Ledger 0L (Group view) reporting period – April to March for group reporting

Ledger Y1 (additional ledger) for local reporting (Jan to Dec )

Ledger Y0 (Technical ledger) – to have April to March set up

#### 1. Creating company code and its various assignments

#### 1.1 Creating company code

Company code is the basic organizational unit in FI (Financial accounting) for which a balance sheet and profit & loss account can be drawn. We create company code 6600 (Universal Ltd.) which is located in country USA.

For doing the configuration we use the following path on the SAP application screen:-

SAP Menu  $\rightarrow$  Tools  $\rightarrow$  Customizing  $\rightarrow$  IMG  $\rightarrow$  SPRO - Execute Project  $\rightarrow$ 

SAP Reference IMG

| $\mathbb{F}$ Implementation Activities Edit Goto Additional Information Utilites Environment System Help                       |
|----------------------------------------------------------------------------------------------------|
|                                                                                                    |
|                                                                                                    |
| Display IMG                                                                                                    |
|                                                                                                    |
| 😵 🛃 📫 🛛 Existing BC Sets 🗞 20 C Sets for Activity 🦂 Activated BC Sets for Activity 🔰 Apply Filter Change Log 🛛 Where Else Used |
| Structure                                                                                                    |
| SAP Customizing Implementation Guide                                                                                           |
| Commercial Project Management                                                                                                  |
| A Activate Business Functions                                                                                                  |
| Conversion of Accounting to SAP 5/4HANA                                                                                        |
| ► ABAP Platform                                                                                                    |
| ► 6 Enterprise Structure                                                                                                    |
| ► 6 Cross-Application Components                                                                                               |
| <ul> <li>Mobile Application Integration Framework Configuration</li> </ul>                                                     |
| <ul> <li>SAP Portfolio and Project Management</li> </ul>                                                                       |
| <ul> <li>Financial Accounting</li> </ul>                                                                                       |
| <ul> <li>Financial Accounting Global Settings</li> </ul>                                                                       |
| General Ledger Accounting                                                                                                    |
| ▶ 👌 Accounts Receivable and Accounts Payable                                                                                   |
| Contract Accounts Receivable and Payable                                                                                       |
| Bank Accounting                                                                                                    |
| Revenue Accounting                                                                                                    |
| <ul> <li>Consolidation Preparation</li> </ul>                                                                                  |
| Real-Time Consolidation                                                                                                    |
| Asset Accounting                                                                                                    |
| 1 <sub>60</sub> Special Purpose Ledger                                                                                         |
| Central Innance                                                                                                    |
| Predictive Accounting                                                                                                    |
| Corporate income Lax Franework     Example Chair Management                                                                    |
| k Multi-Dark Consectivity Consector                                                                                            |
| Crateric Financement/Business Analytics                                                                                        |
|                                                                                                    |
| Deaning and Consolidation                                                                                                    |
| SAP 5/4HANA for Group Reporting                                                                                                |

Configuration for all the modules will be done here. The above path will not be referred henceforth; we will directly refer to the IMG node.

SAP Customizing Implementation Guide  $\rightarrow$  Enterprise Structure  $\rightarrow$  Definition  $\rightarrow$  Financial Accounting  $\rightarrow$  Edit, Copy, Delete, Check Company Code

| Double click on Edit Company Code                |                                       |
|--------------------------------------------------|---------------------------------------|
| E Choose Activity                                | ×                                     |
| Activities                                       |                                       |
| Pe Name of Activity                              | <b>[]]</b>                            |
| Copy, delete, check company code                 | <b>^</b>                              |
| Edit Company Code Data                           | · · · · · · · · · · · · · · · · · · · |
|                                                  |                                       |
|                                                  |                                       |
|                                                  |                                       |
|                                                  |                                       |
|                                                  |                                       |
|                                                  |                                       |
|                                                  |                                       |
|                                                  |                                       |
|                                                  |                                       |
|                                                  |                                       |
|                                                  | •                                     |
|                                                  |                                       |
|                                                  |                                       |
|                                                  |                                       |
| Defense the entrities in the second of a second  |                                       |
| Perform the activities in the specified sequence |                                       |
|                                                  | Choose 🔀                              |
|                                                  |                                       |

T

By selecting the second option Edit Company Code data we have to manually configure all the subsequent assignments.

By selecting the first option all the configuration and tables get copied automatically along with assignments. This option should be selected in case of rollouts where the new company codes are created by referencing an existing company code.

Copy org.object In the Copy option we need to click on to copy a company code from an existing company code. We can copy from existing company code delivered by SAP.

We can select a four-character alpha-numeric key as the company code key. This key identifies the company code and must be entered when posting business transactions or creating company code-specific master data, for example.

We will cover the FI configuration from scratch and not copying configuration from an existing company code.

| С | lick       | on             | Ne           | w   | Entr         | ies          | а         | nd     | up            | dat  | e tl | ne f     | ol | lowin           | g f | ield         | ls: |     |          |   |   |   |   |  |  |
|---|------------|----------------|--------------|-----|--------------|--------------|-----------|--------|---------------|------|------|----------|----|-----------------|-----|--------------|-----|-----|----------|---|---|---|---|--|--|
| [ | G :        | <u>T</u> able  | View         | ,   | <u>E</u> dit | <u>e</u>     | ioto      | )      | <u>S</u> eleo | tion | U    | tilities |    | S <u>v</u> stem |     | <u>H</u> elp |     |     |          |   |   |   |   |  |  |
|   | Ø          |                |              |     |              |              | •         | •      | 1 🛛           | «    | ) 🤅  | 0        | ]  | <b>- #</b> (    | K   | 8            | Û   | £ : | <u>ا</u> | * | 2 | 9 | P |  |  |
|   | N          | ew             | Ent          | rie | es:          | Det          | tai       | ls (   | of A          | dde  | ed i | Enti     | ie | :5              |     |              |     |     |          |   |   |   |   |  |  |
|   | Ŷ          |                | 6            | 5   | 2            |              |           |        |               |      |      |          |    |                 |     |              |     |     |          |   |   |   |   |  |  |
|   | Com<br>Com | pany<br>pany   | Code<br>Name | e   | [            | 6600<br>Univ | o<br>ersa | al Lto | 1.            |      |      |          |    |                 |     |              |     |     |          |   |   |   |   |  |  |
|   | Ado        | dition         | al dat       | а   |              |              |           |        |               |      |      |          |    |                 |     |              |     |     |          |   |   |   |   |  |  |
|   | City       | /              |              |     |              | New          | Yo        | rk     |               |      |      |          | ]  |                 |     |              |     |     |          |   |   |   |   |  |  |
|   | Cou        | untry          |              |     |              | US           | _         |        |               |      |      |          |    |                 |     |              |     |     |          |   |   |   |   |  |  |
|   | Lan        | rency<br>Iguag | /<br>Ie      |     |              | osd<br>en c  | 7         |        |               |      |      |          |    |                 |     |              |     |     |          |   |   |   |   |  |  |
|   |            |                |              |     |              |              |           |        |               |      |      |          |    |                 |     |              |     |     |          |   |   |   |   |  |  |
|   |            |                |              |     |              |              |           |        |               |      |      |          |    |                 |     |              |     |     |          |   |   |   |   |  |  |
|   |            |                |              |     |              |              |           |        |               |      |      |          |    |                 |     |              |     |     |          |   |   |   |   |  |  |
|   |            |                |              |     |              |              |           |        |               |      |      |          |    |                 |     |              |     |     |          |   |   |   |   |  |  |
|   |            |                |              |     |              |              |           |        |               |      |      |          |    |                 |     |              |     |     |          |   |   |   |   |  |  |
|   |            |                |              |     |              |              |           |        |               |      |      |          |    |                 |     |              |     |     |          |   |   |   |   |  |  |
|   |            |                |              |     |              |              |           |        |               |      |      |          |    |                 |     |              |     |     |          |   |   |   |   |  |  |
|   |            |                |              |     |              |              |           |        |               |      |      |          |    |                 |     |              |     |     |          |   |   |   |   |  |  |

The company code can be kept numeric or alpha numeric.

Country: The country where company code is located and the balance sheet and income statement which will be prepared according to that country law. Here the company is located in USA so, we have selected the country id US (USA).

Currency: It is the local reporting currency of the country. In this case it is USD since the company is located in USA.

## Click on Address and update the following fields

| Name                |                           |          |
|---------------------|---------------------------|----------|
| Title               | Y                         |          |
| Name                | Universal Ltd.            |          |
|                     |                           | Ð        |
|                     |                           |          |
| Search Terms        |                           |          |
| Search term 1/2     |                           |          |
| Street Address      |                           |          |
| Street/House number | Queen's Street            |          |
| Postal Code/City    | 11005 New York            | ף        |
| Country/Region      | US USA Region NY New York | L        |
| Time zone           | EST                       | <b>F</b> |
|                     |                           |          |
| PO Box Address      |                           |          |
| PO Box              |                           |          |
| Postal Code         |                           |          |
| Company postal code |                           | •        |
|                     |                           |          |
| Communication       |                           |          |
| Language            | English  Cther Communicat | on       |
| Telephone           | Extension                 |          |
| Mobile Phone        |                           |          |
| Fax                 | Extension                 |          |
| E-Mail              |                           | <b></b>  |
| Standard Method     | <b>v</b>                  |          |
|                     |                           |          |

Click 🗹

Click 📙 to save entry.

| Display IMG                                                                      |                 |            |         |
|----------------------------------------------------------------------------------|-----------------|------------|---------|
| 😽 💭 📫   Existing BC Sets 🖓 BC Sets for Activity 🖓 Activated BC Sets for Activity | i Release Notes | Change Log | Where E |
| 🖙 Select Activity:                                                               |                 |            |         |
| Activities Pe  Request Short Description                                         |                 |            |         |
|                                                                                  | *<br>*          |            |         |
|                                                                                  |                 |            |         |
| Perform the activities in the specified order                                    |                 |            |         |
|                                                                                  | Choose 🔀        |            |         |
|                                                                                  |                 |            |         |
| Action canceled by user                                                          |                 | SAP        |         |

Click

| 📴 Create Request  |                           |                     | ×   |
|-------------------|---------------------------|---------------------|-----|
| Request           |                           | Customizing request |     |
| Short Description | Universal group configura | tion                |     |
| 🔄 Project         |                           |                     |     |
| Owner             | S4USER27                  | Source client       | 100 |
| Status            | New                       | Target              |     |
| Last changed      | 26.07.2021 22:22:28       | ]                   |     |
| Tasks             | User S4USER27             |                     |     |
|                   |                           |                     |     |

## Update

# Click 📃

| Find Maintenance Dialog <b>C: Prompt for customizing request</b> Request       Attraspondent customizing request      Short Description     Universal group configuration <b>Customizing request</b> Short Description     Universal group configuration <b>Customizing request</b>                                                                                                    | <u>G</u> oto S <u>v</u> stem<br>▼ ≪ E | m <u>H</u> ep<br>≪ 등 @ @ @  을 M M  \$150 | ₹   @ ₩ |  |
|----------------------------------------------------------------------------------------------------|---------------------------------------|------------------------------------------|---------|--|
| Find Maintenance Dialog     Compt for customizing request     Request     A4886900320     Customizing request     Short Description     Universal group configuration     Image: Customizing request     Image: Customizing request <tr< th=""><th>Views: Initial</th><th>tial Screen</th><th></th><th></th></tr<>                                                                                                    | Views: Initial                        | tial Screen                              |         |  |
| Prompt for customizing request         Request         A488/900320         Customizing request         Short Description         Universal group configuration         Image: Customizing request         Image: Customizing request                                                                                                    | ance Dialog                           |                                          |         |  |
| CP Prompt for customizing request       Request       A4HK900320       Customizing request       Short Description       Universal group configuration                                                                                                    |                                       |                                          |         |  |
| Request     A4EK900320       Short Description     Universal group configuration       Image: Comparison of the state of the state of | for customizing request               | equest 🛛 🗙                               |         |  |
| Request     AddR/900320     Customizing request       Short Description     Universal group configuration       Image: Customizing request     Image: Customizing request                                                                                                    | <b>F</b>                              |                                          |         |  |
| V   & Dwn Requests   X                                                                                                    | ption Univer                          | A4HK900320 Customizing request           |         |  |
|                                                                                                    |                                       |                                          |         |  |
|                                                                                                    |                                       |                                          |         |  |
|                                                                                                    |                                       |                                          |         |  |
|                                                                                                    |                                       |                                          |         |  |
|                                                                                                    |                                       |                                          |         |  |
|                                                                                                    |                                       |                                          |         |  |
|                                                                                                    |                                       |                                          |         |  |
|                                                                                                    |                                       |                                          |         |  |
|                                                                                                    |                                       |                                          |         |  |

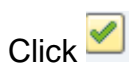

Thus company code 6600 is created in SAP.

#### 1.2 Maintain Fiscal Year Variant

SAP Customizing Implementation Guide  $\rightarrow$  Financial Accounting  $\rightarrow$  Financial Accounting Global Settings  $\rightarrow$  Ledgers  $\rightarrow$  Fiscal Year and Posting Periods $\rightarrow$  Maintain Fiscal Year Variant

You can define the following characteristics for a fiscal year variant in SAP.

#### How many posting periods a fiscal year has, how many special periods you need, how the system is to determine the posting periods when posting.

When defining your fiscal year, you have the following options:

- Your fiscal year is the calendar year In this case, you must only select the *Calendar year* field.
- Your fiscal year is not the same as the calendar year and is not year dependent
   In this case, you first enter the number of your posting periods in the Number posting per. field. To define your posting periods, select your fiscal year variant and select *Periods* on the navigation screen. On this screen, enter the month and the day of the period end and the period in each case.
- Your fiscal year is not the same as the calendar year and is yeardependent.

Enter the number of your posting periods in the field *Number posting periods* and select the field *Year-dependent*. To define your posting periods, select your fiscal year variant and select *Periods* on the navigation screen. The system asks for which calendar year your year-dependent fiscal year variant is valid. You then enter the month and day of the period end for each of your periods, and the periods themselves.

You can use the standard fiscal year variant **K4** in SAP where the financial accounting year corresponds to January to December.

In case the financial accounting year is April to March, you can use the standard fiscal year variant  ${\bf V3}$  in SAP

You can copy and create new variants, but bear in mind it should start with Y or Z as the starting character.

In our example we will use the standard SAP fiscal year variant V3 (April to March)

| <u>T</u> able View <u>E</u> dit <u>G</u> oto | Selec | tion <u>U</u> tilities S <u>y</u> stem | <u>H</u> elp        |                     |                  |                    |   |
|----------------------------------------------|-------|----------------------------------------|---------------------|---------------------|------------------|--------------------|---|
| Ø 🔹 🗸                                        | 1 🔲   |                                        | ២ ខេះ               | Ռ 🖈 I 🖂             |                  |                    |   |
|                                              |       |                                        |                     |                     |                  |                    |   |
| Change View "Fiscal y                        | veai  | <sup>•</sup> variants": Overv          | view                |                     |                  |                    |   |
| 🖗 Now Entring 📑 🖃 🔊 🕻                        |       |                                        |                     |                     |                  |                    |   |
| 🖉 wew circles 👊 📑 🗤                          |       |                                        |                     |                     |                  |                    |   |
| Dialog Structure                             | Fisca | l year variants                        |                     |                     |                  |                    |   |
| Fiscal year variants                         | FV    | Description                            | Year-depen          | Calendar yr         | Number of postin | No.of special peri |   |
| Periods     Period texts                     | 24    | Half periods                           |                     |                     | 24               |                    | * |
| Ghortened Fiscal Yea                         | C1    | 1st period (calendar ye                |                     |                     | 1                |                    | • |
|                                              | DL    |                                        |                     |                     | 366              |                    |   |
|                                              | K0    | Calendar year, 0 spec                  |                     | $\checkmark$        | 12               |                    | - |
|                                              | K1    | Cal. Year, 1 Special Peri              |                     | $\checkmark$        | 12               | 1                  |   |
|                                              | K2    | Cal. Year, 2 Special Peri              |                     | <ul><li>✓</li></ul> | 12               | 2                  |   |
|                                              | K3    | Cal. Year, 3 Special Peri              |                     | $\checkmark$        | 12               | 3                  |   |
|                                              | K4    | Cal. Year, 4 Special Peri              |                     | $\checkmark$        | 12               | 4                  |   |
|                                              | R1    | Shortened fisc.year Jan                | $\checkmark$        |                     | 12               | 4                  |   |
|                                              | V3    | Apr March, 4 special p                 |                     |                     | 12               | 4                  |   |
|                                              | V6    | July - June, 4 special pe              |                     |                     | 12               | 4                  |   |
|                                              | V9    | Oct Sept., 4 special p                 |                     |                     | 12               | 4                  |   |
|                                              | WK    | Calendar weeks                         | <ul><li>✓</li></ul> |                     | 53               |                    |   |
|                                              |       |                                        |                     |                     |                  |                    |   |
|                                              |       |                                        |                     |                     |                  |                    |   |
|                                              |       |                                        |                     |                     |                  |                    |   |
|                                              |       |                                        |                     |                     |                  |                    |   |
|                                              | _     |                                        |                     |                     |                  |                    |   |
|                                              | _     |                                        |                     |                     |                  |                    |   |
|                                              |       |                                        |                     |                     |                  |                    |   |
|                                              |       |                                        |                     |                     |                  |                    |   |
| -                                            | _     |                                        |                     |                     |                  |                    |   |
|                                              | _     |                                        |                     |                     |                  |                    |   |

#### 1.3 Assign Company Code to a Fiscal Year Variant

SAP Customizing Implementation Guide  $\rightarrow$  Financial Accounting $\rightarrow$  Financial Accounting Global Settings  $\rightarrow$  Ledgers  $\rightarrow$  Fiscal Year and Posting Periods $\rightarrow$  Assign Company Code to a Fiscal Year Variant

The company code 6600 needs to be assigned to a Fiscal Year variant. This controls which periods the company code will post data.

| <u>T</u> able | e View <u>E</u> dit | <u>G</u> oto <u>S</u> ele | ction <u>U</u> tilities S | S <u>y</u> stem <u>H</u> elp |             |
|---------------|---------------------|---------------------------|---------------------------|------------------------------|-------------|
| 2             |                     | - 4                       | ]   🗘 🙆 🚷   🗐             | 3996139999                   | 🕱 🗾 🖗 🖪     |
| Chai          | nge View "/         | Assign Co                 | omp.Code -> I             | Fiscal Year Variant'         | ": Overview |
| 2 🖒           |                     |                           |                           |                              |             |
| CoCd          | Company Name        |                           | Fiscal Year Variant       | Description                  | <b>[</b> ]] |
| 0001          | SAP A.G.            |                           | K4                        | Cal. Year, 4 Special I       | Periods 🚔   |
| 0MB1          | IS-B Musterbank     | Deutschl.                 | K4                        | Cal. Year, 4 Special F       | Periods 🚬   |
| 6600          | Universal Ltd.      |                           | Ţ                         | D                            |             |
| AR01          | Country Templa      | te AR                     | K4                        | Cal. Year, 4 Special F       | Periods     |
| ARG1          | Country Templa      | te AR                     | K4                        | Cal. Year, 4 Special F       | Periods     |
| AT01          | Country Templa      | te AT                     | K4                        | Cal. Year, 4 Special F       | Periods     |
| AU01          | Country Templa      | te AU                     | V6                        | July - June, 4 specia        | l periods   |

Assign company code 6600 to V3 fiscal year variant in SAP.

| <u>T</u> able | e View <u>E</u> dit <u>G</u> ot | to <u>S</u> election | <u>U</u> tilities Sy | stem <u>H</u> elp |                      |      |
|---------------|---------------------------------|----------------------|----------------------|-------------------|----------------------|------|
| 7             |                                 | - 4 🛛 🖉              | 8 🚱   🖴              | H K I \$ 1        | n 🎝 🕅 🕅              | 0    |
| Char          | nge View "Ass                   | ign Comp.            | Code -> F            | iscal Year Va     | ariant": Over        | viev |
| ° 🔊           |                                 |                      |                      |                   |                      |      |
| CoCd          | Company Name                    | Fisc                 | al Year Variant      | Description       | 1                    |      |
| 0001          | SAP A.G.                        | K4                   |                      | Cal. Year, 4      | Special Periods      | *    |
| 0MB1          | IS-B Musterbank Deu             | itschl. K4           |                      | Cal. Year, 4      | Special Periods      | -    |
| 6600          | Universal Ltd.                  | V3                   |                      | Apr March         | n, 4 special periods |      |
| AR01          | Country Template Af             | R K4                 |                      | Cal. Year, 4      | Special Periods      |      |
| ARG1          | Country Template Af             | R <mark>K4</mark>    |                      | 🗇. Year, 4        | Special Periods      |      |
| AT01          | Country Template A              | T K4                 |                      | Cal. Year, 4      | Special Periods      |      |
| AU01          | Country Template Al             | U V6                 |                      | July - June,      | , 4 special periods  |      |

Click 🖳 to save entry.

Thus Company code 6600 is assigned to fiscal year variant V3 in SAP.

### 1.4 Define Posting period Variant

SAP Customizing Implementation Guide  $\rightarrow$  Financial Accounting  $\rightarrow$  Financial Accounting Global Settings  $\rightarrow$  Ledgers  $\rightarrow$  Fiscal Year and Posting Periods  $\rightarrow$  Posting Periods  $\rightarrow$  Define Variants for Open Posting Periods

In this activity, you can define variants for open posting periods. In the standard setting, a separate variant for posting periods is defined for every company code. The name of this variant is identical to the company code name. Every company code is allocated to this variant with the same name.

Thus in our example we will have posting period variant which is identical to the company code i.e. 6600

| ☐ Table Viev | w <u>E</u> dit <u>G</u> | oto <u>S</u> electior | n <u>U</u> tilities | S <u>v</u> stem | <u>H</u> elp |                |       |
|--------------|-------------------------|-----------------------|---------------------|-----------------|--------------|----------------|-------|
| Ø            |                         | • 4 🛛                 | 😋 🙆 🚷 I             | ₽₩₩             | )   🎝 🔁      | 0 <b>8</b>   [ | ж 🛃 🗌 |
| New En       | tries: Ove              | erview of A           | Added En            | ntries          |              |                |       |
| 🦅 星 🕏        | ₿ ₿                     |                       |                     |                 |              |                |       |
| Variant      | Name                    |                       |                     | _               |              |                |       |
| 6600         | Universal US            | SA                    |                     | ÷.              |              |                |       |
|              |                         |                       |                     |                 |              |                |       |
|              |                         |                       |                     |                 |              |                |       |
|              |                         |                       |                     | _               |              |                |       |
|              |                         |                       |                     | -               |              |                |       |
|              |                         |                       |                     |                 |              |                |       |
|              |                         |                       |                     | _               |              |                |       |
|              |                         |                       |                     |                 |              |                |       |
|              |                         |                       |                     |                 |              |                |       |

Click on New Entries and update the following fields.

Click 🖳 to save entry.

Thus posting period variant 6600 is created.

### 1.5 Assign Posting period Variant to Company code

SAP Customizing Implementation Guide  $\rightarrow$  Financial Accounting  $\rightarrow$  Financial Accounting Global Settings  $\rightarrow$  Ledgers  $\rightarrow$  Fiscal Year and Posting Periods  $\rightarrow$  Posting Periods  $\rightarrow$  Assign Variants to Company Code

The posting period variant 6600 now needs to be assigned to company code 6600.

Assign posting period variant 6600 to company code 6600

| <u>T</u> able View <u>E</u> d | lit <u>G</u> oto | <u>S</u> election | <u>U</u> tilities | S <u>v</u> stem | <u>H</u> elp |       |
|-------------------------------|------------------|-------------------|-------------------|-----------------|--------------|-------|
| 1                             | •                | d 📙 I C           | e 🚱 🚷             |                 | 🎝 🗘 🗘        | 81    |
| hange View                    | v "Assigi        | n Comp.           | Code -,           | > Postin        | g Period I   | /aria |
| 10 B B B                      | l                |                   |                   |                 |              |       |
| CoCd Company Na               | ame              | City              |                   |                 | Variant      |       |
| 0001 SAP A.G.                 |                  | Walk              | dorf              |                 | 0001         | -     |
| 0MB1 IS-B Musterb             | oank Deutsch     | nl. Wall          | dorf              |                 | 0001         | -     |
| 6600 Universal Ltd            | l.               | New               | York              |                 |              | -     |
| AR01 Country Ten              | nplate AR        | Arge              | ntinien           |                 | 0001         |       |
| ARG1 Country Ten              | nplate AR        | Arge              | ntinien           |                 | 0001         |       |
| AT01 Country Ter              | nplate AT        | Aust              | ria               |                 | 0001         |       |
| AU01 Country Ten              | nplate AU        | Aust              | ralia             |                 | 0001         |       |

Update the following:-

| ¢  | <u>T</u> able | View      | <u>E</u> dit | <u>G</u> oto | <u>S</u> electi | on <u>U</u> | tilities | S <u>v</u> st | em   | <u>H</u> elp |      |      |          |       |     |      |      |
|----|---------------|-----------|--------------|--------------|-----------------|-------------|----------|---------------|------|--------------|------|------|----------|-------|-----|------|------|
| C  |               |           |              | •            | 4 目             | 0           | 3 🚷      |               | 4 K  | 🔁            | Û    | £ 1) | ) (      | ₩ 🗛   | 1 ( | 2 🖪  |      |
| 6  | Chan          | ige Vi    | ew "         | Assig        | n Com           | p.Co        | de -:    | > Po          | stin | g Pe         | erio | d Va | ria      | nts": | 0   | verv | view |
| *Z | ۵             | 8         | B            |              |                 |             |          |               |      |              |      |      |          |       |     |      |      |
|    | CoCd          | City      |              |              |                 | Variant     |          |               |      |              |      |      | <b>.</b> |       |     |      |      |
|    | 0001          | Walldorf  |              |              |                 | 0001        |          |               |      |              |      |      | ٠        |       |     |      |      |
|    | 0MB1          | Walldorf  |              |              |                 | 0001        |          |               |      |              |      |      | -        |       |     |      |      |
|    | 6600          | New Yor   | 'k           |              |                 | 6600        | ,        | ר             |      |              |      |      |          |       |     |      |      |
|    | AR01          | Argentin  | ien          |              |                 | 0001        |          |               |      |              |      |      |          |       |     |      |      |
|    | ARG1          | Argentin  | ien          |              |                 | 0001        |          |               |      |              |      |      |          |       |     |      |      |
|    | AT01          | Austria   |              |              |                 | 0001        |          |               |      |              |      |      |          |       |     |      |      |
|    | AU01          | Australia |              |              |                 | 0001        |          |               |      |              |      |      |          |       |     |      |      |

Click 🖳 to save entry.

Thus posting period variant 6600 is assigned to company code 6600 in SAP.

#### 1.6 Open and Close Posting Periods

SAP Customizing Implementation Guide  $\rightarrow$  Financial Accounting  $\rightarrow$  Financial Accounting Global Settings  $\rightarrow$  Ledgers  $\rightarrow$  Fiscal Year and Posting Periods $\rightarrow$  Posting Periods  $\rightarrow$  Open and Close Posting Periods

In this activity you specify for each variant which posting periods are open for posting in SAP.

Three intervals are now available for doing this (period 1, period 2 and period 3). For every interval, enter a lower period limit, an upper period limit and the fiscal year.

You can specify separately G/L account number ranges (as well as sub ledger accounts). To do this, you specify the subledger account type, such as D or K, and the corresponding reconciliation account.

In this way you can, for instance, close postings for customer accounts, but allow postings for vendors and GL accounts.

You can use period intervals 1 and 2 for all normal posting processes in regular and special periods. For period interval 1, you can enter a group of authorized users. This means that, for month-end or year-end closing, for

example, you can open posting periods for specific users only. Period 1 interval should be used for special periods because authorization can only be managed here.

Period interval 3 is used for postings from Controlling (CO) to Financial Accounting (FI).

- If you do **not** make an entry for period interval 3, the check on these postings is made from the real-time integration against period intervals 1 and 2.
- If you make an entry for period interval 3, the check on these postings is only made against period interval 3.

You can copy the settings from existing company codes delivered by SAP as follows:-

| ✓   |
|-----|
|     |
| SAP |

# Notice the posting period variant pop up is also new in Simple Finance, which means this table will not be locked when multiple users are using it.

| Click                                   | Maintain              | All                |                     |              |                 |            |      |            |      |           |      |            |      |           |      |         |
|-----------------------------------------|-----------------------|--------------------|---------------------|--------------|-----------------|------------|------|------------|------|-----------|------|------------|------|-----------|------|---------|
|                                         |                       |                    |                     |              |                 |            |      |            |      |           |      |            |      |           |      |         |
| Select                                  | the ar                | ea                 |                     |              |                 |            |      |            |      |           |      |            |      |           |      |         |
| [로 Taple A                              | iew. <u>E</u> dit     | <u>G</u> oto Seje  | action Utili        | tie <u>s</u> | System <u>H</u> | elp        |      |            |      |           |      |            |      |           |      |         |
| <ul> <li>Image: Construction</li> </ul> |                       | • «                | 8 🔊 🖌               |              |                 | <b>1</b> 1 | ) 🗘  | \$)   🌄 Z  |      | ) 💻       |      |            |      |           |      |         |
| Chang<br>% New                          | re View "<br>Entres 🗈 | Posting F<br>🗟 🔊 🖡 | Periods: S<br>B B B | Spec         | ify Time        | Inte       | rvai | ls": Over  | vien | 1         |      |            |      |           |      |         |
| Posting P                               | eriods: Specif        | y Time Interva     | ls                  |              |                 |            |      |            |      |           |      |            |      |           |      |         |
| Var. A                                  | From Acco             | To Account         | From Per.1          | Year         | To Per. 1       | Year       | AuGr | From Per.2 | Year | To Per. 2 | Year | From Per.3 | Year | To Per. 3 | Year | <b></b> |
| 0001 +                                  |                       |                    | 1                   | 2021         | 12              | 2021       |      | 13         | 2021 | 16        | 2030 |            |      |           |      | *       |
| 0001 A                                  |                       | ZZZZZZZZZ          | 1                   | 2021         | 12              | 2021       |      | 13         | 2022 | 16        | 2022 |            |      |           |      | -       |
| 0001 D                                  |                       | ZZZZZZZZZZ         | 1                   | 2021         | 12              | 2021       |      | 13         | 2021 | 16        | 2091 |            |      |           |      |         |
| 0001 K                                  |                       | ZZZZZZZZZZ         | 1                   | 2021         | 12              | 2021       |      | 13         | 2022 | 16        | 2022 |            |      |           |      |         |
| 0001 M                                  | 792000                | ZZZZZZZZZZ         | 1                   | 2021         | 12              | 2021       |      | 13         | 2021 | 16        | 2030 |            |      |           |      |         |
| 0001 S                                  | 792000                | ZZZZZZZZZ          | 1                   | 2021         | 12              | 2021       |      | 13         | 2021 | 16        | 2091 |            |      |           |      |         |

Click the **Copy** button.

ſ

|                 |                   |                         | Re          | epla          | ice all         | 00            | 01       | with 6     | 60   | 0         |       |            |      |           |      |
|-----------------|-------------------|-------------------------|-------------|---------------|-----------------|---------------|----------|------------|------|-----------|-------|------------|------|-----------|------|
| <u>T</u> able \ | /iew <u>E</u> dit | <u>G</u> oto S <b>g</b> | ection Util | itie <u>s</u> | System <u>H</u> | <u>H</u> elp  |          |            |      |           |       |            |      |           |      |
|                 |                   | - /« [                  | 89918       |               | e n r           | 1             | <u>n</u> | 🎝 I 👼 🛛    |      | ) 🛄       |       |            |      |           |      |
| ch              | na Miaur "        | Detina                  | Daviadar    | Cnar          | ifur Times      | Test          |          | le". Over  |      | e of Col  |       |            |      |           |      |
| .nan <u>u</u>   | je view           | Posting                 | Perioas;    | spec          | ary i inte      | : <i>1</i> πα | erva,    | is : Over  | vien | or ser    |       |            |      |           |      |
|                 | /                 | /                       |             |               |                 |               |          |            |      |           |       |            |      |           |      |
|                 | /                 |                         |             |               |                 |               |          |            |      |           |       |            |      |           |      |
|                 |                   |                         |             |               |                 |               |          |            |      |           |       |            |      |           |      |
| Dection (       |                   | . Time Intern           | ala         |               |                 |               |          |            |      |           |       |            |      |           |      |
| Posting P       | Periods: Specif   | y lime interv           | ais         |               |                 |               |          |            |      |           |       |            |      |           |      |
| Var. A          | for Acco          | To Account              | From Per.1  | Year          | To Per. 1       | Year          | AuGr     | From Per.2 | Year | To Per. 2 | Year  | From Per.3 | Year | To Per. 3 | Year |
| 6600            |                   |                         | 1           | 2021          | 12              | 2021          |          | 13         | 2021 | 16        | 2030  |            |      |           |      |
| 6600 A          |                   | ZZZZZZZZZZ              | 1           | 2021          | 12              | 2021          |          | 13         | 2022 | 16        | 2022  |            |      |           |      |
| 6600 D          |                   | ZZZZZZZZZ               | 1           | 2021          | 12              | 2021          |          | 13         | 2021 | 16        | 2091  |            |      | 4         |      |
| 6600 K          |                   | ZZZZZZZZZ               | 1           | 2021          | 12              | 2021          |          | 13         | 2022 | 16        | 2022  |            |      |           |      |
| 6600 M          | 792000            | ZZZZZZZZZZ              | 1           | 2021          | 12              | 2021          |          | 13         | 2021 | 16        | 2030  |            |      |           |      |
| 6600 Q          | 792000            | ZZZZZZZZZZ              | 1           | 2021          | 12              | 2021          |          | 13         | 2021 | 16        | 2091  |            |      |           |      |
|                 |                   |                         |             |               |                 |               |          |            |      |           |       |            |      |           |      |
|                 |                   |                         |             |               |                 |               |          |            |      |           |       |            |      |           |      |
|                 |                   |                         |             |               |                 |               |          |            |      |           |       |            | 1    |           |      |
|                 |                   |                         |             |               |                 |               |          |            |      |           |       |            | 1    |           |      |
|                 |                   |                         |             |               |                 | г             |          |            |      |           |       |            |      |           |      |
|                 |                   |                         |             |               |                 |               | 116      | od to      | ~~   | ntral r   | 000   | ting fr    | nm   |           | ~    |
|                 |                   |                         |             |               |                 |               | U        |            | υU   | innoi h   | 105   | ung n      |      |           | 0    |
|                 |                   |                         |             |               |                 |               | FI       | real t     | ime  | e intec   | irati | ion pa     | sti  | nas       |      |
|                 |                   |                         |             |               |                 |               | •••      |            |      |           |       |            |      |           |      |
|                 |                   |                         |             |               |                 | L             |          |            |      |           |       |            |      |           |      |
|                 |                   |                         |             |               |                 |               |          |            |      |           |       |            |      |           |      |

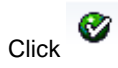

Click 🖳 to save entry.

Thus posting periods time intervals for various account types are created for variant 6600 in SAP

Various account types in SAP are:-

- A Assets
- $\mathsf{D}-\mathsf{Debtors}$
- K Creditors
- M Material
- S GL

## 1.7 Define Field Status Variants

You can define and edit field status variants and groups. You group several field status groups together in one field status variant. You assign the field status variants to a company code in the activity Assign Company Code to Field Status Variants . This allows you to work with the same field status groups in any number of company codes.

You can also define and process field status groups. You must define a field status group in the company code-specific area of each G/L account. The field status group determines which fields are ready for input, which are required entry fields, and which are hidden during document entry. Bear in mind that additional account assignments (i.e. cost centers or orders) are only possible if data can be entered in the corresponding fields.

Field status variant 0001 is entered for company code 0001 in the standard SAP software. Field status groups are already defined for this variant.

The field status group you enter in the reconciliation accounts affects postings to the related customer or vendor accounts. You cannot enter a field status group in the customer or vendor accounts. Field status groups are determined for customer and vendor accounts from their respective reconciliation accounts, via the G/L account number in their master records.

There are other factors, besides the field status group itself, which have an influence on the field status. Among these are:

The field status defined for the posting key.

The status "optional entry field" was assigned to posting keys 40 and 50 in the standard system. These are the standard posting keys for G/L account postings. The "optional entry field" status has no effect on the field status.

-

Copy the Standard Field status variant 0001 to create new field status variant 6600. The field status variant 6600 can be attached to all the group company codes of Universal Group. Since all the company codes within the group should have same posting flow the field status group 6600 can be assigned to all the group company codes.

Alternatively you could also create new field status variants for each new company codes being rolled out.

| ſ                                       | Select the SAP standard variant |         |
|-----------------------------------------|---------------------------------|---------|
| FZ Tableview Edit Cote                  | Chaosa Ittilities System Hole   |         |
|                                         |                                 | 2       |
| Change View "Field                      | status variants": Overview      |         |
| 🎾 🕄 🗋 🛅 🖄 🗟 [                           | 🗷 🗟 🖨 Var.list                  |         |
| Dialog Structure  Field status variants | FStV Field status name          | <b></b> |
| <ul> <li>Held status groups</li> </ul>  | both Field states for both      | Ŧ       |

Click on Copy

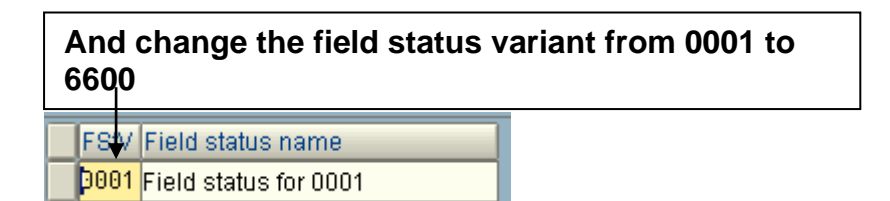

| ☞ <u>T</u> able view <u>E</u> dit <u>G</u> oto                                     | <u>C</u> hoose <u>U</u> tilities S <u>y</u> stem <u>H</u> elp |                 |
|------------------------------------------------------------------------------------|---------------------------------------------------------------|-----------------|
| <ul> <li>•</li> </ul>                                                              | <ul> <li>↓ □   ♥ ፼ ⊗   □ ₩ ₩   ∅</li> </ul>                   | 19 🕄 🔀 🛛 🐺 🖉    |
| Change View "Field                                                                 | status variants": Overview o                                  | of Selected Set |
|                                                                                    |                                                               |                 |
| Dialog Structure         ▼ ☐ Field status variants         • ☐ Field status groups | FStV Field status name<br>6600 Universal Group                |                 |

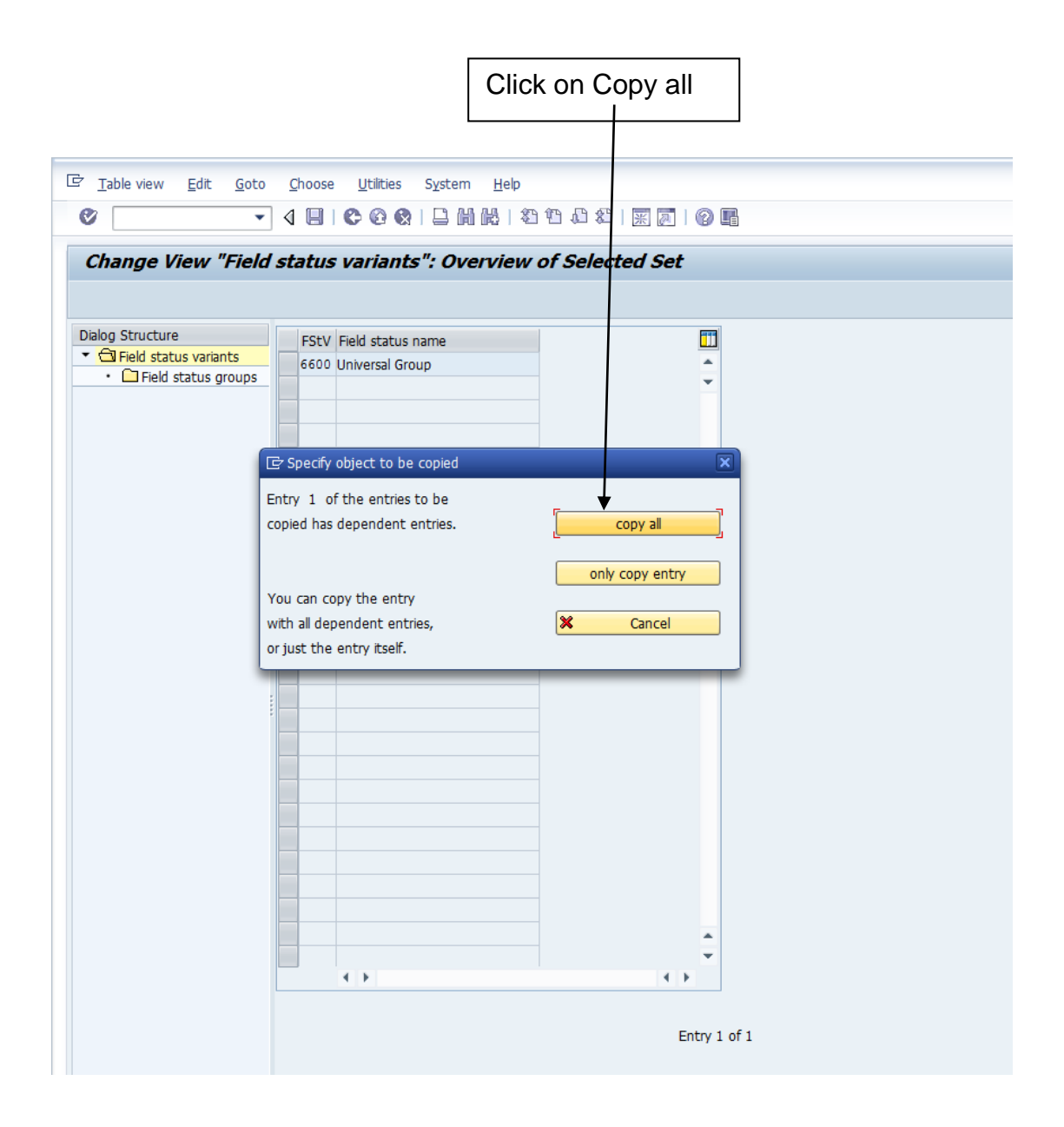

| ' <u>T</u> able view <u>E</u> dit <u>G</u> oto                                                                                                    | <u>⊆</u> hoose Utilitie <u>s</u> S <u>y</u> stem <u>H</u> elp |                 |
|----------------------------------------------------------------------------------------------------|---------------------------------------------------------------|-----------------|
| Image: Image: |                                                               | 11112109        |
| Change View "Field                                                                                                    | status variants": Overview                                    | of Selected Set |
|                                                                                                    |                                                               |                 |
| Dialog Structure                                                                                                    | ECt)/ Eiold Status Name                                       |                 |
| 🕈 📄 Field status variants                                                                                                    | 6600 Universal Group                                          |                 |
| <ul> <li>Field status groups</li> </ul>                                                                                                    |                                                               | •               |
|                                                                                                    |                                                               |                 |
|                                                                                                    |                                                               |                 |
|                                                                                                    |                                                               |                 |
|                                                                                                    |                                                               |                 |
|                                                                                                    |                                                               |                 |
|                                                                                                    |                                                               |                 |
|                                                                                                    |                                                               |                 |
|                                                                                                    |                                                               |                 |
|                                                                                                    |                                                               |                 |
| 🕞 Information                                                                                                    |                                                               | ×               |
| Number of d                                                                                                    | lenendent entries conied:                                     | п               |
|                                                                                                    | 43                                                            | L               |
|                                                                                                    |                                                               |                 |
|                                                                                                    |                                                               |                 |
|                                                                                                    |                                                               |                 |
|                                                                                                    |                                                               |                 |
|                                                                                                    | < >                                                           | 4 >             |
|                                                                                                    |                                                               |                 |
|                                                                                                    |                                                               |                 |

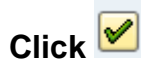

Click 📙 to save entry.

Thus field status variant 6600 is created.

#### 1.8 Assign Company Code to Field Status Variants

SAP Customizing Implementation Guide  $\rightarrow$  Financial Accounting  $\rightarrow$  Financial Accounting Global Settings  $\rightarrow$  Ledgers $\rightarrow$  Fields $\rightarrow$  Assign Company Code to Field Status Variants

In this activity, you assign the company codes in which you want to use identical field status groups, to the same field status variant. Assign company code 6600 to field status variant 6600.

|                |                                                 | Ι                                                   | Enter field status variant 6600             |
|----------------|-------------------------------------------------|-----------------------------------------------------|---------------------------------------------|
|                |                                                 |                                                     |                                             |
| 로 <u>T</u> abl | e View <u>E</u> dit <u>G</u> oto <u>S</u> elect | tion <u>U</u> tilities S <u>y</u> stem <u>H</u> elp |                                             |
| Ø [            | - ↓ 4                                           | 😋 🚱 😫   🖨 🖬 👪   🍇                                   | ) 1) 4) 4)   🛒 🗖   19 🖪                     |
| Cha            | nge View "Assign Con                            | mpany Code -> Field S                               | Status Variant": Overview                   |
| <b>%</b> 🖒     |                                                 |                                                     |                                             |
| CoCd           | Company Name                                    | City                                                | Fld stat.var.                               |
| 0001           | SAP A.G.                                        | Walldorf                                            | 0001                                        |
| 0MB1           | IS-B Musterbank Deutschl.                       | Walldorf                                            | 0001                                        |
| 6600           | Universal Ltd.                                  | New York                                            | 6600 To To To To To To To To To To To To To |
| AR01           | Country Template AR                             | Argentinien                                         | 0001                                        |
| ARG1           | Country Template AR                             | Argentinien                                         | 0001                                        |
| AT01           | Country Template AT                             | Austria                                             | 0001                                        |
| AU01           | Country Template AU                             | Australia                                           | 0001                                        |

#### **1.9** Define Tolerance Groups for Employees

IMG  $\rightarrow$  Financial Accounting  $\rightarrow$  General Ledger Accounting  $\rightarrow$  Business Transactions  $\rightarrow$  Open Item Clearing  $\rightarrow$  Clearing Differences  $\rightarrow$  Define Tolerance Groups for Employees We need to predefine various amount limits for our employees with which we determine:

- the maximum document amount the employee is authorized to post
- the maximum amount the employee can enter as a line item in a customer or vendor account
- the maximum cash discount percentage the employee can grant in a line item
- the maximum acceptable tolerance for payment differences for the employee.

Payment differences are posted automatically within certain tolerance groups. This way the system can post the difference by correcting the cash discount or by posting to a separate expense or revenue account. In this respect you define:

- the amounts or percentage rates up to which the system is to automatically post to a separate expense or revenue account if it is not possible to correct the cash discount or
- up to which difference amounts the system is to correct the cash discount. In this case the cash discount is automatically increased or decreased by the difference. Using tolerance groups.

You can also additionally differentiate these settings by company code. Since the same rules usually apply to a group of employees, enter the values for employee groups. You can then enter amount limits and tolerances per employee group and company code.

You can also define tolerances without specifying a tolerance group. Leave the field Grp empty in this case. The stored tolerances are then valid for all employees who are not allocated to a group. There must be at least one entry for every company code.

You can also specify tolerances for clearing procedures depending on your customers or vendors. The lower limits from the customer/vendor specifications and employee group are taken in each case during clearing. In our example we will define a blank tolerance group for company code 6600.

You can you use existing tolerance group from the sample company code.

Select company code 0001

| able Vie     | ew <u>E</u>                                                                                                    | dit                                                                                                    | <u>G</u> oto                                                                                                    | <u>S</u> (                                                                                                    | electior                                                                                                    | <u>U</u> 1                                                                                                    | tilities                                                                                                    | Sy                                      | stem                         | <u>H</u> e                                                                                                    | lp                           |                                                                                                    |       |            |
|--------------|----------------------------------------------------------------------------------------------------|----------------------------------------------------------------------------------------------------|----------------------------------------------------------------------------------------------------|----------------------------------------------------------------------------------------------------|----------------------------------------------------------------------------------------------------|----------------------------------------------------------------------------------------------------|----------------------------------------------------------------------------------------------------|-----------------------------------------|------------------------------|----------------------------------------------------------------------------------------------------|------------------------------|----------------------------------------------------------------------------------------------------|-------|------------|
|              |                                                                                                    |                                                                                                    | •                                                                                                    | ∢                                                                                                    |                                                                                                    | 00                                                                                                    | 8                                                                                                    |                                         | hk                           | 1                                                                                                    | <mark>ያ</mark> ጉ 1           | 0 0                                                                                                    | ) 🕄   | ₩ /        |
| ange         | e Viev                                                                                                    | v "F                                                                                                    | I Tol                                                                                                    | lera                                                                                                    | ance                                                                                                    | Gro                                                                                                    | ups                                                                                                    | Fo                                      | r Use                        | rs'                                                                                                    | ": C                         | )ver                                                                                                    | vie   | w          |
| 🕄 N          | ew Entri                                                                                                    | ies 🛛                                                                                                    | ò 🖬                                                                                                    | Ø                                                                                                    |                                                                                                    |                                                                                                    |                                                                                                    |                                         |                              |                                                                                                    |                              |                                                                                                    |       |            |
| ol.gr (<br>0 | Company<br>001                                                                                                    | y Code                                                                                                    | e [                                                                                                    |                                                                                                    |                                                                                                    |                                                                                                    |                                                                                                    |                                         |                              |                                                                                                    |                              |                                                                                                    |       |            |
| ck on        | Сору                                                                                                    |                                                                                                    |                                                                                                    |                                                                                                    |                                                                                                    |                                                                                                    |                                                                                                    |                                         |                              |                                                                                                    |                              |                                                                                                    |       |            |
| le View      | Edit C                                                                                                    | <u>i</u> oto                                                                                                    | <u>S</u> electior                                                                                                    | n <u>l</u>                                                                                                    | <u>J</u> tilities                                                                                                    | Systen                                                                                                    | n <u>H</u> elp                                                                                                    | )                                       |                              |                                                                                                    |                              |                                                                                                    |       |            |
|              |                                                                                                    | - <                                                                                                    |                                                                                                    | <b>e</b> (                                                                                                    | 2 🚱 🛛                                                                                                    | l H                                                                                                    | 間:名                                                                                                    | e îe                                    | ا 🕄 🛈                        | ж                                                                                                    | <u>a</u>                     | 🔞 🖪                                                                                                    |       |            |
| nae Vi       | iew "Fi                                                                                                    | Tole                                                                                                    | rance                                                                                                    | Gr                                                                                                    | oune                                                                                                    | For II                                                                                                    | cerc"                                                                                                    | . De                                    | tails of                     | F Se                                                                                                    | lect                         | ed S                                                                                                    | et    |            |
| nge n        | <i>cw</i> 71                                                                                                    | 1010                                                                                                    | ance                                                                                                    | 0/1                                                                                                    | oups i                                                                                                    | 07 0.                                                                                                    |                                                                                                    | 200                                     | uns or                       | 50                                                                                                    |                              |                                                                                                    |       |            |
| y code<br>Y  | 0001<br>EUR                                                                                                    | 1 SAP                                                                                                    | A.G.                                                                                                    |                                                                                                    |                                                                                                    | W                                                                                                    | /alldorf                                                                                                    |                                         |                              |                                                                                                    |                              |                                                                                                    |       |            |
| limits for p | oosting pro                                                                                                    | ocedure                                                                                                    | s                                                                                                    |                                                                                                    |                                                                                                    |                                                                                                    |                                                                                                    |                                         |                              |                                                                                                    |                              |                                                                                                    |       |            |
| t per doc    | ument                                                                                                    |                                                                                                    |                                                                                                    | 1.                                                                                                    | 000.000                                                                                                    | .000.0                                                                                                    | 00,00                                                                                                    |                                         |                              |                                                                                                    |                              |                                                                                                    |       |            |
| t per ope    | en item ac                                                                                                    | count it                                                                                                    | em                                                                                                    |                                                                                                    | 1.000                                                                                                    | .000.0                                                                                                    | 00,00                                                                                                    |                                         |                              |                                                                                                    |                              |                                                                                                    |       |            |
|              | and the second second                                                                                              | _                                                                                                    |                                                                                                    |                                                                                                    |                                                                                                    |                                                                                                    | 5 000 8                                                                                                    |                                         |                              |                                                                                                    |                              |                                                                                                    |       |            |
| iscount pe   | er line iten                                                                                                    | 1                                                                                                    |                                                                                                    |                                                                                                    |                                                                                                    |                                                                                                    | ,000 %                                                                                                    |                                         |                              |                                                                                                    |                              |                                                                                                    |       |            |
| iscount pe   | er line iten<br>ent differe                                                                                        | nces                                                                                                    |                                                                                                    |                                                                                                    |                                                                                                    |                                                                                                    | 5,000 %                                                                                                    |                                         |                              |                                                                                                    |                              |                                                                                                    |       |            |
|              | ange<br>ange<br>No<br>l.gr<br>o<br>ck on<br>ck on<br>le View<br>nge Vi<br>y code<br>y<br>limits for p<br>t per doc | Ange Viev  Ange Viev  New Entr  Ol.gr Company  O001  Ck on Copy  Ck on Copy  Chiev Edit  Chiev Edit Chiev Edit  Chiev Edit  Chiev Edit  Chiev Edit  Chiev Edit  Chiev Edit  Chiev Edit  Chiev Edit  Ch | Ange View "F<br>New Entries<br>New Entries<br>New Entries<br>New Entries<br>New Entries<br>Company Code<br>0001<br>Characteristic Goto<br>Characteristic Goto<br>Characteris | ange View "FI Tol         Image View "FI Tol         Image View Edit Goto Selection         Image View "FI Tolerance         Image View "FI Tolerance         Image View Tolerance         Image View Tolerance </td <td>Ange View "FI Tolera  New Entries  New Entries  New Entries  Solgr Company Code  OO01  Change Company Code  OO01  Change Company Code  OO01  Change Company Code  Change Company Code  Change Company</td> <td>A Ange View "FI Tolerance  New Entries  New Entries  New Entries  Company Code  OO01  Company Code  Company Code Company Code Company Code Co</td> <td>A L C C A A C C A A C C A A C C A C C C A C C C A C C C A C C C A C C C A C C C A C C C A C C C A C C C C A C C C C A C C C C A C C C C C A C C C C C C C A C C C C C C C C A C C C C C C C C C C C A C C C C C C C C C C C C C C C C C C C</td> <td>A H C C C C C C C C C C C C C C C C C C</td> <td>Imits for posting procedures</td> <td>Image View "FI Tolerance Groups For Use     New Entries     Image View Edit     Goto     Seck on Copy     Image View "FI Tolerance Groups For Users": Details of     Image View "FI Tolerance Groups For Users": Details of     Image View "FI Tolerance Groups For Users": Details of     Image View "FI Tolerance Groups For Users": Details of     Image View "FI Tolerance Groups For Users": Details of     Image View "FI Tolerance Groups For Users": Details of     Image View Tolerance Groups For Users ": Details of</td> <th>Imits for posting procedures</th> <td>Image View "FI Tolerance Groups For Users": C     Image View "FI Tolerance Groups For Users": C     Image View Edit Goto Selection Utilities System Help     Image View "FI Tolerance Groups For Users": Details of Selection     Image View "FI Tolerance Groups For Users": Details of Selection     Image View "FI Tolerance Groups For Users": Details of Selection     Image View "FI Tolerance Groups For Users": Details of Selection     Image View "FI Tolerance Groups For Users": Details of Selection     Image View To posting procedures     Image To posting procedures     Image To posting procedures     Image To posting procedures</td> <td>Imile</td> <td>Image View</td> | Ange View "FI Tolera  New Entries  New Entries  New Entries  Solgr Company Code  OO01  Change Company Code  OO01  Change Company Code  OO01  Change Company Code  Change Company Code  Change Company | A Ange View "FI Tolerance  New Entries  New Entries  New Entries  Company Code  OO01  Company Code  Company Code Company Code Company Code Co | A L C C A A C C A A C C A A C C A C C C A C C C A C C C A C C C A C C C A C C C A C C C A C C C A C C C C A C C C C A C C C C A C C C C C A C C C C C C C A C C C C C C C C A C C C C C C C C C C C A C C C C C C C C C C C C C C C C C C C | A H C C C C C C C C C C C C C C C C C C | Imits for posting procedures | Image View "FI Tolerance Groups For Use     New Entries     Image View Edit     Goto     Seck on Copy     Image View "FI Tolerance Groups For Users": Details of     Image View "FI Tolerance Groups For Users": Details of     Image View "FI Tolerance Groups For Users": Details of     Image View "FI Tolerance Groups For Users": Details of     Image View "FI Tolerance Groups For Users": Details of     Image View "FI Tolerance Groups For Users": Details of     Image View Tolerance Groups For Users ": Details of | Imits for posting procedures | Image View "FI Tolerance Groups For Users": C     Image View "FI Tolerance Groups For Users": C     Image View Edit Goto Selection Utilities System Help     Image View "FI Tolerance Groups For Users": Details of Selection     Image View "FI Tolerance Groups For Users": Details of Selection     Image View "FI Tolerance Groups For Users": Details of Selection     Image View "FI Tolerance Groups For Users": Details of Selection     Image View "FI Tolerance Groups For Users": Details of Selection     Image View To posting procedures     Image To posting procedures     Image To posting procedures     Image To posting procedures | Imile | Image View |

And replace company code 0001 with 6600

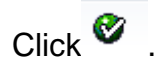

Click 📙 to save entry.

#### Double click on 6600 line item

| ☐ Table View Edit Goto Selection Utilities System Help                                                                                                    |                 |
|----------------------------------------------------------------------------------------------------|-----------------|
| ♥ 🔷 🚽 🖉 😧 😒 😫 🛗 🕍 🖏                                                                                                    | 1 🕼 🖏   属 📕 😵 📭 |
| Change View "FI Tolerance Groups For Users": Do                                                                                                    | etails          |
| 🎾 New Entries 👔 🚍 🛷 🖨 🛃 💭                                                                                                    |                 |
| Group Company code 6600 Universal Ltd. New York Currency USD                                                                                                    |                 |
| Upper limits for posting procedures                                                                                                    |                 |
| Amount per document 1.000.000.000.000                                                                                                    |                 |
| Cash discount per line item 5,000 %                                                                                                    |                 |
| Permitted payment differences                                                                                                    |                 |
| Amount         Percent         Cash discnt adj.to           Revenue         100,00         10,0 %         10,00           Expense         100,00         10,0 %         10,00 |                 |
|                                                                                                    |                 |
|                                                                                                    |                 |
|                                                                                                    |                 |
|                                                                                                    |                 |
|                                                                                                    |                 |
|                                                                                                    |                 |

The cash discount per line item for a user is 5% and he can post amount per document to the above limits. Further the user can post per open item to the above given limit.

The permitted payment difference for revenue and expense is 100 USD or 10 % whichever is lower.

Thus this is a blank tolerance and applicable to all user ids. If the company wants to control posting per user id in a company code, then a tolerance group needs to be defined e.g. ZMGR, ZEXE, ZSUP, ZCL and each groups will have different limits.

The user ids in the next step have to be assigned to the tolerance group.

#### 1.10 Assign Users to Tolerance Groups

IMG → Financial Accounting → General Ledger Accounting → Business Transactions → Open Item Clearing → Clearing Differences → Assign Users to Tolerance Groups

The users have to be assigned to the tolerance group.

Click on New Entries

And update the user id and the tolerance group

| Ē  | able View | <u>E</u> dit | <u>G</u> oto | <u>S</u> elec | tion  | Utili  | ities( <u>M</u> ) | Sys  | tem  | Hel | р |
|----|-----------|--------------|--------------|---------------|-------|--------|-------------------|------|------|-----|---|
| 0  |           |              |              | Ē             | ٩     | 8      | <b>C</b>          |      |      | 尙   | 間 |
| Ne | ew Ent    | ries         | Ove          | ervie         | w     | of A   | \dde              | d Ei | ntri | es  |   |
| °V |           |              | B            |               |       |        |                   |      |      |     |   |
|    | Jser name |              |              | Tole          | rance | e grou | ıp 🛅              |      |      |     |   |
|    |           |              |              |               |       |        | -                 |      |      |     |   |
|    |           |              |              |               |       |        |                   |      |      |     |   |
|    |           |              |              |               |       |        | -                 |      |      |     |   |
|    |           |              |              |               |       |        |                   |      |      |     |   |
|    |           |              |              |               |       |        | -                 |      |      |     |   |
|    |           |              |              |               |       |        |                   |      |      |     |   |
|    |           |              |              |               |       |        |                   |      |      |     |   |
|    |           |              |              |               |       |        |                   |      |      |     |   |
|    |           |              |              |               |       |        |                   |      |      |     |   |
|    |           |              |              |               |       |        |                   |      |      |     |   |
|    |           |              |              |               |       |        |                   |      |      |     |   |
|    |           |              |              |               |       |        | •                 |      |      |     |   |
|    |           |              |              |               |       |        |                   |      |      |     |   |
|    |           |              |              |               | R.    |        | Positio           | n    |      |     |   |
|    |           |              |              |               |       |        |                   |      |      |     |   |

In our example we have created a blank tolerance group therefore there is no need to assign user to tolerance group.

### 1.11 Define Company (Trading Partner)

SAP Customizing Implementation Guide  $\rightarrow$  Enterprise Structure  $\rightarrow$  Definition  $\rightarrow$  Financial Accounting  $\rightarrow$  Define company

Customizing object : V\_T880

In the SAP system, consolidation functions in financial accounting are based on companies. A company can comprise one or more company codes.

#### A company is also called as a Trading partner.

We will create a company for our company code 6600.

The trading partner is updated in the intercompany customer and intercompany vendor master in the general view in the control tab as shown below

| Create Organization: Role FI Customer                                                                                                    |
|----------------------------------------------------------------------------------------------------|
| 🕮 📄 Person 🗋 Organization 🗋 Group 🗉 📑 🛭 🗇 🎒 General Data Company Code Sales and Distribution 🕴 Relationships 🛛 🛃                                                                                                    |
| Inter       Desiders       Particle       Southers       Control       Control       Contro       Control       Control |
|                                                                                                    |

The trading partner is updated in all the FI line items posted to the above Customer. This helps in intercompany balance elimination during consolidation.

| ck on New Entries a                            | nd update the following: -                                 |
|------------------------------------------------|------------------------------------------------------------|
|                                                |                                                            |
| 로 <u>T</u> able View <u>E</u> dit <u>G</u> oto | o Selection Utilitie <u>s</u> S <u>y</u> stem <u>H</u> elp |
| Ø -                                            | ] « 🔚 I 😪 😪 I 🚔 🖞 👘 👘 🏝 🏝 🏠 💭 🏹 🐷 I 🚱 🖳                    |
|                                                |                                                            |
| New Entries: Detai                             | is of Added Entries                                        |
| 🦻 🖶 💫 🕒                                        |                                                            |
| Company                                        | 6600                                                       |
| Company name                                   | Liniversal Ltd.                                            |
| Name of company 2                              |                                                            |
| Name of company 2                              |                                                            |
| Detailed information                           |                                                            |
| Street                                         | Queens Street                                              |
| PO Box                                         |                                                            |
| Postal code                                    | 11005                                                      |
| City                                           | New York                                                   |
| Country                                        | US                                                         |
| Language Key                                   | EN                                                         |
| Currency                                       |                                                            |
|                                                |                                                            |
|                                                |                                                            |
|                                                |                                                            |
|                                                |                                                            |
|                                                |                                                            |
|                                                |                                                            |
| ick on Save 📙                                  |                                                            |

**Similarly click on** New Entries and update the following for company 6650 for Universal India.

**Click on New Entries and u**pdate the following for company 6650 for Universal India.

| ☞ <u>T</u> able View <u>E</u> dit <u>G</u> oto Se | dection Utilities System <u>H</u> elp |
|---------------------------------------------------|---------------------------------------|
| × •                                               | 🚽 I 🐟 😪 I 🚔 🛗 🏠 I 🏝 🛱 🕂 🧮 🗐 💭 🔛 I     |
| New Entries: Details of                           | f Added Entries                       |
| 🦻 🗟 🚨 🕒                                           |                                       |
| Company                                           | 6650                                  |
| Company name                                      | Universal India Ltd.                  |
| Name of company 2                                 |                                       |
|                                                   |                                       |
| Detailed information                              |                                       |
| Street                                            | M. G. Road                            |
| PO Box                                            |                                       |
| Postal code                                       | 400077                                |
| City                                              | Mumbai                                |
| Country                                           | IN                                    |
| Language Key                                      | EN                                    |
| Currency                                          |                                       |
|                                                   |                                       |
|                                                   |                                       |
|                                                   |                                       |
|                                                   |                                       |
|                                                   |                                       |

Click on 目

#### 1.12 Assign company code to company

SAP Customizing Implementation Guide  $\rightarrow$  Enterprise Structure  $\rightarrow$  Assignment  $\rightarrow$  Financial Accounting  $\rightarrow$  Assign company code to company

Customizing object : V\_001\_Y

Assign company code 6600 to company 6600 in SAP as shown below

| <b>Ø</b>       | 🔹   😒 🔕 ! 📙 » 🔽       | 11 12 12 12 12 13 15 15 10 19 🖳 |
|----------------|-----------------------|---------------------------------|
| Change View "  | Assign Company Code - | > Company": Overview            |
| ** • • • • • • | à                     |                                 |
| CoCd City      | Company               |                                 |
| COCC HOW TOIL  |                       |                                 |

| Click on | B |
|----------|---|
|----------|---|

#### 1.13 Create Chart of accounts

SAP Customizing Implementation Guide  $\rightarrow$  Financial Accounting  $\rightarrow$  General Ledger Accounting  $\rightarrow$  Master Data $\rightarrow$  G/L Accounts  $\rightarrow$  Preparations  $\rightarrow$  Edit Chart of Accounts List (OB13)

For each company code in SAP, you have to specify one chart of accounts for the general ledger. This chart of accounts is assigned to the company code. A Chart of accounts can be used by multiple company codes. This means that the general ledgers of these company codes have identical GL structure.

Here we define just a chart of accounts code in SAP. The GL codes are not defined here.

You can create a new chart of accounts by clicking **on** 

Normally each client creates its own chart of accounts, for simplicity let us use the INT chart of accounts.

|                 |     | ,                        |
|-----------------|-----|--------------------------|
| Double click on | INT | Sample chart of accounts |

| ☞ <u>T</u> able View <u>E</u> dit <u>G</u> oto <u>S</u> election <u>U</u> tilities S <u>y</u> stem <u>H</u> elp |
|----------------------------------------------------------------------------------------------------|
| V - V - V - V - V - V - V - V - V - V -                                                                         |
| Change View "List of All Charts of Accounts": Details                                                           |
| 🦻 New Entries 🛅 🚍 🖒 🙆 🛃                                                                                         |
| Chart of Accts INT Description Sample chart of accounts                                                         |
|                                                                                                    |
| General specifications                                                                                          |
| Length of G/L account number 6                                                                                  |
| Consolidation                                                                                                   |
| Group Chart of Accts                                                                                            |
| Status                                                                                                    |
| Blocked                                                                                                    |
|                                                                                                    |
|                                                                                                    |
|                                                                                                    |
|                                                                                                    |
|                                                                                                    |
|                                                                                                    |
|                                                                                                    |

Notice that the GL account length is 6 digits.

Let us change the maintenance language to English

| ¢   | <u>T</u> able View | <u>E</u> dit | <u>G</u> oto | <u>S</u> election    | <u>U</u> tilities | S <u>v</u> stem | <u>H</u> elp |       |     |       |  |  |
|-----|--------------------|--------------|--------------|----------------------|-------------------|-----------------|--------------|-------|-----|-------|--|--|
| 0   | 7                  |              | •            | 4 📙 I 😋              | o 🙆 🚷             |                 | ) (2) (      | 0 0 0 | Ж 🚬 | 1 🔞 🖪 |  |  |
| 0   | Change V           | ïew "L       | List of      | <sup>F</sup> All Cha | rts of A          | Account         | s": Det      | ails  |     |       |  |  |
| 60  | 2 New Entrie       |              | <b>⊒</b> ⊮⊘  | ស្រុក                |                   |                 |              |       |     |       |  |  |
|     | - New Endi         |              |              |                      |                   |                 |              |       |     |       |  |  |
| Cha | art of Accts       | INT          | le chart     | of accounts          |                   |                 |              |       |     |       |  |  |
| Dea | scription          | Jamp         |              | of accounts          |                   |                 |              |       |     |       |  |  |
| Ge  | eneral specifica   | ations       |              |                      |                   |                 |              |       |     |       |  |  |
| Ma  | aint.language      |              |              | Engli                | sh                |                 |              |       |     |       |  |  |
|     | ength of G/L a     | ICCOUNT I    | lumber       | 0                    |                   |                 |              |       |     |       |  |  |
| Co  | onsolidation       |              |              |                      |                   |                 |              |       |     |       |  |  |
| Gr  | oup Chart of       | Accts        |              |                      | ]                 |                 |              |       |     |       |  |  |
| St  | atus               |              |              |                      |                   |                 |              |       |     |       |  |  |
|     | Blocked            |              |              |                      |                   |                 |              |       |     |       |  |  |
|     |                    |              |              |                      |                   |                 |              |       |     |       |  |  |
|     |                    |              |              |                      |                   |                 |              |       |     |       |  |  |
|     |                    |              |              |                      |                   |                 |              |       |     |       |  |  |
|     |                    |              |              |                      |                   |                 |              |       |     |       |  |  |
|     |                    |              |              |                      |                   |                 |              |       |     |       |  |  |
|     |                    |              |              |                      |                   |                 |              |       |     |       |  |  |
|     |                    |              |              |                      |                   |                 |              |       |     |       |  |  |
|     |                    |              |              |                      |                   |                 |              |       |     |       |  |  |
|     |                    |              |              |                      |                   |                 |              |       |     |       |  |  |

Click 🖳 to save changes
## 1.14 Assign Company code to Chart of accounts

SAP Customizing Implementation Guide  $\rightarrow$  Financial Accounting  $\rightarrow$  General Ledger Accounting  $\rightarrow$  Master Data  $\rightarrow$  G/L Accounts  $\rightarrow$  Preparations  $\rightarrow$  Assign Company Code to Chart of Accounts (OB62)

The company code created by us needs to be assigned to a chart of accounts. Let us assign our company code to INT chart of accounts.

| 년 <u>T</u> able View <u>E</u> dit <u>G</u> oto Sel | ction Utilitie <u>s</u> S <u>y</u> stem j | <u>H</u> elp               |  |
|----------------------------------------------------|-------------------------------------------|----------------------------|--|
| 🛛 🗸 🗸                                              | 🕯 ii 🚭 i 😒 😒 i 🗄                          | 🎝 🔁 💭 💭 📃 🗔 🛛 🖓 💻          |  |
| Change View "Assign C                              | mnany Code -> Ch                          | art Of Accounts": Overview |  |
| Change View Assign C                               | mpany code -> cha                         | an of Accounts : Overview  |  |
| 🦘 🖙 🖪 🖪 🖓                                          |                                           |                            |  |
| CoCd Company Name                                  | City                                      | Chrt/Accts Cty ch/act      |  |
| 6600 Universal Ltd.                                | New York                                  |                            |  |
|                                                    |                                           |                            |  |
| ssign <b>INT</b> in the Chrt/a                     | cts field to compa                        | any code 6600.             |  |
|                                                    |                                           |                            |  |
|                                                    |                                           |                            |  |

Click on 国

Thus Company code 6600 is assigned to INT chart of accounts in SAP.

# 1.15 Define Account Group

IMG  $\rightarrow$  Financial Accounting  $\rightarrow$  General Ledger Accounting  $\rightarrow$  Master Data  $\rightarrow$  G/L Accounts  $\rightarrow$  Preparations  $\rightarrow$  Define Account Group (OBD4)

In order to organize and manage a large number of G/L accounts better in SAP, they are arranged in **account groups**.

The accounts of an account group normally have similar business functions. You could, for example, have an account group for cash accounts, one for expense accounts, one for revenue accounts, and one for other balance sheet accounts, etc.

Further you can control the numbering and restrict the creation of the GL codes within the specified number range.

Here you can copy from the account group delivered by SAP for INT chart of accounts or you can create new account group required as per customer requirement.

Let us use the standard account group applicable for INT chart of accounts.

Note that there is a new account group called as Secondary cost/Revenues.

|              | Edit    | Cat         | a Chaosa Utilitios System H                      | ala            |            |
|--------------|---------|-------------|--------------------------------------------------|----------------|------------|
| Table view   | Eair    | <u>G</u> 00 | o <u>c</u> hoose <u>o</u> clines system <u>H</u> | eip            |            |
| Ø            |         |             | - 4 🔲   😋 🚱 🚷   🗅 🛍 👪                            | 🔁 🎦 🎜          | ) 🕄   🔣 🖉  |
|              |         |             |                                                  |                |            |
| Change I     | View "  | G/L         | Account Groups": Overv                           | iew            |            |
| 2 🔍 Ciald et |         | low         | antrias 🗈 🛱 🔊 🗖 🔲 🗔 Drie                         | t field status |            |
| 🦉 🔄 Field St | latus   | wew         | entries 👊 🛄 🖙 🗐 🖾 🖾 Phr                          | it new status  |            |
| Chrt/Accts   | Acct Gr | up          | Name                                             | From acct      | To account |
| INT          | AS      |             | Fixed assets accounts                            |                | 999999     |
| INT          | CASH    |             | Liquid funds accounts                            |                | 999999     |
| INT          | GL      |             | General G/L accounts                             |                | 999999     |
| INT          | MAT     |             | Materials management accounts                    |                | 999999     |
| INT          | PL      |             | P&L Statement Accounts                           |                | 999999     |
| INT          | RECN    |             | Recon.account ready for input                    |                | 999999     |
| INT          | SECC    | V           | Secondary Costs/Revenues                         |                | ZZZZZZZZZZ |

You could also copy and create new account groups if required for your chart of accounts.

#### 1.16 Define Retained Earnings Account

SAP Customizing Implementation Guide  $\rightarrow$  Financial Accounting (New) $\rightarrow$ General Ledger Accounting (New) $\rightarrow$  Master Data $\rightarrow$  G/L Accounts $\rightarrow$ Preparations  $\rightarrow$  Define Retained Earnings Account (OB53)

You assign a retained earnings account to each P&L account by specifying a P&L statement account type in the chart of accounts area of each P&L account in SAP.

At the end of a fiscal year, the system carries forward the balance of the P&L account to the retained earnings account in SAP. You can define one or more P&L statement account types per chart of accounts and assign them to retained earnings accounts.

Update chart of accounts INT in the given field

| 🔄 Enter Chart of Acco | unts 🗙   |
|-----------------------|----------|
| Chart of Accounts     |          |
|                       | <b>X</b> |

The retained earnings account is defined with X

| 로 Posting Transaction            | <u>E</u> dit <u>G</u> oto Extr <u>a</u> s Utilitie <u>s</u> S <u>v</u> stem <u>H</u> elp |
|----------------------------------|------------------------------------------------------------------------------------------|
| Ø                                | - 4 📙   🗞 🚱   🚍 🛗 🔛   22 12 42 13 13 1 🛒 刘   😰 🗳                                         |
| Configuration /                  | Accounting Maintain : Automatic Posts - Accounts                                         |
| 🗋 💼 📑 Posting Ke                 | εγ                                                                                       |
| Chart of Accounts<br>Transaction | INT Sample chart of accounts BIL Balance carried forward                                 |
| Account assignment               |                                                                                          |
| P&L statm Account<br>X 900000    |                                                                                          |

Enter X in P& L statmt

Enter the account code for Retained earnings account.

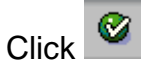

You will get a message "Account not created in chart of accounts INT", ignore it by pressing enter.

Click Save to save entry.

You need to create this GL code later on at the GL code creation stage.

The company code is now configured for General Ledger (GL) posting in SAP.

#### 1.17 Create Additional sort keys

SAP Customizing Implementation Guide  $\rightarrow$  Cross-Application Components $\rightarrow$ Master Data Synchronization  $\rightarrow$  Customer/Vendor Integration  $\rightarrow$ Settings for Financial Accounting  $\rightarrow$ Account Management  $\rightarrow$  Determine Standard Sorting for Line Items

In this configuration, we determine rules by which the system fills the Assignment field during document entry. Data can be transferred to the field from the document header or from the line item. The field contents determine the standard sort sequence for the line items. Every rule is stored under a freely assignable key.

This sort key is updated in the GL account master records. This key is proposed for the account when entering a business transaction.

Standard sort keys are available and sufficient; let us see the configuration of SAP standard sort key 014.

| Contradio I a sec a |                      |       |  |  |  |  |
|---------------------|----------------------|-------|--|--|--|--|
| Sort Key            | Description          |       |  |  |  |  |
| 000                 | Partice data         |       |  |  |  |  |
| 001                 | Posung date          |       |  |  |  |  |
| 002                 | Doc.no., fiscal year |       |  |  |  |  |
| 003                 | Document date        | -   - |  |  |  |  |
| 004                 | Branch account       | -     |  |  |  |  |
| 005                 | Loc.currency amount  | _     |  |  |  |  |
| 006                 | Doc.currency amount  | _     |  |  |  |  |
| 007                 | Bill/exch.due date   | _   _ |  |  |  |  |
| 008                 | Cost center          |       |  |  |  |  |
| 009                 | External doc.number  |       |  |  |  |  |
| 010                 | Purchase order no.   |       |  |  |  |  |
| 011                 | Plant number         |       |  |  |  |  |
| 012                 | Vendor number        |       |  |  |  |  |
| 014                 | Purchase order       |       |  |  |  |  |
| 015                 | Personnel number     |       |  |  |  |  |
| 016                 | Settlement period    | Ψ.    |  |  |  |  |
|                     | ( )                  |       |  |  |  |  |
|                     |                      |       |  |  |  |  |

| Double aliak | 014 | Purchase order |
|--------------|-----|----------------|
| Double click |     |                |

| 다 Iable View Edit Goto Selection Utilities System Help                                                                                |  |
|----------------------------------------------------------------------------------------------------|--|
| V 🗌 V 4 🗒 V 4 0 0 0 0 0 0 0 0 0 0 0 0 0 0 0 0 0 0                                                                                     |  |
| Display View "Rules for 'Allocation' Field Layout": Details                                                                           |  |
|                                                                                                    |  |
| Sort key [D14]                                                                                                    |  |
| Name                                                                                                    |  |
| Description Purchase order                                                                                                    |  |
| Layout of 'Allocation' field                                                                                                    |  |
| Name Name Offset Length                                                                                                    |  |
| Field1         EBELN         Purchasing Document         0         10           Field2         FRFLP         Item         0         5 |  |
| Field3 0 0                                                                                                    |  |
| Field4 0 0                                                                                                    |  |
|                                                                                                    |  |
|                                                                                                    |  |
|                                                                                                    |  |
|                                                                                                    |  |
|                                                                                                    |  |
|                                                                                                    |  |
|                                                                                                    |  |

#### 1.18 Enter Global Parameters

SAP Customizing Implementation Guide  $\rightarrow$  Financial Accounting  $\rightarrow$  Financial Accounting Global Settings  $\rightarrow$  Global Parameters for Company Code $\rightarrow$  Enter Global Parameters

Here we can make various global specifications for the company code. In addition, we can look at the most important specifications of the company code at any time in the overview.

| <sup>[]</sup> <u>T</u> able view <u>E</u> dit <u>G</u> oto <u>C</u> hoose | Utilitie <u>s</u> En <u>v</u> ironment | System <u>H</u> elp |          |
|---------------------------------------------------------------------------|----------------------------------------|---------------------|----------|
| 🖉 💌 🗧                                                                     | I 🚷 🚯 📄 🗎 🏠 🚯 🔊                        | សម្ពុជា 🕈 🗧         | M 🖸 🗐 🗐  |
| Change View "Company C                                                    | ode Global Data": O                    | verview             |          |
| 🤣 🕄 🖪 🖪 🖉                                                                 |                                        |                     |          |
| CoCd Company Name                                                         | City                                   | Country Crcy        | Langua 🛄 |
| 6600 Universal Ltd.                                                       | New York                               | US USD              | EN 🔶     |

Double click

| CoCd Company Name                       | 0      | ty<br>wy Vork                              | Country           | Crcy           | Langua  |
|-----------------------------------------|--------|--------------------------------------------|-------------------|----------------|---------|
| ooo oniversal Ltd.                      | No.    | EW TOTK                                    | 05                | 050            | EIN     |
|                                         |        |                                            |                   |                |         |
| Table view Edit Goto Cho                | oose U | tilitie <u>s Env</u> ironment S <u>v</u> s | stem <u>H</u> elp |                |         |
| > • • • • • • • • • • • • • • • • • • • |        | 🕼 😪 l 🗁 🖞 👘 🕼 🗱                            | 12 🕰 1 📰          | <u>-</u>   (2) | <b></b> |
|                                         |        |                                            | -                 |                |         |
| Change View "Company                    | y Code | e Global Data": Det                        | ails              |                |         |
| 🗾 Additional Data 🖪 🕨 🚞                 |        |                                            |                   |                |         |
|                                         |        |                                            |                   |                |         |
| Company Code 6600 Universal             | Ltd.   | New York                                   |                   |                |         |
| Country key US Currency                 |        | USD Language Key                           | / EN              |                |         |
| Accounting organization                 |        |                                            |                   |                |         |
| Chart of Accts                          | INT    | Country Chart/Accts                        |                   |                |         |
| Company                                 | 6600   | FM Area                                    |                   |                |         |
| Credit control area                     |        | Fiscal Year Variant                        | V3                |                |         |
| External CoCode                         |        | Global CoCde                               |                   |                |         |
| Company Code Is Productive              |        | VAT Registration No.                       |                   |                |         |
| Hide Company Code in F4                 |        |                                            |                   |                |         |
| Processing parameters                   |        |                                            |                   |                |         |
| Document Entry Screen Variant           |        | 🗌 Business Area Fin. State                 | ments             |                |         |
| Field status variant                    | 6600   | Propose Fiscal Year                        |                   |                |         |
| Pstng period variant                    | 6600   | Define default value dat                   | e                 |                |         |
| Max. exchange rate deviation            | 8      | No Exch. Rate Diff. Whe                    | en Clearing in LC |                |         |
| Sample Acct Rules Var.                  |        | Tax base is net value                      |                   |                |         |
| Workflow Variant                        |        | Discount base is net val                   | ue                |                |         |
| Inflation Method                        |        | Financial Assets Mgmt a                    | ctive             |                |         |
| Tax Crcy Translation                    |        | Purchase Acct Proc.                        |                   |                |         |
| CoCd -> CO Area                         |        | JV Accounting Active                       |                   |                |         |
| Cost of Sales Accounting Actv.          |        | Hedge request active                       |                   |                |         |
| Negative Postings Permitted             |        | Enable Amount Split                        |                   |                |         |
|                                         |        | Tax Reporting Date Acti                    | ve                |                |         |
| Manage Postg Period                     |        |                                            |                   |                |         |
|                                         |        |                                            |                   |                |         |

**Manage posting period** is a new functionality (If this indicator is set then posting check is also made for non representative ledger).

This indicator is used if we want to define posting period and fiscal year variants for non representative ledgers that differ from settings for the representative ledger.

Hide company code in F4 is new

| Change View "Company C                                                                                                    | Code Globa                                                                                                    | l Data": Detail                                                                                                    | s                     |  |
|----------------------------------------------------------------------------------------------------|----------------------------------------------------------------------------------------------------|----------------------------------------------------------------------------------------------------|-----------------------|--|
| 📰 Additional Data 🔺 🕨 늘                                                                                                    |                                                                                                    |                                                                                                    |                       |  |
| Company Code 6600 Universal Ltd<br>Country key US Currency<br>Accounting organization<br>Chart of Accts                                                                                                    | USD<br>INT Country                                                                                                    | New York Language Key Chart/Accts                                                                                                    | EN                    |  |
| Company Credit control area External CoCode Company Code Is Productive Hide Company Code in F4                                                                                                    | 6600 FM Area<br>Fiscal Y<br>Global C<br>VAT Reg                                                                         | ar Variant V3<br>CoCde                                                                                                    |                       |  |
| Processing parameters                                                                                                    |                                                                                                    |                                                                                                    |                       |  |
| Document Entry Screen Variant<br>Field status variant<br>Pstrg period variant<br>Max. exchange rate deviation<br>Sample Acct Rules Var.<br>Workflow Variant<br>Inflation Method<br>Tax Crcy Translation<br>CoCd -> CO Area<br>Cost of Sales Accounting Actv.<br>Negative Postings Permitted | 2 Busin<br>6600 V Propo<br>6600 V Defin<br>10 * V No E2<br>Disco<br>Finan<br>Purct<br>JV Ac<br>Hedg<br>V Enabl<br>Tax R | ess Area Fin. Statemen<br>ise Fiscal Year<br>e default value date<br>(ch. Rate Diff. When C<br>ase is net value<br>unt base is net value<br>cial Assets Mgmt active<br>iase Acct Proc.<br>(counting Active<br>e request active<br>le Amount Split<br>teporting Date Active | its<br>Clearing in LC |  |
| Manage Postg Period                                                                                                    |                                                                                                    |                                                                                                    |                       |  |
|                                                                                                    |                                                                                                    |                                                                                                    |                       |  |

Enable amount split – You set this tick if you want to split vendor invoice amount based on withholding tax information or different payment method or payment terms. Possible only in enjoy transaction FB60, FB75 and MIRO.

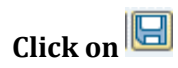

### 1.19 Define Translation Ratios for Currency Translation

SAP Customizing Implementation Guide  $\rightarrow$  ABAP Platform  $\rightarrow$  General Settings  $\rightarrow$ Currencies  $\rightarrow$ Define Translation Ratios for Currency Translation

Here we enter the translation ratios for currency translation. These are updated for each exchange rate type and currency pair. We can also specify whether we want to use an alternative exchange rate type for specific currency pairs.

| 🖻 Wa | arning                                                                                                    |
|------|----------------------------------------------------------------------------------------------------|
|      | Making changes to the table of translation factors may<br>cause unwanted inconsistencies in your system. If you<br>cannot avoid having to make changes while the system is<br>in productive operation, it is essential that you read<br>the following information. |
| 0    | Do you want to continue?<br>Yes No I Info                                                                                                    |

Click Yes

| <u>T</u> abl              | e View | <u>E</u> dit | <u>G</u> oto Se | election Utilit | ies | S <u>v</u> stem | <u>H</u> e | lp       |     |
|---------------------------|--------|--------------|-----------------|-----------------|-----|-----------------|------------|----------|-----|
| ) »                       |        | <b>@</b> 🚫   | 👷 I 🚔 M         | 前121            | Į,  | ) 🗊 I 🚍 (       | 5          | 🕜 🖳      |     |
| - 4-                      |        | liouv        | "Currona        | ioci Tranc      | 1-4 | tion Dati       | inc        | ", Over  | iow |
| ,IIdi                     | ige i  | lew          | currenci        | es: Indiisi     | d   | іоп кац         | os         | : Overvi | ew  |
| 🦻 New Entries 🗈 🖶 🎮 🖶 🎼 🕼 |        |              |                 |                 |     |                 |            |          |     |
| ExRt                      | From   | То           | Valid from      | Ratio(from)     | :   | Ratio (to)      |            | Alt. ERT |     |
| 100*                      | EUR    | USD          | 01.01.1800      | 1               | 1   | 1               |            |          |     |
| 100*                      | USD    | EUR          | 01.01.1800      | 1               | :   | 1               |            |          | Ŧ   |
| 1001                      | EUR    | USD          | 01.01.1800      | 1               | :   | 1               |            |          |     |
| 1001                      | USD    | EUR          | 01.01.1800      | 1               | :   | 1               |            |          |     |
| 1002                      | EUR    | USD          | 01.01.1800      | 1               | :   | 1               |            |          |     |
| 1002                      | USD    | EUR          | 01.01.1800      | 1               | :   | 1               |            |          |     |
| 1003                      | EUR    | USD          | 01.01.1800      | 1               | :   | 1               |            |          |     |
| 1003                      | USD    | EUR          | 01.01.1800      | 1               | :   | 1               |            |          |     |
| 1004                      | EUR    | USD          | 01.01.1800      | 1               | :   | 1               |            |          |     |
| 1004                      | USD    | EUR          | 01.01.1800      | 1               | :   | 1               |            |          |     |
| 200*                      | EUR    | USD          | 01.01.1800      | 1               | :   | 1               |            |          |     |
| 200*                      | USD    | EUR          | 01.01.1800      | 1               | :   | 1               |            |          |     |
| 2001                      | EUR    | USD          | 01.01.1800      | 1               | :   | 1               |            |          |     |
| 2001                      | USD    | EUR          | 01.01.1800      | 1               | :   | 1               |            |          |     |
| 2002                      | EUR    | USD          | 01.01.1800      | 1               | :   | 1               |            |          |     |
| 2002                      | USD    | EUR          | 01.01.1800      | 1               | :   | 1               |            |          |     |
| 2003                      | EUR    | USD          | 01.01.1800      | 1               | :   | 1               |            |          |     |
| 2003                      | USD    | EUR          | 01.01.1800      | 1               | :   | 1               |            |          |     |
| 2004                      | EUR    | USD          | 01.01.1800      | 1               | :   | 1               |            |          |     |
| 2004                      | USD    | EUR          | 01.01.1800      | 1               | :   | 1               |            |          |     |
| EURO                      | ATS    | EUR          | 01.01.1800      | 1               | :   | 1               |            |          |     |
| EURO                      | BEF    | EUR          | 01.01.1800      | 1               | :   | 1               |            |          |     |
| EURO                      | СХЬ    | EUR          | 01.10.1800      | 1               | :   | 100             |            |          |     |
| EURO                      | DEM    | EUR          | 01.01.1800      | 1               | :   | 1               |            |          |     |
| EURO                      | DEM    | FRF          | 01.01.1800      | 1               | :   | 1               |            |          |     |
| EURO                      | EEK    | EUR          | 01.01.1800      | 1               | :   | 1               |            |          |     |
| EURO                      | ESP    | EUR          | 01.01.1800      | 1               | :   | 1               |            |          |     |
| EURO                      | EUR    | ATS          | 01.01.1800      | 1               | :   | 1               |            |          |     |

New Entries

Click on

Update the following:-

| ′ <u>⊺</u> a | ble View | <u>E</u> dit          | t <u>G</u> oto Se | election Uti | lities | System     | <u>H</u> elp |          |
|--------------|----------|-----------------------|-------------------|--------------|--------|------------|--------------|----------|
| 0            | » 🛛 🛛    | <b>@ (</b>            | s 😡 I 🗁 M         | 10 1 20 2    | ٦.     | ) 🕄 I 🗔 (  | - 1 🕜 💻      |          |
|              |          |                       |                   |              |        |            |              |          |
| Ne           | w Ent    | ries:                 | Overview          | of Adde      | d E    | intries    |              |          |
| 63,          |          | RR                    |                   |              |        |            |              |          |
|              |          | r                     | 100               |              |        |            |              |          |
| Ex           | Rt From  | То                    | Valid from        | Ratio(from)  | :      | Ratio (to) | Alt. ERT     | <b>.</b> |
| М            | EUR      | INR                   | 01.01.2021        |              | 1:     | 1          |              |          |
| М            | USD      | INR                   | 01.01.2021        | ð            | 1:     | 1          |              | -        |
|              |          | $\square$             |                   |              | :      |            |              |          |
|              |          | $\square$             |                   |              | :      |            |              |          |
|              |          | $\mathbf{\nabla}$     |                   |              | :      |            |              |          |
|              |          | $\mathbf{\nabla}$     |                   |              | :      |            |              |          |
|              |          | $\mathbf{\nabla}$     |                   |              | :      |            |              |          |
|              |          | $\mathbf{\mathbb{M}}$ |                   |              | :      |            |              |          |
|              |          | $\square$             |                   |              | :      |            |              |          |
|              |          | $\square$             |                   |              | :      |            |              |          |
|              |          | $\mathbf{\nabla}$     |                   |              | :      |            |              |          |
|              |          | $\mathbf{\nabla}$     |                   |              | :      |            |              |          |

Click on 国

# 1.20 Enter Exchange Rates

SAP Customizing Implementation Guide  $\rightarrow$  ABAP Platform  $\rightarrow$  General Settings  $\rightarrow$ Currencies  $\rightarrow$ Enter Exchange Rates

Exchange rates are required to:

- Translate foreign currency amounts when posting or clearing or to check an exchange rate entered manually
- Determine the gain and loss from exchange rate differences
- Evaluate open items in foreign currency and the foreign currency balance sheet accounts

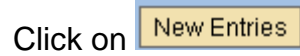

Update the following:-

|        |            |            |        | 💫 😪 l 🚔 di  | i (i) i 🎗 | ) 🔁 | D 🕄   📰  | e   0 |            |     |   |           |
|--------|------------|------------|--------|-------------|-----------|-----|----------|-------|------------|-----|---|-----------|
|        | <b></b>    | <b>0</b>   |        |             | <b>.</b>  |     |          |       |            |     |   |           |
| ew     | Entries:   | Overview   | ι οι ι | aaea En     | tries     |     |          |       |            |     |   |           |
| 6      | B B B 🖪    |            |        |             |           |     |          |       |            |     |   |           |
| -vPt   | ValidFrom  | Indir quot | Y      | Patio(from) | From      | _   | Dir quot | Y     | Patio (to) | То  |   | <b>FT</b> |
|        | 15 11 2024 | mun.quot   | Y      | Rado(nom)   | USD       | _   | 84 35    | v     |            | TNR |   |           |
| X      |            |            | x      |             | M         | _   |          | X     |            |     | ~ | Ŧ         |
| -<br>X |            |            | x      |             | 4         | _   |          | x     |            | 3   |   |           |
| 1      |            |            | x      |             | 3         | =   |          | x     |            | R   |   |           |
| 1      |            |            | X      |             |           | =   |          | X     |            | 3   |   |           |
| 1      |            |            | х      |             |           | =   |          | х     |            | Z   |   |           |
| 1      |            |            | Х      |             | 2         | =   |          | X     |            | Z   |   |           |
| 1      |            |            | х      |             |           | =   |          | х     |            |     |   | -         |
| 1      |            |            | х      |             |           | =   |          | х     |            | Z   |   |           |
| 1      |            |            | х      |             |           | =   |          | х     |            | 2   |   |           |
| 1      |            |            | х      |             | 2         | =   |          | х     |            | 1   |   |           |
| 1      |            |            | Х      |             |           | =   |          | Х     |            | R   |   |           |
| 1      |            |            | х      |             |           | =   |          | Х     |            | Z   |   |           |
| 1      |            |            | х      |             |           | =   |          | Х     |            | Z   |   |           |
| 1      |            |            | Х      |             |           | =   |          | Х     |            | Ľ   |   |           |
| 1      |            |            | Х      |             |           | =   |          | Х     |            | Ľ   |   |           |
| í      |            |            | Х      |             |           | =   |          | Х     |            | Ľ   |   |           |
| Y .    |            |            | Х      |             |           | =   |          | Х     |            |     |   |           |
| 1      |            |            | х      |             | M         | =   |          | x     |            | 4   |   |           |

Click on 国

## 1.21 Check Exchange Rate Types

SAP Customizing Implementation Guide  $\rightarrow$  ABAP Platform  $\rightarrow$  General Settings  $\rightarrow$  Currencies  $\rightarrow$  Check Exchange Rate Types

If you need to carry out currency translations between a number of different currencies, you can simplify exchange rate maintenance by entering a base currency for the exchange rate type. Instead of entering translation rates between every single currency, you then only need specify the translation rate between each currency and the base currency. All currency translations then take place in two steps - into the base currency and from the base currency into the target currency.

#### Example

The base currency is USD. You want to translate SGD to INR. To do this, the following entries must be made in the table for maintaining currency translation rates:

- Ratio for SGD -> USD 0.7258
- Ratio for INR -> USD 0.0139

Translation from SGD to INR is then carried out automatically. The translation is done as though this exchange rate (SGD -> INR) was actually entered in the conversion table.

So to get INR  $\rightarrow$  SGD rate 0.0139/0.7258 = 0.019152

| "    |                                    |          | <b>↓</b> ] <b>↓</b> ] |            | <b>.</b>    |          |
|------|------------------------------------|----------|-----------------------|------------|-------------|----------|
| hai  | nge View "Currency Ti              | ranslat  | tion Excl             | hange R    | ate Types": | Overview |
| ° N€ | ew Entries 🗈 🗟 🖾 🖡 🖡               |          |                       |            |             |          |
| EvRt | 110000                             | Ref crov | Buy rt at             | Sell rt at | Inv E Fixed | FTT      |
| 100* | Reference value = group value      | Renercy  | Duyindac              | Jennaac    |             | -        |
| 1001 | Current exchange rate              |          |                       |            |             | -        |
| 1002 | Average exchange rate              | •        |                       |            |             |          |
| 1003 | Historical exchange rate           |          |                       |            |             |          |
| 1004 | Current exch. rate prior year      |          |                       |            |             |          |
| 200* | Reference value = group value      |          |                       | _          |             |          |
| 2001 | Current exchange rate              |          |                       |            |             |          |
| 2002 | Average exchange rate              |          |                       |            |             |          |
| 2003 | Historical exchange rate           |          |                       |            |             |          |
| 2004 | Current exch. rate prior year      |          |                       |            |             |          |
| в    | Standard translation at bk.sellin  |          |                       |            |             |          |
| EURO | EMU regulation, fixed exchange     | EUR      |                       |            |             |          |
| EURX | EMU regulation, variable exchan.   | EUR      |                       |            |             |          |
| G    | Standard translation at bank bu    |          |                       |            |             |          |
| I    | Intrastat exchange rate type       |          |                       |            |             |          |
| М    | Standard translation at average    |          |                       |            |             |          |
| ACA  |                                    | EUR      |                       |            |             |          |
| P    | Standard translation for cost pla. |          |                       |            |             |          |
| VLOC | Fixed Translation Values for Boli. | VES      |                       |            |             |          |

Reference currency can simplify maintainance of exchange rate

### 1.22 Define Document Number Ranges (FBN1)

SAP Customizing Implementation Guide  $\rightarrow$  Financial Accounting  $\rightarrow$  Financial Accounting Global Settings  $\rightarrow$  Document  $\rightarrow$  Document Number Ranges  $\rightarrow$  Define Document Number Ranges

Here we define the Accounting document number ranges for entry view

| 匠 <u>R</u> anges <u>E</u> dit <u>G</u> oto S <u>y</u> stem <u>H</u> elp                                                                                                    |
|----------------------------------------------------------------------------------------------------|
| 🖉 » 🗟 i 🗟 🚱 i 🚔 🖞 👘 👘 🔹 🗅 💭 💭 i 💭 🔽 i 🎯 🖳                                                                                                    |
| Edit Intervals: Accounting document, Object RF_BELEG                                                                                                    |
| 🔊 🖓 🗟                                                                                                    |
| Number Range Object         RF_BELEG         Number Ranges For Accounting Documents           Company Code         Image: Company Code         Image: Company Code         Image: Company Code |
| র্জ Intervals                                                                                                    |
|                                                                                                    |
|                                                                                                    |
|                                                                                                    |

To copy from another company code click

and update the company to be copied from 0001 and company to be copied to 6600.

| 译 <u>R</u> anges <u>E</u> dit <u>G</u> oto System <u>H</u> elp                                             |
|----------------------------------------------------------------------------------------------------|
|                                                                                                    |
| Edit Intervals: Accounting document, Object RF_BELEG                                                       |
| 🔊 🔊 I 🖆 I 🌮 🗟                                                                                              |
| Number Range Object         RF_BELEG         Number Ranges For Accounting Documents           Company Code |
| 🗞 Intervals 🖉 Intervals                                                                                    |
| From       0001         To       6600         Image: Complex state       Image: Complex state              |

Click 🗹

You get the following message:-

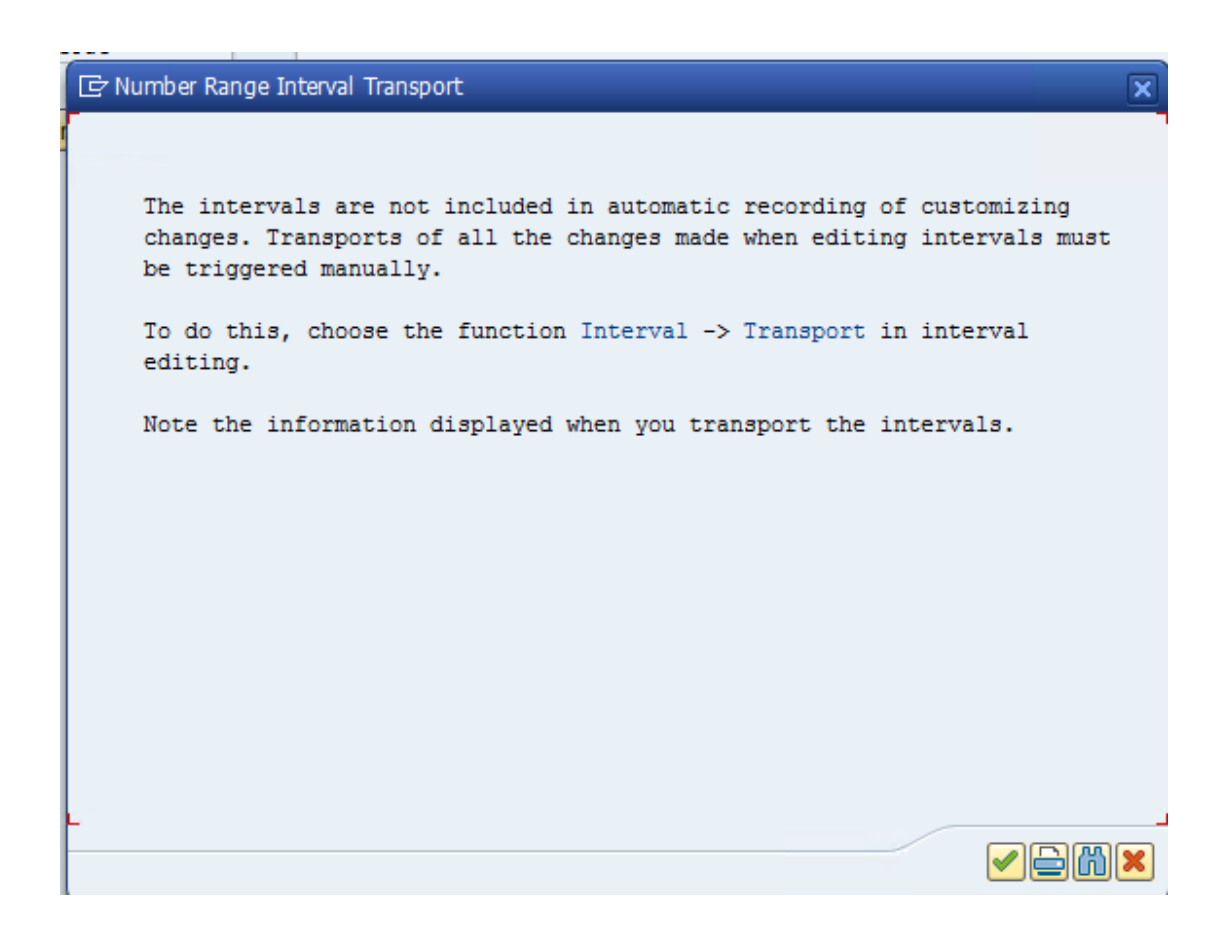

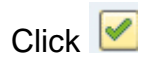

| 🔮 💽 🗸 🗐 I 🕸 🚱 😒 I 📮 🖬 🔛 I 🏵 🕰 I 🖾 I 🖾 I 😨 💽 I 🍞 📑 |    |
|---------------------------------------------------|----|
| Range Maintenance: Accounting document            |    |
|                                                   |    |
| Company Code                                      |    |
| Intervals     ✓     Intervals                     |    |
|                                                   |    |
|                                                   |    |
|                                                   |    |
|                                                   |    |
|                                                   |    |
|                                                   |    |
|                                                   |    |
|                                                   |    |
|                                                   |    |
| CoCode 0001 was copied to 6600                    | AP |

The number ranges are not transported automatically.

Pleasemanually maintain number ranges in each system (quality, production).

Update company code 6600

Click on // Intervals

| » 🔚   🐼 😣        |       |              | ↓」↓」 💭 🖸   🖤 🖫   |                 |          |         |
|------------------|-------|--------------|------------------|-----------------|----------|---------|
| dit Intervals:   | Acco  | unting docum | nent, Object RF_ | BELEG, Subobjed | ct 6600  |         |
| 🖉   💝   🔂 🗖      | 6   🗈 | B            |                  |                 |          |         |
| lumber Range No. | Year  | From No.     | To Number        | NR Status       | External | <b></b> |
| 0                | 9999  | 0090000000   | 0099999999       | 0               | <        |         |
| 1                | 9999  | 0100000000   | 0199999999       | o               |          | -       |
| 2                | 9999  | 0200000000   | 0299999999       | 0               |          |         |
| 3                | 9999  | 030000000    | 039999999        | 0               | <        |         |
| 4                | 9999  | 040000000    | 0499999999       | 0               |          |         |
| 5                | 9999  | 050000000    | 059999999        | 0               |          |         |
| 2                | 9999  | 1200000000   | 1299999999       | 0               |          |         |
| 3                | 9999  | 130000000    | 1399999999       | ٥               |          |         |
| 4                | 9999  | 140000000    | 1499999999       | 0               |          |         |
| 5                | 9999  | 150000000    | 1599999999       | 0               |          |         |
| 6                | 9999  | 160000000    | 1699999999       | 0               |          |         |
| 7                | 9999  | 1700000000   | 1799999999       | 0               |          |         |
| 8                | 9999  | 180000000    | 1899999999       | 0               |          |         |
| 9                | 9999  | 190000000    | 1999999999       | 0               |          |         |
| 0                | 9999  | 2000000000   | 2099999999       | 0               |          |         |
| 7                | 9999  | 4700000000   | 4799999999       | 0               |          | Ψ.      |
| • •              |       |              |                  |                 |          | 4 F     |

The number range copied from standard is valid till infinity i.e. 9999 so we need to make it valid for each year.

Use Menu Path:-

SAP Customizing Implementation Guide  $\rightarrow$  Financial Accounting  $\rightarrow$  Financial Accounting Global Settings  $\rightarrow$  Document $\rightarrow$  Document Number Ranges  $\rightarrow$  Copy to Fiscal Year (OBH2)

| 다 Program <u>E</u> dit <u>G</u> oto S <u>y</u> stem <u>H</u> elp |  |
|------------------------------------------------------------------|--|
| 🖉 🚿 层 I 🗟 🚱 I 🚔 🛗 👘 I 🏝 🖆 📮 🏹 I 🥃 🔽 I 🚱 🖳                        |  |
| Document Number Ranges: Copy to Fiscal Year                      |  |
|                                                                  |  |
| General Selections                                               |  |
| Company code 6600 to 🖻                                           |  |
| Number range number to                                           |  |
| Source fiscal year details                                       |  |
| To fiscal year 9999                                              |  |
| Target fiscal year details                                       |  |
| To fiscal year [2021]                                            |  |
|                                                                  |  |
|                                                                  |  |
|                                                                  |  |
|                                                                  |  |
|                                                                  |  |
|                                                                  |  |
|                                                                  |  |

Click 🕒

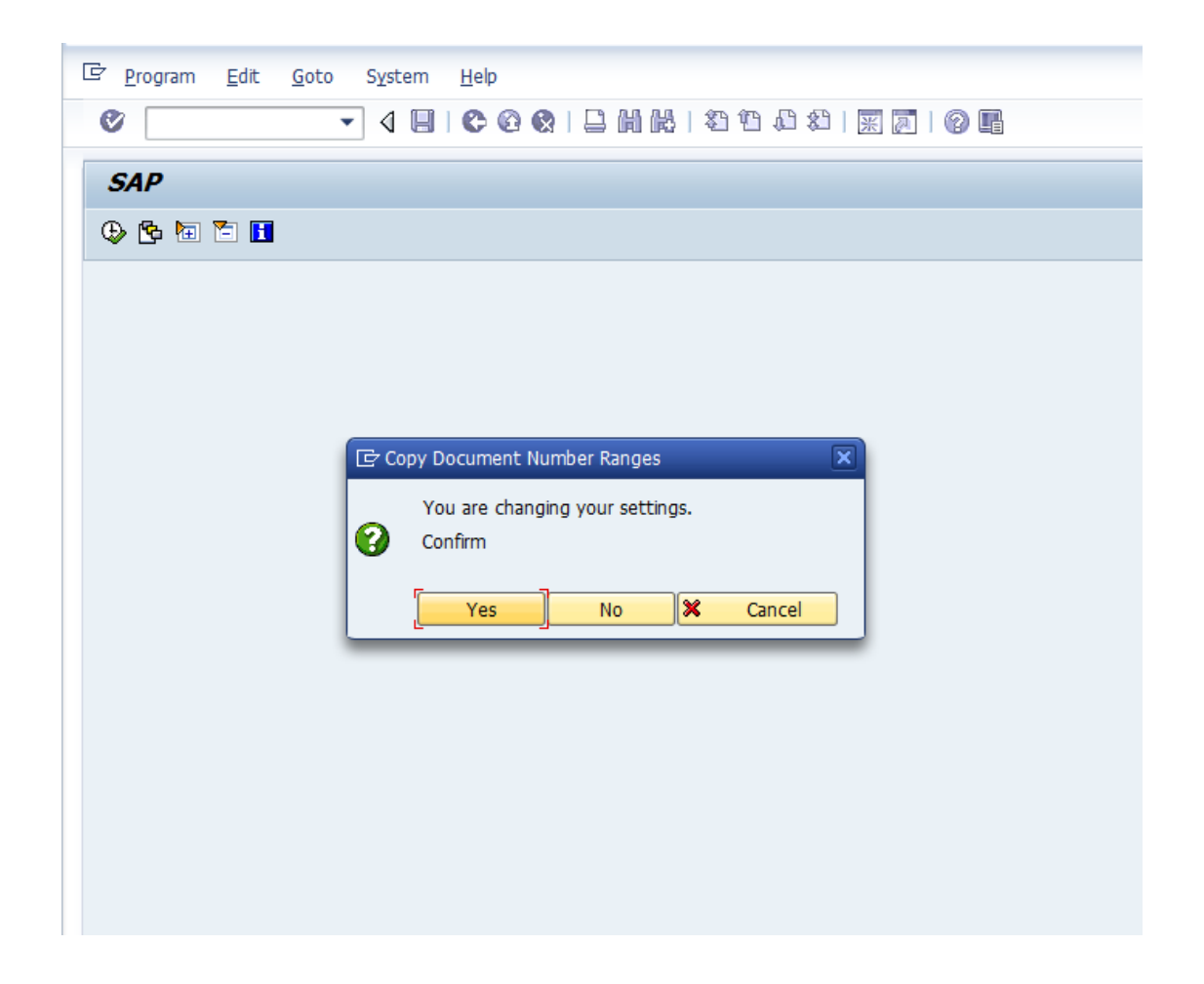

| E List Edit                                                                                                    | <u>G</u> oto <u>S</u> ettings S <u>y</u> s                                                                                                    | stem <u>H</u> elp                        |                                            |                           |                           |  |
|----------------------------------------------------------------------------------------------------|----------------------------------------------------------------------------------------------------|------------------------------------------|--------------------------------------------|---------------------------|---------------------------|--|
| ⊘ [»]∃                                                                                                    | 🕅 🛍 🚔 I 🦃 🚷 🔊                                                                                                    | 12222152                                 | ]   🕜 🖳                                    |                           |                           |  |
| Documen                                                                                                    | nt Number Range                                                                                                    | s: Copy to Fiscal                        | Year                                       |                           |                           |  |
| 9 4 7                                                                                                    | 7   🗶 🍊 🚯 📆                                                                                                    |                                          |                                            |                           |                           |  |
| S4 Client for<br>Walldorf                                                                                                    | : 100                                                                                                    | Copy document number<br>Source FY : 9999 | r ranges to fiscal year<br>Target FY: 2021 | Time 23:45:40<br>RFNRIV20 | Date 04.08.2021<br>Page 1 |  |
| CoCd No Year                                                                                                    | Result                                                                                                    |                                          | Explanation                                |                           |                           |  |
| 6600         00         2021           6600         01         2021           6600         03         2021           6600         03         2021           6600         04         2021           6600         03         2021           6600         05         2021           6600         12         2021           6600         14         2021           6600         15         2021           6600         16         2021           6600         17         2021           6600         19         2021           6600         19         2021           6600         42         2021           6600         42         2021           6600         42         2021           6600         42         2021           6600         50         2021           6600         51         2021           6600         52         2021           6600         52         2021           6600         52         2021           6600         52         2021           6600         52 | Interval added<br>Interval added<br>Interval added |                                          |                                            |                           |                           |  |

Now again come back to Menu Path:-

SAP Customizing Implementation Guide  $\rightarrow$  Financial Accounting  $\rightarrow$  Financial Accounting Global Settings  $\rightarrow$  Document  $\rightarrow$  Document Number Ranges  $\rightarrow$  Define Document Number Ranges

| -                                                                                                    |
|----------------------------------------------------------------------------------------------------|
| ☞ <u>R</u> anges <u>E</u> dit <u>G</u> oto S <u>v</u> stem <u>H</u> elp                                                           |
| 🖉 » 🗐 I 🕲 😥 I 🗁 🖞 👘 👘 I 🏝 🛱 I 💭 💭 🗐 🌄 I 🚱 🖳                                                                                       |
| Edit Intervals: Accounting document, Object RF_BELEG                                                                              |
| 🧟   🖻   🌮 🗟                                                                                                    |
| Number Range Object         RF_BELEG         Number Ranges For Accounting Documents           Company Code         6600         I |
| Intervals         Intervals         NR Status                                                                                     |
|                                                                                                    |
|                                                                                                    |
|                                                                                                    |
|                                                                                                    |
|                                                                                                    |
|                                                                                                    |

|          | Ø | Intervals |
|----------|---|-----------|
| Click on |   |           |

| dit Intervals:                                                                                                    | Acco | unting docum | nent, Object RF_ | BELEG, Subobjed | ct 6600  |     |
|----------------------------------------------------------------------------------------------------|------|--------------|------------------|-----------------|----------|-----|
| 🖉 🖓 🕹 E6 E                                                                                                    | 8 🗈  | R            |                  |                 |          |     |
| lumber Pango No                                                                                                    | Voor | From No.     | To Number        | NP Status       | External |     |
| number Kange No.                                                                                                    | 2021 | 0090000000   |                  | 0               | External |     |
| 0                                                                                                    | 9999 | 0090000000   | 0099999999       | 0               |          | -   |
| 1                                                                                                    | 2021 | 0100000000   | 0199999999       | 0               |          |     |
| 1                                                                                                    | 9999 | 0100000000   | 0199999999       | 0               |          |     |
| 2                                                                                                    | 2021 | 0200000000   | 0299999999       | 0               |          |     |
| 2                                                                                                    | 9999 | 0200000000   | 0299999999       | 0               |          |     |
| 3                                                                                                    | 2021 | 0300000000   | 039999999        | 0               | ✓        |     |
| 3                                                                                                    | 9999 | 0300000000   | 0399999999       | 0               | ✓        |     |
| 4                                                                                                    | 2021 | 040000000    | 0499999999       | 0               |          |     |
| 4                                                                                                    | 9999 | 040000000    | 0499999999       | 0               |          |     |
| 5                                                                                                    | 2021 | 0500000000   | 059999999        | 0               |          |     |
| 5                                                                                                    | 9999 | 0500000000   | 059999999        | 0               |          |     |
| 2                                                                                                    | 2021 | 1200000000   | 1299999999       | 0               |          |     |
| 2                                                                                                    | 9999 | 1200000000   | 1299999999       | 0               |          |     |
| .3                                                                                                    | 2021 | 1300000000   | 1399999999       | 0               |          |     |
| 3                                                                                                    | 9999 | 1300000000   | 1399999999       | 0               |          | *   |
| Image: A transformed and transformed and tr |      |              |                  |                 |          | 4 1 |

Delete each interval valid for year 9999

|                  | 4000 |            | ient, object kr_1 | BELEG, Subobjec | 1 0000              |         |
|------------------|------|------------|-------------------|-----------------|---------------------|---------|
|                  |      |            |                   |                 |                     |         |
| Number Range No. | Year | From No.   | To Number         | NR Status       | External            | <b></b> |
| 00               | 2021 | 0090000000 | 0099999999        | 0               | ✓                   | *       |
| 00               | 9999 | 009000000  | 0099999999        | 0               | ✓                   | -       |
| 01               | 2021 | 010000000  | 0199999999        | o               |                     |         |
| 01               | 9999 | 010000000  | 0199999999        | 0               |                     |         |
| 02               | 2021 | 0200000000 | 0299999999        | 0               |                     |         |
| 02               | 9999 | 0200000000 | 0299999999        | 0               |                     |         |
| 03               | 2021 | 030000000  | 0399999999        | 0               | ✓                   |         |
| 03               | 9999 | 030000000  | 0399999999        | 0               | <ul><li>✓</li></ul> |         |
| 04               | 2021 | 040000000  | 0499999999        | 0               |                     |         |
| 04               | 9999 | 040000000  | 0499999999        | 0               |                     |         |
| 05               | 2021 | 050000000  | 0599999999        | 0               |                     |         |
| 05               | 9999 | 050000000  | 0599999999        | 0               |                     |         |
| 12               | 2021 | 120000000  | 1299999999        | 0               |                     |         |
| 12               | 9999 | 1200000000 | 1299999999        | 0               |                     |         |
| 13               | 2021 | 130000000  | 1399999999        | 0               |                     |         |
| 13               | 9999 | 130000000  | 1399999999        | 0               |                     | *       |
| < >              |      |            |                   |                 |                     | 4 1     |

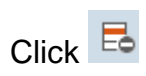

| 🖉 i 💝 i 🔂 🗟                                                                                                    | 6   🗈 | B          |            |           |          |          |
|----------------------------------------------------------------------------------------------------|-------|------------|------------|-----------|----------|----------|
| Number Range No.                                                                                                    | Year  | From No.   | To Number  | NR Status | External | <b></b>  |
| 0                                                                                                    | 2021  | 009000000  | 0099999999 | 0         | <b>v</b> | -        |
| )1                                                                                                    | 2021  | 010000000  | 0199999999 | 0         |          | <b>•</b> |
| )2                                                                                                    | 2021  | 0200000000 | 0299999999 | 0         |          |          |
| )3                                                                                                    | 2021  | 0300000000 | 0399999999 | 0         | ✓        |          |
| )4                                                                                                    | 2021  | 040000000  | 0499999999 | 0         |          |          |
| )5                                                                                                    | 2021  | 050000000  | 0599999999 | 0         |          |          |
| .2                                                                                                    | 2021  | 1200000000 | 1299999999 | 0         |          |          |
| .3                                                                                                    | 2021  | 130000000  | 1399999999 | 0         |          |          |
| .4                                                                                                    | 2021  | 140000000  | 1499999999 | 0         |          |          |
| .4                                                                                                    | 9999  | 140000000  | 1499999999 | 0         |          |          |
| .5                                                                                                    | 2021  | 1500000000 | 1599999999 | 0         |          |          |
| .5                                                                                                    | 9999  | 1500000000 | 1599999999 | 0         |          |          |
| .6                                                                                                    | 2021  | 160000000  | 1699999999 | 0         |          |          |
| .6                                                                                                    | 9999  | 160000000  | 1699999999 | 0         |          |          |
| .7                                                                                                    | 2021  | 1700000000 | 1799999999 | 0         |          |          |
| .7                                                                                                    | 9999  | 170000000  | 1799999999 | 0         |          | -        |
| Image: A transformed and transformed and tr |       |            |            |           |          | 4 F      |

Likewise delete all the entries for year 9999

# Click 🖳 to save entry.

The number range id 03 with external tick is assigned to document type AF (Depreciation posting document). <u>This is valid in case of Classic Asset</u> <u>Accounting.</u>

For Asset Accounting in S/4 HANA the external tick should be unchecked.

| ☞ <u>I</u> nterval <u>E</u> dit <u>G</u> e | oto Sy | ystem <u>H</u> elp |                 |                 |              |            |
|--------------------------------------------|--------|--------------------|-----------------|-----------------|--------------|------------|
| Ø                                          | •      | « 📙   🕷 🔗 🌗        | s i 🗁 ñ 🕅 i 🏝 🖸 | 111             | <b>!!</b>    |            |
| Edit Intervals:                            | Accou  | untina docun       | ent. Obiect RF  | BELEG. Subobied | ct 6600      |            |
| 6â. 🥂 🤨 🖻 🗖                                |        | 5                  |                 |                 |              |            |
|                                            |        |                    |                 |                 |              |            |
| Number Range No.                           | Year   | From No.           | To Number       | NR Status       | External     | <b>111</b> |
| 00                                         | 2021   | 0090000000         | 0099999999      | 0               | $\checkmark$ | *          |
| 01                                         | 2021   | 0100000000         | 0199999999      | 0               |              | -          |
| 02                                         | 2021   | 0200000000         | 0299999999      | 0               |              |            |
| 03                                         | 2021   | 0300000000         | 0399999999      | 0               |              |            |
| 04                                         | 2021   | 040000000          | 0499999999      | 0               |              |            |
| 05                                         | 2021   | 0500000000         | 059999999       | 0               |              |            |
| 12                                         | 2021   | 1200000000         | 1299999999      | 0               |              |            |
| 13                                         | 2021   | 1300000000         | 1399999999      | 0               |              |            |
| 14                                         | 2021   | 140000000          | 1499999999      | 0               |              |            |
| 15                                         | 2021   | 1500000000         | 1599999999      | 0               |              |            |
| 16                                         | 2021   | 160000000          | 1699999999      | 0               |              |            |
| 17                                         | 2021   | 1700000000         | 1799999999      | 0               |              |            |
| 18                                         | 2021   | 180000000          | 1899999999      | 0               |              |            |
| 19                                         | 2021   | 1900000000         | 1999999999      | 0               |              |            |
| 20                                         | 2021   | 2000000000         | 2099999999      | 0               |              |            |
| 47                                         | 2021   | 4700000000         | 4799999999      | 0               |              |            |
| ▲ ▶ :::::                                  |        |                    |                 |                 |              | 4 F        |

The external tick seen above is now removed for Asset Accounting Depreciation number range id 03 assigned to document AF (Depreciation posting document type) as seen below.

| dit Intervals:   | Acco  | ounting docum | nent, Object RF_I | BELEG, Subobjed | ct 6600  |         |
|------------------|-------|---------------|-------------------|-----------------|----------|---------|
| 🖉   🌮   🔂 🗖      | 5   🗈 | B             |                   |                 |          |         |
| Number Range No. | Year  | From No.      | To Number         | NR Status       | External | <b></b> |
| 0                | 2021  | 009000000     | 0099999999        | 0               | <        | -       |
| 1                | 2021  | 010000000     | 0199999999        | 0               |          | -       |
| 2                | 2021  | 020000000     | 0299999999        | 0               |          |         |
| 3                | 2021  | 030000000     | 039999999         | 0               |          |         |
| 4                | 2021  | 040000000     | 0499999999        | 0               |          |         |
| 5                | 2021  | 050000000     | 059999999         | 0               |          |         |
| 2                | 2021  | 120000000     | 1299999999        | 0               |          |         |
| 3                | 2021  | 130000000     | 1399999999        | 0               |          |         |
| 4                | 2021  | 140000000     | 1499999999        | 0               |          |         |
| 5                | 2021  | 150000000     | 1599999999        | 0               |          |         |
| 6                | 2021  | 160000000     | 1699999999        | 0               |          |         |
| 7                | 2021  | 170000000     | 1799999999        | 0               |          |         |
| 8                | 2021  | 180000000     | 1899999999        | 0               |          |         |
| 9                | 2021  | 190000000     | 1999999999        | 0               |          |         |
| 0                | 2021  | 200000000     | 2099999999        | 0               |          |         |
| 7                | 2021  | 470000000     | 4799999999        | 0               |          | •       |
| • •              |       |               |                   |                 |          | 4 1     |

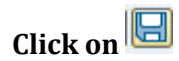

Thus Document number ranges are created for company code 6600. These number ranges are year dependent.

# 1.23 Copy document number ranges to fiscal year (OBH2)

SAP Customizing Implementation Guide  $\rightarrow$  Financial Accounting  $\rightarrow$  Financial Accounting Global Settings  $\rightarrow$  Document $\rightarrow$  Document Number Ranges  $\rightarrow$  Documents in Entry View  $\rightarrow$  Copy to Fiscal Year

Not applicable for our scenario.

But just in case you have maintained year dependent number ranges then every year you need to maintain the number ranges in FI for your company code. This can be done by copying number ranges from earlier fiscal year. This can be done using transaction code OBH2.

# Update the following:-

| Document Number Rai                 | nges: Copy to l | Fiscal Year |          |  |
|-------------------------------------|-----------------|-------------|----------|--|
| ₽ 1                                 |                 |             |          |  |
| General Selections                  |                 |             |          |  |
| Company code<br>Number range number | 6600            | to to       | <b>₽</b> |  |
| Source fiscal year details          |                 |             |          |  |
| To fiscal year                      | 2021            |             |          |  |
| Target fiscal year details          |                 |             |          |  |
| To fiscal year                      | 2022            |             |          |  |
|                                     |                 |             |          |  |

# Click 🕒

| <b>₽</b> 0 | py Document Num             | ber Ranges    |     | >      | ¢ |
|------------|-----------------------------|---------------|-----|--------|---|
| 0          | You are changing<br>Confirm | g your settin | gs. |        |   |
|            | Yes                         | No            | ×   | Cancel |   |
| Click      | [ <u>Yes</u> ]              |               |     |        |   |

| e L  | ist          | Edit  | <u>G</u> oto <u>S</u> ettings S | System <u>H</u> elp |                       |                       |          |                 |
|------|--------------|-------|---------------------------------|---------------------|-----------------------|-----------------------|----------|-----------------|
| 0    | [            |       | ▼] « [=                         | 🜏 🚫 🔛               | <b>₽ # #</b>          | 🎝 🔁 🖨 🎝 💭   💭 🖂   🕜 💻 |          |                 |
| De   | ocu          | men   | t Number Rang                   | ges: Copy to        | Fiscal                | Year                  |          |                 |
| 01   |              | =     | -<br>77   # 44 🗈 177            |                     | 4 <b>}</b> }          |                       |          |                 |
|      |              |       |                                 |                     |                       |                       |          |                 |
| Wall | lien<br>dorf | t ior | 100                             | Source F            | nt number<br>Y : 2021 | Target FY: 2022       | RFNRIV20 | Page 14.08.2021 |
|      |              |       |                                 |                     |                       | _                     |          |                 |
| CoCo | d No         | Year  | Result                          |                     |                       | Explanation           |          |                 |
| 660  | 0 00         | 2022  | Interval added                  |                     |                       |                       |          |                 |
| 660  | 0 01         | 2022  | Interval added                  |                     |                       |                       |          |                 |
| 660  | 0 02         | 2022  | Interval added                  |                     |                       |                       |          |                 |
| 660  | 0 03         | 2022  | Interval added                  |                     |                       |                       |          |                 |
| 660  | 0 04         | 2022  | Interval added                  |                     |                       |                       |          |                 |
| 660  | 0 05         | 2022  | Interval added                  |                     |                       |                       |          |                 |
| 660  | 0 12         | 2022  | Interval added                  |                     |                       |                       |          |                 |
| 660  | 0 13         | 2022  | Interval added                  |                     |                       |                       |          |                 |
| 660  | 0 14         | 2022  | Interval added                  |                     |                       |                       |          |                 |
| 660  | 0 15         | 2022  | Interval added                  |                     |                       |                       |          |                 |
| 660  | 0 16         | 2022  | Interval added                  |                     |                       |                       |          |                 |
| 660  | 0 17         | 2022  | Interval added                  |                     |                       |                       |          |                 |
| 660  | 0 18         | 2022  | Interval added                  |                     |                       |                       |          |                 |
| 660  | 0 19         | 2022  | Interval added                  |                     |                       |                       |          |                 |
| 660  | 20           | 2022  | Interval added                  |                     |                       |                       |          |                 |
| 660  | 0 47         | 2022  | Interval added                  |                     |                       |                       |          |                 |
| 660  | 9 48         | 2022  | Interval added                  |                     |                       |                       |          |                 |
| 660  | 0 49         | 2022  | Interval added                  |                     |                       |                       |          |                 |
| 660  | 0 50         | 2022  | Interval added                  |                     |                       |                       |          |                 |
| 660  | 0 51         | 2022  | Interval added                  |                     |                       |                       |          |                 |
| 660  | 0 RB         | 2022  | Interval added                  |                     |                       |                       |          |                 |
| 660  | 0 X1         | 2022  | Interval added                  |                     |                       |                       |          |                 |
| 660  | 0 X2         | 2022  | Interval added                  |                     |                       |                       |          |                 |

# 1.24 Define Document Types (OBA7)

SAP Customizing Implementation Guide  $\rightarrow$  Financial Accounting  $\rightarrow$  Financial Accounting Global Settings  $\rightarrow$  Document  $\rightarrow$  Document Types  $\rightarrow$  Define Document Types

Existing SAP Standard document types can be used. The only thing to ensure is that the number ranges are correctly assigned to the document types

In this activity we create document types for customer, vendor and general ledger business transactions in Financial Accounting. Document types differentiate business transactions and control document filing.

We specify a number range for each document type. Document numbers are chosen from this number range. We can use also one number range for several document types.

Document types are valid for all clients. You specify a number range key for each document type. You create the desired number range intervals for each number range key based on the company code. This means that you can specify intervals of different sizes for the same number range.

Under Define Document Types we make the document type settings for postings in the entry view that affect all ledgers (Leading and Non-leading ledger) and for postings to the leading ledger.

If you only work with one ledger (the leading ledger), proceed as follows:

Define for **all postings** the document types in the entry view. Also assign a number range to the document types.

# If you work with a leading ledger and with non-leading ledgers, proceed as follows:

Since the majority of postings has the same effect in all ledgers, define in this IMG activity the document types for the entry view for postings that affect all ledgers. Also assign a number range to the document types.

# In the case of postings that do not have the same effect on all ledgers, proceed as follows:

Postings only for the leading ledger:
 Define a separate document type for these postings. Assign a unique number range to this document type.

 Postings for non-leading ledgers: You make these settings under Define Document Types for Entry View in a Ledger.

> Example: Document Type Z1, Closing Postings, Number Range 91

| Change Vie                                                                                                    | ew "Documer<br>tries                                                                                                    |   | Type | es": ( | Ove | rviev |  |
|----------------------------------------------------------------------------------------------------|----------------------------------------------------------------------------------------------------|---|------|--------|-----|-------|--|
| Type     Du       MA     As       AB     Ac       AE     Ac       AF     Da       C1     C1       C1     C1       C1     C1       DA     C1       DB     C1       DB     C1       DB     C1       DC     DA       DC     DC       DC     C1                                                                                                | tries      tries         Excription         Seet posting         counting document         counting document         counting document         excounting s         except posting         osing GR/IR accts         ustomer invoice         ustomer payment         ustomer document         ustomer invoice         ustomer invoice         ustomer invoice         ustomer invoice         ustomer invoice         ustomer invoice         ustomer invoice         ustomer invoice         ustomer invoice         ustomer invoice         ustomer invoice         ustomer invoice         ustomer invoice         ustomer credit memo |   |      |        |     |       |  |
| Type     D       MA     As       AB     Ac       AE     Ac       AF     Do       AN     No       C1     C1       C1     C1       C1     C1       DB     C1       DB     C1       DB     C1       DC     DA       DC     DC       DC     CD       DC     CD       DC     CD       DC     CD       DC     CD       DC     CD       DC     CD | escription<br>set posting<br>counting document<br>counting document<br>ep. postings<br>et asset posting<br>osing GR/IR accts<br>ustomer invoice<br>ustomer payment<br>ustomer document<br>ustomer document<br>ustomer invoice<br>ustomer invoice                                                                                                    |   |      |        |     |       |  |
| MA       As         AB       Ac         AE       Ac         AF       Do         AN       No         C1       C1         C1       C1         C1       C1         DA       C1         DA       C1         DA       C1         DB       C1         DB       C1         DG       C1         DR       C1         DZ       C1                    | eset posting<br>counting document<br>counting document<br>ep. postings<br>et asset posting<br>osing GR/IR accts<br>ustomer invoice<br>ustomer payment<br>ustomer document<br>ust.recurring entry<br>ustomer invoice<br>ustomer credit memo                                                                                                    |   |      |        |     |       |  |
| AB AC<br>AE AC<br>AF DC<br>AN NG<br>C1 C1<br>C1 C1<br>C1<br>C1 C1<br>C1<br>C1<br>C1<br>C1<br>C1<br>C1<br>C1<br>C1<br>C1<br>C1<br>C1<br>C1<br>C                                                                                                    | counting document<br>counting document<br>ep. postings<br>et asset posting<br>osing GR/IR accts<br>ustomer invoice<br>ustomer payment<br>ustomer document<br>ust.recurring entry<br>ustomer invoice<br>ustomer credit memo                                                                                                    |   |      |        |     |       |  |
| AE     Ac       AF     Do       AN     No       C1     C1       C1     C1       C1     C1       D2     C1       D3     C1       D4     C1       D5     C1       D6     C1       D7     D7       D7     C1                                                                                                    | counting document<br>ep. postings<br>et asset posting<br>osing GR/IR accts<br>ustomer invoice<br>ustomer payment<br>ustomer document<br>ust.recurring entry<br>ustomer invoice<br>ustomer credit memo                                                                                                    |   |      |        |     |       |  |
| AF De<br>AN Ne<br>C1 CI<br>CI CI<br>CP CI<br>DA CI<br>DB CI<br>DE CI<br>DE CI<br>DE CI<br>DE CI<br>DE CI                                                                                                    | ep. postings<br>et asset posting<br>osing GR/IR accts<br>ustomer invoice<br>ustomer payment<br>ustomer document<br>ust.recurring entry<br>ustomer invoice<br>ustomer credit memo                                                                                                    |   |      |        |     |       |  |
| AN NO<br>C1 CI<br>CI CI<br>CP CI<br>DA CI<br>DB CI<br>DB CI<br>DB CI<br>DB CI<br>DC CI<br>DC CI                                                                                                    | et asset posting<br>osing GR/IR accts<br>ustomer invoice<br>ustomer payment<br>ustomer document<br>ust.recurring entry<br>ustomer invoice<br>ustomer credit memo                                                                                                    |   |      |        |     |       |  |
| C1 CI<br>CI CI<br>CP CI<br>DA CI<br>DB CI<br>DB CI<br>DB CI<br>DB CI<br>DC CI<br>DC CI                                                                                                    | osing GR/IR accts<br>ustomer invoice<br>ustomer payment<br>ustomer document<br>ust.recurring entry<br>ustomer invoice<br>ustomer credit memo                                                                                                    |   |      |        |     |       |  |
| CI CI<br>CP CI<br>DA CI<br>DB CI<br>DB CI<br>DB CI<br>DB CI<br>DC CI<br>DC CI                                                                                                    | ustomer invoice<br>ustomer payment<br>ustomer document<br>ust.recurring entry<br>ustomer invoice<br>ustomer credit memo                                                                                                    |   |      |        |     |       |  |
| CP CI<br>DA CI<br>DB CI<br>DE CI<br>DG CI<br>DR CI<br>DZ CI                                                                                                    | ustomer payment<br>ustomer document<br>ust.recurring entry<br>ustomer invoice<br>ustomer credit memo                                                                                                    |   |      |        |     |       |  |
| DA CI<br>DB CI<br>DE CI<br>DG CI<br>DR CI<br>DZ CI                                                                                                    | ustomer document<br>ust.recurring entry<br>ustomer invoice<br>ustomer credit memo                                                                                                    | - |      |        |     |       |  |
| DB CI<br>DE CI<br>DG CI<br>DR CI<br>DZ CI                                                                                                    | ust.recurring entry<br>ustomer invoice<br>ustomer credit memo                                                                                                    | - |      |        |     |       |  |
| DE CI<br>DG CI<br>DR CI<br>DZ CI                                                                                                    | ustomer invoice<br>ustomer credit memo                                                                                                    |   |      |        |     |       |  |
| DG CI<br>DR CI<br>DZ CI                                                                                                    | ustomer credit memo                                                                                                    |   |      |        |     |       |  |
| DR CI<br>DZ CI                                                                                                    |                                                                                                    |   |      |        |     |       |  |
| DZ CI                                                                                                    | ustomer invoice                                                                                                    |   |      |        |     |       |  |
|                                                                                                    | ustomer payment                                                                                                    |   |      |        |     |       |  |
| EU Co                                                                                                    | onversion diff.Euro                                                                                                    |   |      |        |     |       |  |
| EX Ex                                                                                                    | ternal number                                                                                                    |   |      |        |     |       |  |
| GF Su                                                                                                    | ubsequent adjustmnt                                                                                                    |   |      |        |     |       |  |
| JE G/                                                                                                    | 'L account posting                                                                                                    |   |      |        |     |       |  |
| KA Ve                                                                                                    | endor document                                                                                                    |   |      |        |     |       |  |
| KG Ve                                                                                                    | endor credit memo                                                                                                    |   |      |        |     |       |  |
| KN Ne                                                                                                    | et vendors                                                                                                    |   |      |        |     |       |  |
| KP Ad                                                                                                    | count maintenance                                                                                                    |   |      |        |     |       |  |
| KR Ve                                                                                                    | endor invoice                                                                                                    | - |      |        |     |       |  |
|                                                                                                    | •                                                                                                    | • |      |        |     |       |  |

# We will create document type Z1 for Non leading ledgers

Click on New Entries

# Update the following:-

| 🖵 Table View Edit Goto Selection U                                                                                                    | Jtilitie <u>s</u> System <u>H</u> elp |
|----------------------------------------------------------------------------------------------------|---------------------------------------|
| <ul> <li>• (*) </li> <li>• (*) </li> <li>• (*)  </li> <li>• (*) </li> <li>• (*)  </li> <li>• (*)  </li> <li>• (*)  </li> <li>• (*)  </li> <li>• (*)  </li> <li>• (*)   • (*)  • (*)  • (*)  • (*) • (*)  • (*) • (*)  • (*) • (*)  • (*) • (*) • (*) • (*)  • (*) • (*) • (*)  • (*) • (*) <p< td=""><td>8 🕄 🖶 H H 🔅 🗅 🖓 🕄 🛒 🖓 🛠</td></p<></li></ul> | 8 🕄 🖶 H H 🔅 🗅 🖓 🕄 🛒 🖓 🛠               |
| New Entries: Details of Added Entri                                                                                                    | ies                                   |
| 🦻 🖥 🕄 🕞                                                                                                    |                                       |
| Document type Z1                                                                                                    |                                       |
| Properties                                                                                                    |                                       |
| Number range                                                                                                    | Number range information              |
| Reverse DocumentType                                                                                                    |                                       |
| Authorization Group                                                                                                    |                                       |
| Account types allowed                                                                                                    | Control data                          |
| Assets                                                                                                    | Net document type                     |
|                                                                                                    | Cust/vend Check                       |
| Vendor                                                                                                    | Negative Postings Permitted           |
| Material                                                                                                    | Inter-Company                         |
| ☑G/L Account                                                                                                    | Enter trading partner                 |
| Secondary Costs                                                                                                    |                                       |
| Special usage                                                                                                    | Default values                        |
| BI Only                                                                                                    | Exchange Rate Type for FC Documents   |
| Required during document entry                                                                                                    | Joint venture                         |
| Reference Number                                                                                                    | Debit Rec.Indic                       |
| Document Header Text                                                                                                    | Rec.Ind. Credit                       |
|                                                                                                    |                                       |

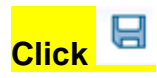

Now update the document type Z1 in the field reverse document type

| 🔄 Table View Edit Goto Selection U | Itilitie <u>s</u> System <u>H</u> elp |
|------------------------------------|---------------------------------------|
| <ul> <li>« III «</li> </ul>        | 😵 🔁 柏林 白白白白 🗐 🏹 🥹 🐄                   |
| Change View "Document Types": D    | etails                                |
| 🤌 New Entries 🗈 🖥 🛱 🏹 🗲            |                                       |
| Document type Z1                   |                                       |
| Properties                         |                                       |
| Number range                       | Number range information              |
| Reverse DocumentType Z1            |                                       |
| Authorization Group                |                                       |
| Account types allowed              | Control data                          |
| Assets                             | Net document type                     |
|                                    | Cust/vend Check                       |
| Vendor                             | Negative Postings Permitted           |
| Material                           | Inter-Company                         |
| ☑G/L Account                       | Enter trading partner                 |
| Secondary Costs                    |                                       |
| Special usage                      | Default values                        |
| BI Only                            | Exchange Rate Type for FC Documents   |
| Required during document entry     | Joint venture                         |
| Reference Number                   | Debit Rec.Indic                       |
| Document Header Text               | Rec.Ind. Credit                       |
|                                    |                                       |
|                                    |                                       |
|                                    |                                       |

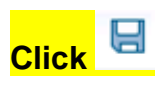

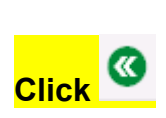

| 🔄 <u>T</u> able Viev | v <u>E</u> dit <u>G</u> oto Se <u>l</u> ec | ection Utilitie <u>s</u> S <u>v</u> stem <u>H</u> elp |
|----------------------|--------------------------------------------|-------------------------------------------------------|
| 0                    | ~ « I                                      | ▦ ◎ ◎ ◙ ▤ ₦ ₦ ₺ ₺ ₽ ₽ 束                               |
| Change V             | iew "Document Typ                          | pes": Overview                                        |
| 🤣 🕄                  | New Entries 🛛 📳                            |                                                       |
| Туре                 | Description                                |                                                       |
| Z1                   |                                            | ^                                                     |
| ZP                   | Payment Posting                            | • •                                                   |
| ZR                   | Bank Reconciliation                        |                                                       |
| ZS                   | Payment by Check                           |                                                       |
| ZV                   | Payment Clearing                           |                                                       |
|                      |                                            |                                                       |
|                      |                                            |                                                       |
|                      |                                            |                                                       |
|                      |                                            |                                                       |
|                      |                                            |                                                       |
|                      |                                            |                                                       |
|                      |                                            |                                                       |
|                      |                                            |                                                       |
|                      |                                            |                                                       |

#### Update the Document type description as shown below:-

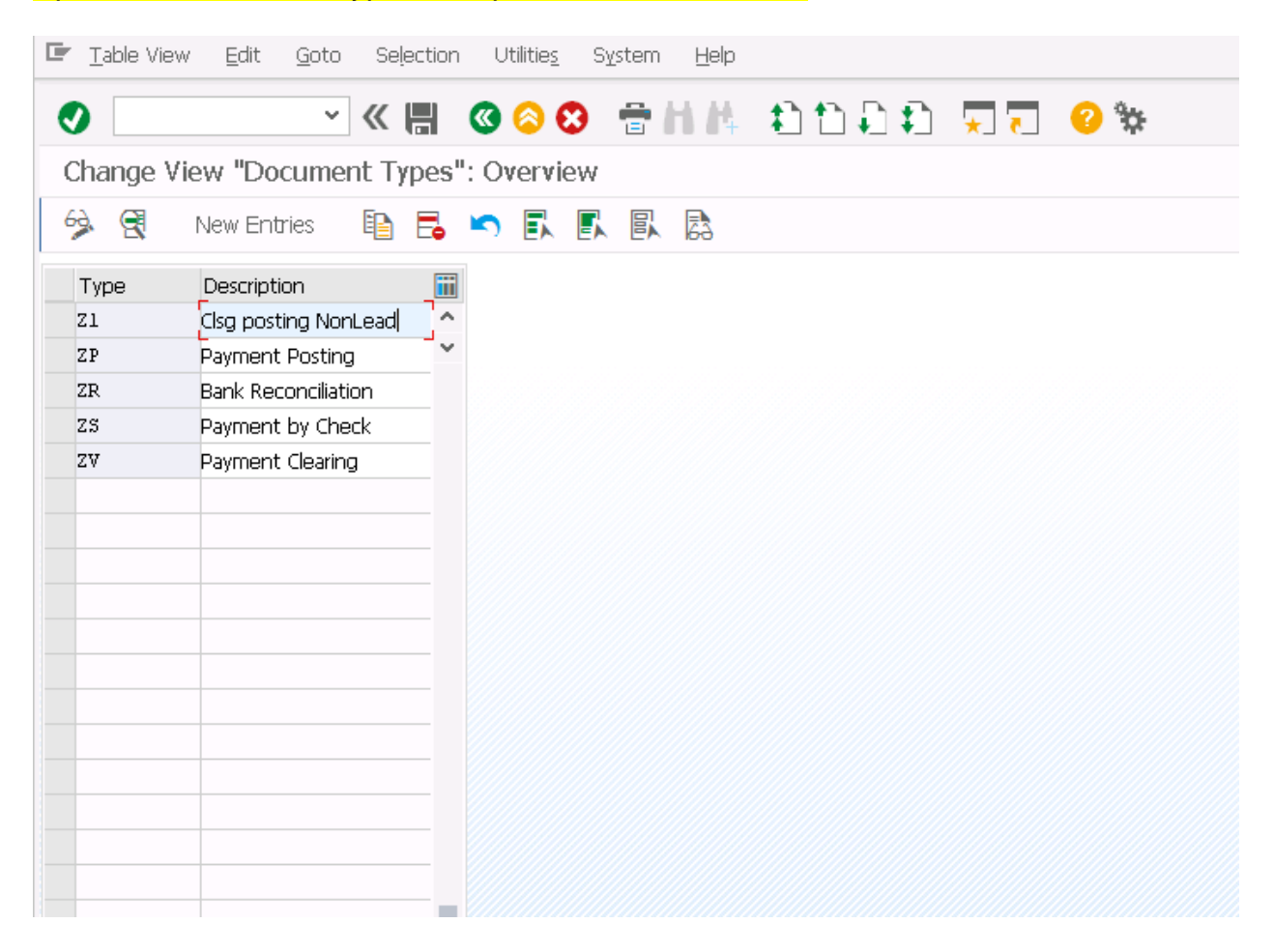

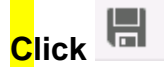

#### **1.25** Define Document Number Ranges

SAP Customizing Implementation Guide  $\rightarrow$  Financial Accounting  $\rightarrow$  Financial Accounting Global Settings  $\rightarrow$  Document  $\rightarrow$  Document Number Ranges  $\rightarrow$  Define Document Number Ranges

Here we define the document number ranges for the documents in the General Ledger view.

Number ranges for documents in the General Ledger view may only be issued internally by the system. Do not set the External Number Assignment indicator for any of your ranges.

| 🖙 Ranges Edit Goto System Help                                                                                          |
|----------------------------------------------------------------------------------------------------|
| 🖉 🔄 🔽 🖓 🕲 🕲 🖶 🗄 👘 🗘 🗘 🗔 💭 🖉 🐄                                                                                           |
| Edit Intervals: Accounting document, Object RF_BELEG                                                                    |
| 🔺 🗈 🏏                                                                                                    |
| Number Range Object       RF_BELEG       Number Ranges For Accounting Documents         Company Code       6600       1 |
| 68 Intervals 💉 Intervals 💉 NR Status                                                                                    |
|                                                                                                    |
|                                                                                                    |
|                                                                                                    |
|                                                                                                    |
|                                                                                                    |
|                                                                                                    |
|                                                                                                    |
|                                                                                                    |
| Click Intervals                                                                                                    |

Update the following:-

| <u>I</u> n | terval | Edit <u>G</u> oto S <u>y</u> ste | em <u>H</u> elp |                  |              |           |
|------------|--------|----------------------------------|-----------------|------------------|--------------|-----------|
| 0          |        | ~ «                              | 🗒 🔇 😒           | 合用体 稳计           | h A A        | 🗱 😯 🛄 🗸 👔 |
| Edi        | t Inte | ervals: Accounting               | document, Obje  | ct RF_BELEG, Sub | object 660   | 00        |
| 6          |        |                                  | <u> </u>        |                  |              |           |
| N.,        | Year   | From No.                         | To Number       | NR Status        | Ext          |           |
| 00         | 9999   | 009000000                        | 0099999999      | 0                | $\checkmark$ | ^         |
| 01         | 9999   | 010000000                        | 0199999999      | 0                |              | ~         |
| 02         | 9999   | 020000000                        | 0299999999      | 0                |              |           |
| 03         | 9999   | 030000000                        | 0399999999      | 0                |              |           |
| 04         | 9999   | 040000000                        | 0499999999      | 0                |              |           |
| 05         | 9999   | 050000000                        | 0599999999      | 0                |              |           |
| 12         | 9999   | 120000000                        | 1299999999      | 0                |              |           |
| 13         | 9999   | 130000000                        | 1399999999      | 0                |              |           |
| 14         | 9999   | 140000000                        | 1499999999      | 0                |              |           |
| 15         | 9999   | 150000000                        | 1599999999      | 0                |              |           |
| 16         | 9999   | 160000000                        | 1699999999      | 0                |              |           |
| 17         | 9999   | 170000000                        | 1799999999      | 0                |              |           |
| 18         | 9999   | 180000000                        | 1899999999      | 0                |              |           |
| 19         | 9999   | 190000000                        | 1999999999      | 0                |              |           |
| 20         | 9999   | 200000000                        | 2099999999      | 0                |              | ~         |
| 47         | 9999   | 470000000                        | 4799999999      | 0                |              | <b>v</b>  |
| <          | >      |                                  |                 |                  | < >          | >         |

Click

www.sapficoconsultant.com

## Update the following:-

Click and update no. range id 98 which will be used for doc types in ledger Y2

| 9       |       | ~ <                | « 🗒 🔇 🕲            | 會相構 (1)       | 1) I) I)   | 🛠 😯 🗔 ᆽ |
|---------|-------|--------------------|--------------------|---------------|------------|---------|
| Edi     | t Int | ervals: Accounting | g document, Object | RF_BELEG, Sub | object 660 | 00      |
| 62      |       |                    | <u>_</u> ]         |               |            |         |
| and the |       |                    | 2                  |               |            |         |
| Ν.,     | Year  | From No.           | To Number          | NR Status     | Ext        | iii     |
| 98      | 9999  | 9800000000         | 9899999999         | 0             |            | ^       |
| 00      | 9999  | 0090000000         | 0099999999         | 0             | ✓          | ×       |
| 01      | 9999  | 010000000          | 0199999999         | 0             |            |         |
| 02      | 9999  | 0200000000         | 0299999999         | 0             |            |         |
| 03      | 9999  | 030000000          | 039999999          | 0             |            |         |
| 04      | 9999  | 040000000          | 0499999999         | 0             |            |         |
| 05      | 9999  | 050000000          | 059999999          | 0             |            |         |
| 12      | 9999  | 120000000          | 1299999999         | 0             |            |         |
| 13      | 9999  | 130000000          | 139999999          | 0             |            |         |
| 14      | 9999  | 140000000          | 1499999999         | 0             |            |         |
| 15      | 9999  | 150000000          | 1599999999         | 0             |            |         |
| 16      | 9999  | 160000000          | 1699999999         | 0             |            |         |
| 17      | 9999  | 170000000          | 1799999999         | 0             |            |         |
| 18      | 9999  | 180000000          | 1899999999         | 0             |            |         |
| 19      | 9999  | 190000000          | 1999999999         | 0             |            | ^       |
| 20      | 9999  | 200000000          | 2099999999         | 0             |            | ~       |
| <       | >     |                    |                    |               | < >        |         |

# Click

Click and update no. range id 99 for document in ledger Y3
| · · · ·                | « 📕 🔇 🔕 🕄           | 會化時 私             | ti i i       | 🗱 😒 📑 👻  |
|------------------------|---------------------|-------------------|--------------|----------|
| dit Intervals: Account | ting document, Obje | ect RF_BELEG, Sub | object 660   | 00       |
| ) 🖍 🖥 🛼 🖪              |                     |                   |              |          |
| N., Year From No.      | To Number           | NR Status         | Ext          | <b></b>  |
| 99 9999 9900000000     | 9999999999          | 0                 |              | ^        |
| 00 9999 0090000000     | 0099999999          | 0                 | $\checkmark$ | ×        |
| 01 9999 0100000000     | 0199999999          | 0                 |              |          |
| 02 9999 020000000      | 0299999999          | 0                 |              |          |
| 03 9999 030000000      | 0399999999          | 0                 |              |          |
| 04 9999 040000000      | 0499999999          | 0                 |              |          |
| 05 9999 050000000      | 0599999999          | 0                 |              |          |
| 12 9999 1200000000     | 1299999999          | 0                 |              |          |
| 13 9999 1300000000     | 1399999999          | 0                 |              |          |
| 14 9999 1400000000     | 1499999999          | 0                 |              |          |
| 15 9999 150000000      | 1599999999          | 0                 |              |          |
| 16 9999 1600000000     | 1699999999          | 0                 |              |          |
| 17 9999 1700000000     | 1799999999          | 0                 |              |          |
| 18 9999 180000000      | 1899999999          | 0                 |              |          |
| 19 9999 190000000      | 1999999999          | 0                 |              | •        |
| 20 9999 200000000      | 2099999999          | 0                 |              | <b>v</b> |
| < >                    |                     |                   | < >          | •        |

Click

Click and update Number range 95 for document type AF Depreciation posting in ledger Y1.

| 2    |       | ~                | « 🗏 🛯 🖓 🕅          | ⊕ H K ±1         | n n n     | <b>T T O</b> <sup>4</sup> |
|------|-------|------------------|--------------------|------------------|-----------|---------------------------|
| - 1. |       | 1 4 11           |                    |                  |           |                           |
| =di  | t Int | ervals: Accounti | ng document, Objec | CT RF_BELEG, Sub | object 66 | JU                        |
| 2    | -     | E. E. E.         |                    |                  |           |                           |
|      |       |                  |                    |                  |           |                           |
| N.,  | Year  | From No.         | To Number          | NR Status        | Ext       |                           |
| 95   | 9999  | 950000000        | 9599999999         | 0                |           | ^                         |
| 00   | 9999  | 0090000000       | 0099999999         | 0                | ✓         | ~                         |
| 01   | 9999  | 010000000        | 0199999999         | 0                |           | -                         |
| 02   | 9999  | 0200000000       | 0299999999         | 0                |           |                           |
| 03   | 9999  | 0300000000       | 039999999          | 0                |           |                           |
| 04   | 9999  | 040000000        | 0499999999         | 0                |           |                           |
| 05   | 9999  | 0500000000       | 0599999999         | 0                |           |                           |
| 12   | 9999  | 1200000000       | 1299999999         | 0                |           |                           |
| 13   | 9999  | 1300000000       | 1399999999         | 0                |           |                           |
| 14   | 9999  | 140000000        | 1499999999         | 0                |           |                           |
| 15   | 9999  | 150000000        | 1599999999         | 0                |           |                           |
| 16   | 9999  | 160000000        | 1699999999         | 0                |           |                           |
| 17   | 9999  | 170000000        | 1799999999         | 0                |           |                           |
| 18   | 9999  | 180000000        | 1899999999         | 0                |           |                           |
| 19   | 9999  | 190000000        | 1999999999         | 0                |           | •                         |
| 20   | 9999  | 2000000000       | 2099999999         | 0                |           |                           |
| 20   |       | 20000000         | 200000000          | 2                |           |                           |

Click

Click 🗟 and update number range 97 for document type UE (Data transfer)

|       |      | ~ «                | 🖫 🔇 🔕 🕄        | 🖷 H H 🚯          |                     | ★ ₹ | 😯 🏷 |
|-------|------|--------------------|----------------|------------------|---------------------|-----|-----|
| dit   | Inte | ervals: Accounting | document, Obje | ct RF_BELEG, Sub | object 66           | 00  |     |
| а.    |      |                    |                |                  |                     |     |     |
|       |      |                    | <b>X</b>       |                  |                     |     |     |
| N., Y | /ear | From No.           | To Number      | NR Status        | Ext                 | iii |     |
| 97 9  | 999  | 970000000          | 9799999999     | 0                |                     | ^   |     |
| 00 9  | 999  | 0090000000         | 0099999999     | 0                | <ul><li>✓</li></ul> | ~   |     |
| 01 9  | 999  | 0100000000         | 0199999999     | 0                |                     |     |     |
| 02 9  | 999  | 0200000000         | 0299999999     | 0                |                     |     |     |
| 03 9  | 999  | 030000000          | 0399999999     | 0                |                     |     |     |
| 04 9  | 999  | 040000000          | 0499999999     | 0                |                     |     |     |
| 05 9  | 999  | 0500000000         | 0599999999     | 0                |                     |     |     |
| 12 9  | 999  | 1200000000         | 1299999999     | 0                |                     |     |     |
| 13 9  | 999  | 1300000000         | 1399999999     | 0                |                     |     |     |
| 14 9  | 999  | 1400000000         | 1499999999     | 0                |                     |     |     |
| 15 9  | 999  | 1500000000         | 1599999999     | 0                |                     |     |     |
| 16 9  | 999  | 160000000          | 1699999999     | 0                |                     |     |     |
| 17 9  | 999  | 1700000000         | 1799999999     | 0                |                     |     |     |
| 18 9  | 999  | 1800000000         | 1899999999     | 0                |                     |     |     |
| 19 9  | 999  | 1900000000         | 1999999999     | 0                |                     | ^   |     |
| 20 9  | 999  | 200000000          | 2099999999     | 0                |                     | ~   |     |
| < :   | >    |                    |                |                  | < >                 |     |     |

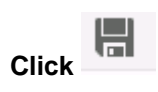

Let us create number range ID 98 for ledger Y3 (technical ledger)

Click on 🗟

#### Update the following:-

|                  | •     | « 📙   🕷 🚱    | 👷 । 🗁 🕅 👘 । 🎝 🛍   | 🗘 🎝 I 🗮 🔁 I 📀   | <b>.</b> |  |
|------------------|-------|--------------|-------------------|-----------------|----------|--|
| Edit Intervals:  | Acco  | unting docun | nent, Object RF_E | SELEG, Subobjec | t 6600   |  |
| 🦻 🥒 i 🌮 i 🔂 层    | 6   🗈 | 4            |                   |                 |          |  |
| Number Range No. | Year  | From No.     | To Number         | NR Status       | External |  |
| 0.0              | 2021  | 9800000000   | 9899999999        | 0               |          |  |

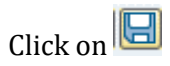

## 1.26 Copying Company Code

SAP Customizing Implementation Guide→ Enterprise Structure→ Definition → Financial Accounting→ Edit, Copy, Delete, Check Company Code

We now need to create the company code 6650 (Universal India Ltd.) based in India, so we copy the settings from our company code 6600 which we created earlier.

| ĒC    | hoose Activity                              |    | × |
|-------|---------------------------------------------|----|---|
| Ac    | tivities                                    |    |   |
| Pe    | Name of Activity                            |    |   |
|       | Copy, delete, check company code            | *  |   |
|       | Edit Company Code Data                      | -  |   |
|       |                                             |    |   |
|       |                                             |    |   |
|       |                                             | 33 |   |
|       |                                             |    |   |
|       |                                             | -  |   |
|       |                                             |    |   |
|       |                                             |    |   |
|       |                                             |    |   |
|       |                                             |    |   |
|       |                                             |    |   |
|       |                                             | •  |   |
|       |                                             |    |   |
| 8     |                                             |    |   |
| Perfo | rm the activities in the specified sequence |    |   |
|       | Choos                                       |    | 2 |
|       |                                             |    |   |

| Double alial | Copy, | delete, | check | company | code |  |
|--------------|-------|---------|-------|---------|------|--|
| Double Click | Ε     | -       |       |         |      |  |
|              |       |         |       |         |      |  |

| C Organizational object Edit Goto Extras Utilities Settings System Help |  |
|-------------------------------------------------------------------------|--|
| ● ● I I I I I I I I I I I I I I I I I I                                 |  |
| Organizational object Company code                                      |  |
| 🎾 🗈 🖗 🛱 🖧 😓 🥸 🖻 🖪 🌾 IMG 🛛 🎇 Structure                                   |  |
|                                                                         |  |

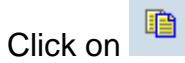

From: Denotes the reference company code 6600 from which the settings are to be copied

To: Denotes the target company code 6650 to which the settings are to be copied.

| ៤ <u>O</u> rganizational object <u>E</u> dit <u>G</u> oto Extr <u>a</u> s <u>U</u> tilities <u>S</u> ettings S <u>y</u> stem <u>H</u> elp |
|----------------------------------------------------------------------------------------------------|
|                                                                                                    |
| Organizational object Company code                                                                                                    |
| 🎾 🖻 🏟 🖨 😝 🧐 🔁 ټ ING 🛛 器 Structure                                                                                                    |
|                                                                                                    |
|                                                                                                    |
|                                                                                                    |
|                                                                                                    |
| To Company Code 6650                                                                                                    |
|                                                                                                    |
|                                                                                                    |
|                                                                                                    |
|                                                                                                    |
|                                                                                                    |
|                                                                                                    |
|                                                                                                    |
|                                                                                                    |
|                                                                                                    |
|                                                                                                    |
|                                                                                                    |
|                                                                                                    |

## Click 🗹

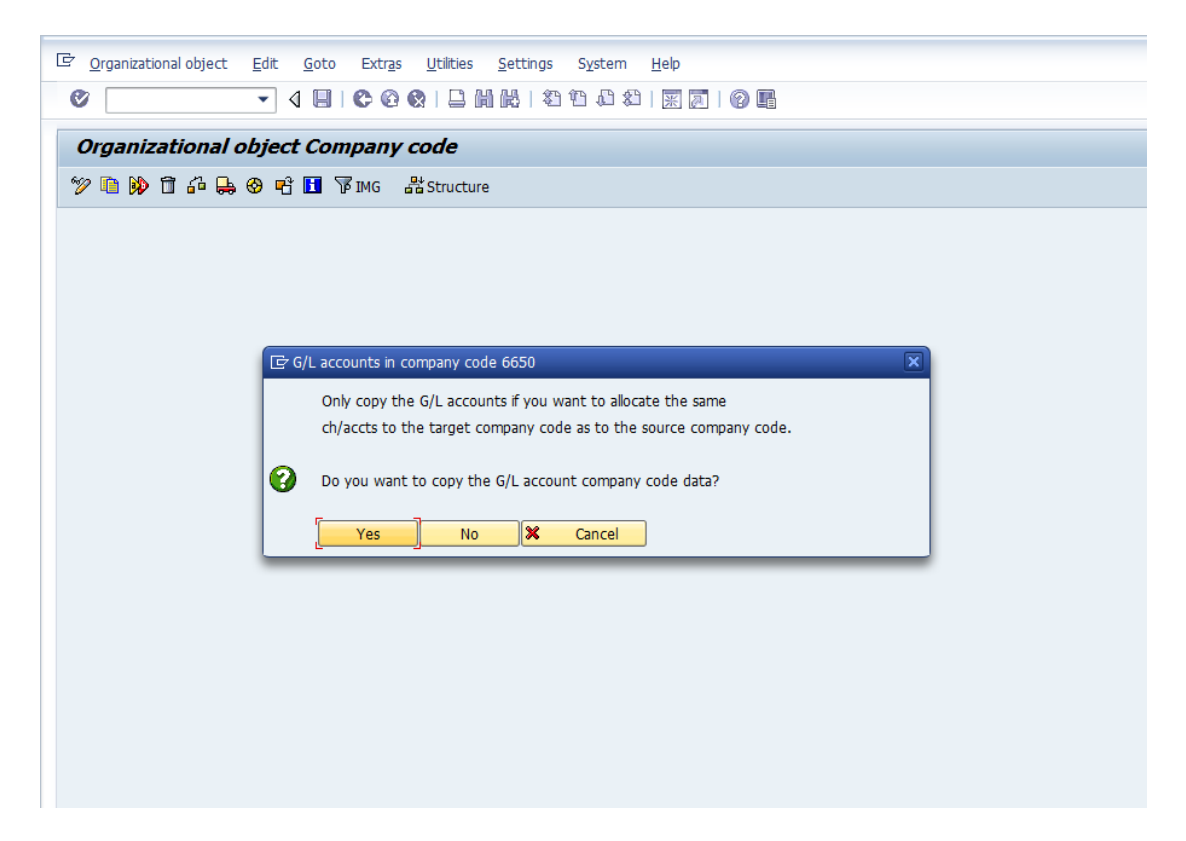

Important Note: As a practice we should not copy the GL account company code data into the new company code, reason being the bank accounts and company code specific accounts created in co. code 6600 will not be relevant for co. code 6650. GL accounts are manually loaded for each company code separately. Hence No should be selected.

We are just copying it for a faster set up.

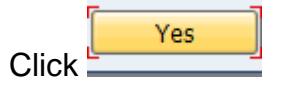

| <u>Urganizational object</u> <u>Edit Goto</u> Extr <u>a</u> s <u>U</u> tilities <u>S</u> ettings System <u>H</u> elp |  |
|----------------------------------------------------------------------------------------------------|--|
|                                                                                                    |  |
| Organizational object Company code                                                                                   |  |
| 🎾 🖻 🆗 🛱 🥵 🖻 🖪 爭 IMG 🛛 器 Structure                                                                                    |  |
|                                                                                                    |  |
|                                                                                                    |  |
|                                                                                                    |  |
| ☞ Controlling Area Assignment                                                                                        |  |
| Controlling area 6600 is assigned to company code 6600.                                                              |  |
|                                                                                                    |  |
| Do you want to copy the assignment to the controlling area?                                                          |  |
| Yes No 🄀 Cancel                                                                                                    |  |
|                                                                                                    |  |
|                                                                                                    |  |
|                                                                                                    |  |
|                                                                                                    |  |
|                                                                                                    |  |
|                                                                                                    |  |

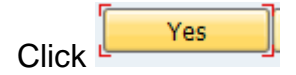

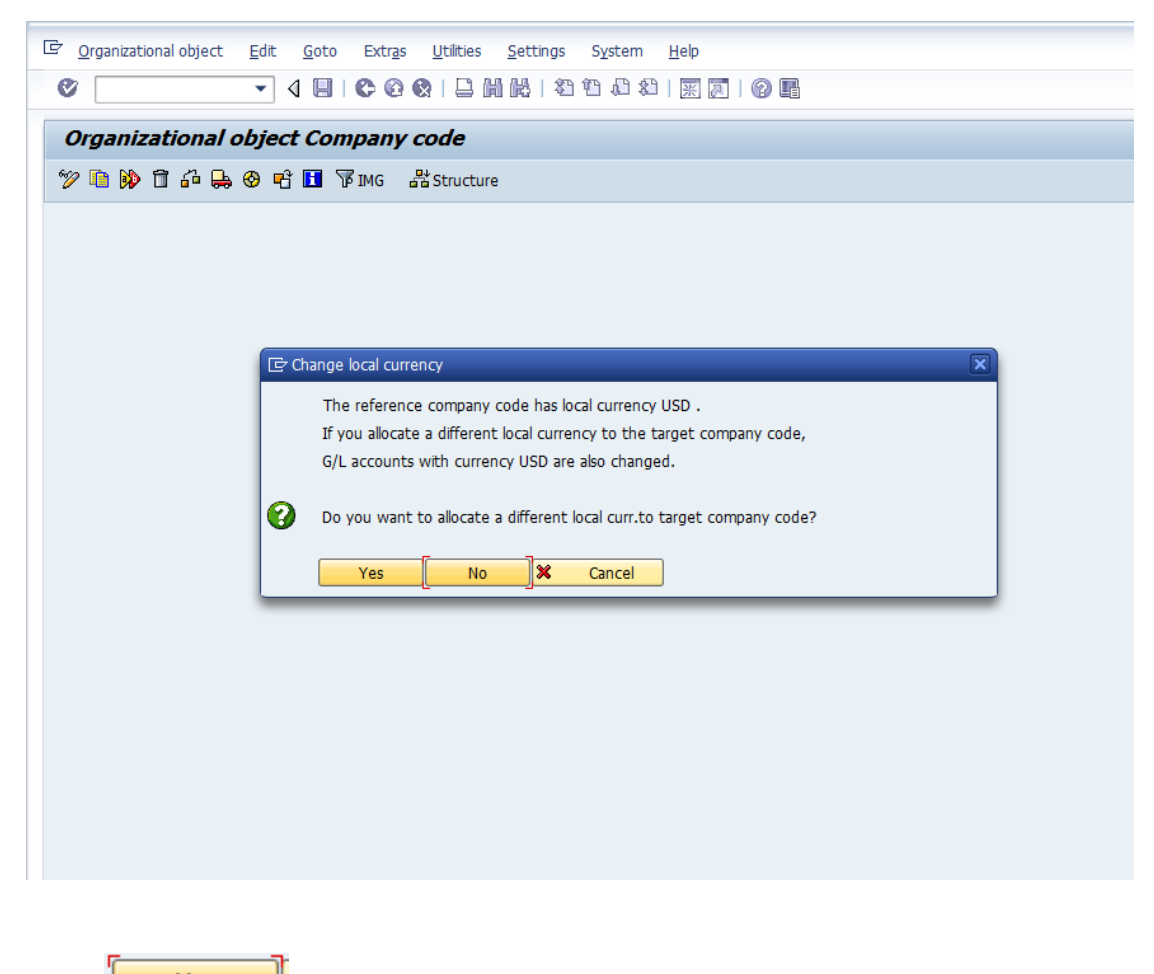

Click Yes if you want to dos, is the local currency for co. code 6650.

## Update INR as the currency

| で<br>の granizational object Edit Goto Extras Utilities Settings System <u>H</u> elp                                                                                                    |
|----------------------------------------------------------------------------------------------------|
| ♥                                                                                                    |
| Organizational object Company code                                                                                                    |
| 😚 🗅 😥 📅 📫 🛼 🗿 🖻 🗓 🖗 IMG 🛛 🕌 Structure                                                                                                    |
| Currency     Image: state state st |

| 면 <u>O</u> rganizational object <u>E</u> dit <u>G</u> oto Extr <u>a</u> s <u>U</u> tilities <u>S</u> ettings S <u>v</u> stem <u>H</u> elp |
|----------------------------------------------------------------------------------------------------|
| ✓                                                                                                    |
|                                                                                                    |
| Organizational object Company code                                                                                                    |
| 🎾 🗈 🔅 🛱 🚑 🛞 ң 🖬 🌾 IMG 🛛 器 Structure                                                                                                    |
|                                                                                                    |
|                                                                                                    |
|                                                                                                    |
|                                                                                                    |
|                                                                                                    |
|                                                                                                    |
|                                                                                                    |
|                                                                                                    |
|                                                                                                    |
|                                                                                                    |
| C Information                                                                                                    |
| Certain data was not copied (see long text)                                                                                               |
|                                                                                                    |
|                                                                                                    |
|                                                                                                    |
|                                                                                                    |
|                                                                                                    |
|                                                                                                    |
|                                                                                                    |
|                                                                                                    |
|                                                                                                    |

Click on to see the details of this message, which notifies the financial management area, is not copied. Financial management area was not created by us and hence we can ignore this message

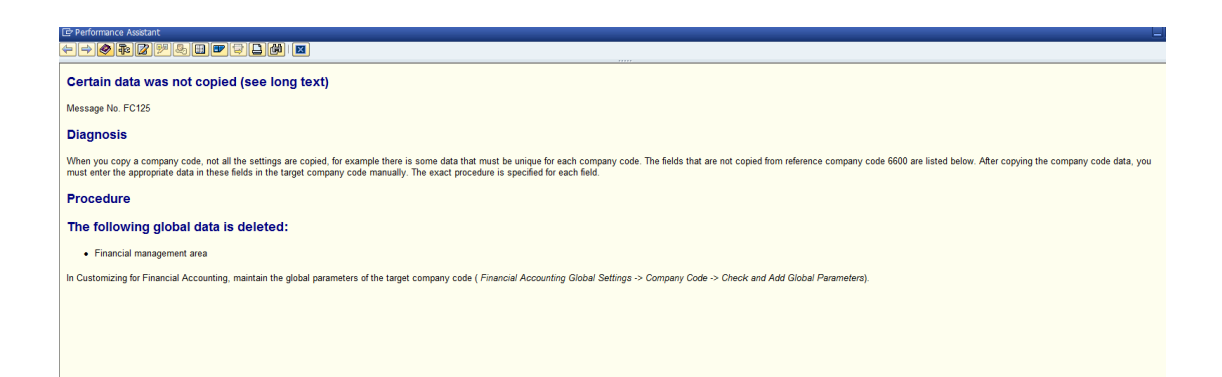

| Croganizational object Edit Goto Extras Utilities Settings System Help |
|------------------------------------------------------------------------|
|                                                                        |
|                                                                        |
| Organizational object Company code                                     |
| 🎾 🖻 🏟 🛱 🏭 🛞 🖻 🚺 🌾 IMG 🔮 Structure                                      |
|                                                                        |
|                                                                        |
| ☐ Transport number ranges and addresses                                |
|                                                                        |
|                                                                        |
| In this function both the number range intervals and the addresses are |
| that existing number range intervals and addresses for this            |
| organizational units may be handled and transported automatically.     |
|                                                                        |
| This may cause errors in connection with transports when the number    |
| Please note the information that you get when importing the number     |
| range intervals for this organizational unit into the target system.   |
| ii required, maintain the organizational unit's address data manually. |
|                                                                        |
|                                                                        |
|                                                                        |
|                                                                        |
|                                                                        |
|                                                                        |
|                                                                        |
|                                                                        |
|                                                                        |
|                                                                        |
|                                                                        |
|                                                                        |
|                                                                        |

| L <sup>企</sup> Qrganizational object <u>E</u> dit <u>G</u> oto Extr <u>z</u> s <u>U</u> tilities <u>S</u> ettings System <u>H</u> elp |
|----------------------------------------------------------------------------------------------------|
|                                                                                                    |
| Commissional shirts Commence and                                                                                                    |
| Organizational object Company code                                                                                                    |
| 🌮 🐚 😥 🛱 🖧 😓 🕸 🖻 🚹 🗑 IMG 🛛 Xastructure                                                                                                 |
|                                                                                                    |
|                                                                                                    |
|                                                                                                    |
|                                                                                                    |
|                                                                                                    |
| IE Number range management messages                                                                                                   |
|                                                                                                    |
| O you really want to transport number ranges?                                                                                         |
|                                                                                                    |
|                                                                                                    |
| Yes No                                                                                                    |
|                                                                                                    |
|                                                                                                    |
|                                                                                                    |
|                                                                                                    |
|                                                                                                    |
|                                                                                                    |
|                                                                                                    |
|                                                                                                    |
|                                                                                                    |
|                                                                                                    |
|                                                                                                    |
|                                                                                                    |

Note: Number range should never be copied from another company code. The number ranges are manually created in each company code in each system i.e. Development, Quality and Production Systems.

|            | NO |
|------------|----|
| Click on - |    |

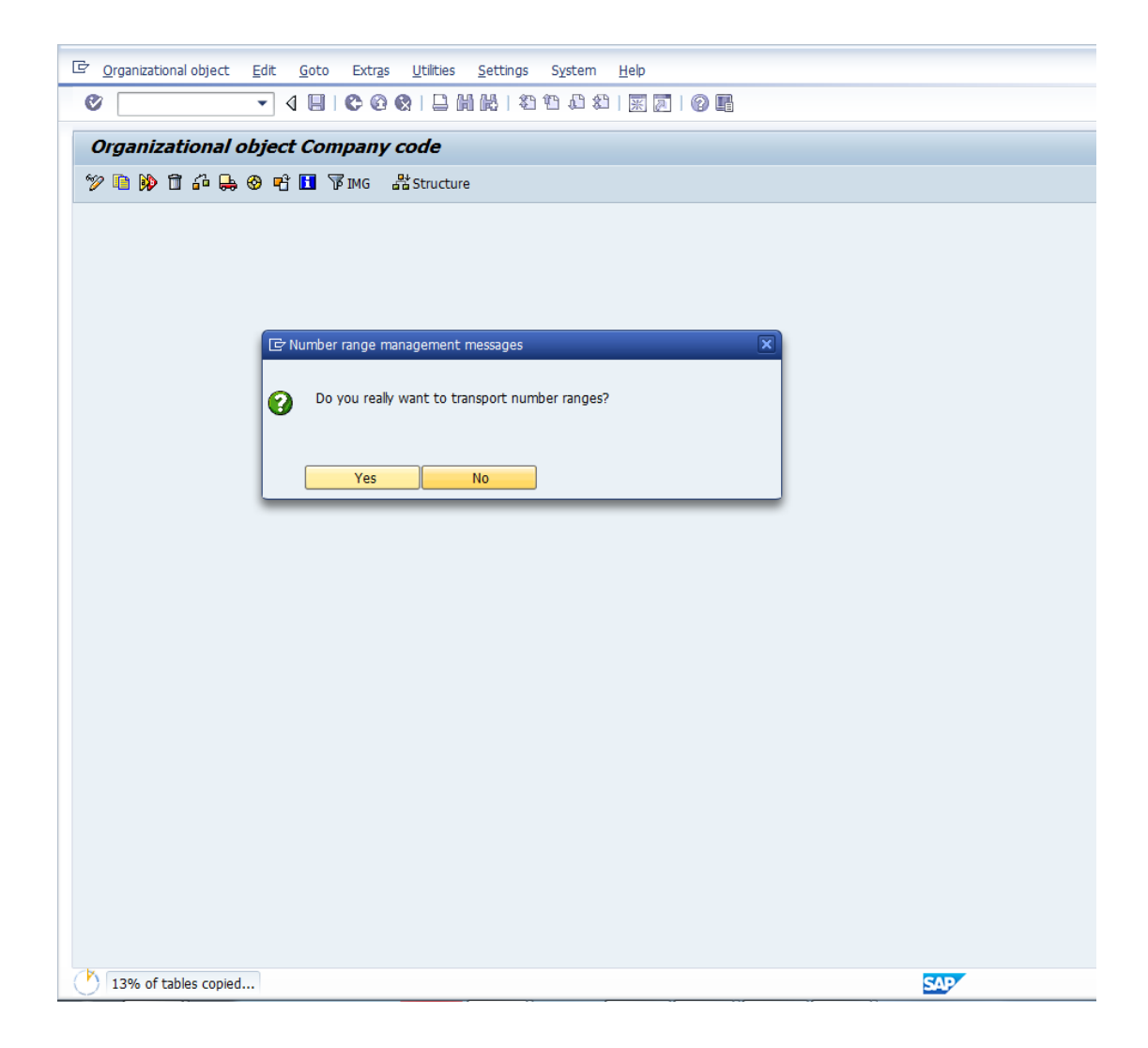

| Organizational object Company code    |  |
|---------------------------------------|--|
| 🎾 🛅 🍄 🖶 🖄 😵 🖷 🖪 🍞 IMG 🛛 器 Structure   |  |
|                                       |  |
|                                       |  |
| Selected objects Completed activities |  |
| Eompany code 6600                     |  |
|                                       |  |
|                                       |  |
|                                       |  |
|                                       |  |
|                                       |  |
|                                       |  |
|                                       |  |
|                                       |  |
|                                       |  |

| ¢ | <u>O</u> rganizational object <u>E</u> dit <u>G</u> oto Extr <u>a</u> s <u>U</u> tilities <u>S</u> ettings S <u>y</u> stem <u>H</u> elp |
|---|----------------------------------------------------------------------------------------------------|
| ( | Ў [І] < □   ♥ ♀ ♀   □ ₩ ₩   ☎ ☎ ☎ ☎ ☎ [] ♥ 🖪                                                                                            |
|   | Organizational object Company code                                                                                                    |
| 6 | ≫ 🛅 🍄 🛼 🖄 😵 🖻 🚺 🌾 IMG 🛛 器 Structure                                                                                                    |
|   |                                                                                                    |
|   |                                                                                                    |
|   | Selected objects Completed activities                                                                                                   |
|   |                                                                                                    |
|   |                                                                                                    |
|   | Actions carried out                                                                                                    |
|   | Company Code 6600 copied to 6650                                                                                                    |
|   |                                                                                                    |
|   |                                                                                                    |
|   |                                                                                                    |
|   |                                                                                                    |
|   |                                                                                                    |
|   |                                                                                                    |
|   |                                                                                                    |
|   |                                                                                                    |
|   |                                                                                                    |
|   |                                                                                                    |

The company code 6650 is now created.

We need to now edit the company code data by clicking the back button.

| 더 Choose Activity                                | ×      |
|--------------------------------------------------|--------|
| Activities                                       |        |
| Pe Name of Activity                              |        |
| Copy, delete, check company code                 |        |
| Edit Company Code Data                           |        |
|                                                  |        |
|                                                  |        |
|                                                  |        |
|                                                  | _      |
|                                                  |        |
|                                                  | _      |
|                                                  |        |
|                                                  |        |
|                                                  |        |
|                                                  |        |
|                                                  | •      |
|                                                  |        |
| <u>8008</u>                                      |        |
| Perform the activities in the specified sequence |        |
|                                                  |        |
|                                                  | oose 🗶 |

Edit Company Code Data

| 2   | <u>T</u> able                 | View    | <u>E</u> dit                       | <u>G</u> oto                               | <u>S</u> elect | ion   | <u>U</u> tilit | ties | Sy  | ster |
|-----|-------------------------------|---------|------------------------------------|--------------------------------------------|----------------|-------|----------------|------|-----|------|
| Ø   | 7                             |         |                                    | •                                          | ∢ 📙            | C     | Q (            |      |     | H    |
| C   | Chan                          | ge Vi   | ew "                               | Comp                                       | any C          | Code  | e": (          | Ove  | rvi | еи   |
| 3   | 2 🕄                           | New Er  | ntries                             | r 🔒                                        | <i>∞</i>       |       | R              | 2    |     |      |
| - 1 |                               |         |                                    |                                            |                |       |                |      |     |      |
|     | Compa                         | ny Code | Comp                               | oany Nan                                   | ne             |       |                | 1    |     |      |
|     | Compa                         | ny Code | E Comp                             | oany Nan<br>A.G.                           | ne             |       |                | 1    |     |      |
| (   | Compa<br>0001<br>0MB1         | ny Code | E Comp<br>GAP /<br>IS-B I          | oany Nan<br>A.G.<br>Musterba               | ne<br>ink Deut | schl. |                | 1    |     |      |
|     | Compa<br>0001<br>0MB1<br>6600 | ny Code | E Comp<br>SAP /<br>IS-B I<br>Unive | oany Nan<br>A.G.<br>Musterba<br>ersal Ltd. | ne<br>ink Deut | schl. |                |      |     |      |

| Double click | 6650 | Universal Ltd. |
|--------------|------|----------------|
|              |      |                |

Change and update the following:-

| 도 <u>T</u> able View E | dit <u>G</u> oto <u>S</u> election <u>U</u> tilities S <u>y</u> stem <u>H</u> elp |
|------------------------|-----------------------------------------------------------------------------------|
| Ø                      |                                                                                   |
| Change Vier            | w "Company Code": Details                                                         |
| 🦻 New Entries          |                                                                                   |
| Company Code           | 6650                                                                              |
| Company Name           | Universal India Ltd.                                                              |
|                        |                                                                                   |
| Additional data        |                                                                                   |
| City                   | Mumbai                                                                            |
| Country                |                                                                                   |
| Currency               | INR                                                                               |
| Language               | EN                                                                                |
|                        |                                                                                   |
|                        |                                                                                   |
|                        |                                                                                   |
|                        |                                                                                   |
|                        |                                                                                   |
|                        |                                                                                   |
|                        |                                                                                   |
|                        |                                                                                   |
|                        |                                                                                   |

Also update the detailed address

You will have to now create field status variant, posting period variant for this company code which will be 6650 and assign it to the company code 6650. Similarly you will have to also check all other settings for company code 6650

| Zable View   | <u>E</u> dit <u>G</u> oto | Selection | <u>U</u> tilities | System  | <u>H</u> elp |        |       |     |
|--------------|---------------------------|-----------|-------------------|---------|--------------|--------|-------|-----|
| Ø            | •                         | 4 📙   😋   | 🙆 🚷               | l m k   | )   🎝 🖸      | 1 🕄 🗘  | ж 🏹   | 😰 🖪 |
| Change V     | liew "Assig               | n Compai  | ny Cod            | e -> Co | mpany'       | ": Ove | rview |     |
| 🦅 🖒 民 🛽      |                           |           |                   |         |              |        |       |     |
|              |                           | 1         |                   | 1       |              |        |       |     |
| CoCd Compa   | ny Name                   | City      |                   |         | Company      |        |       |     |
| 0001 SAP A.  | G.                        | Walld     | orf               |         |              |        | *     |     |
| OMB1 IS-B M  | usterbank Deutsc          | hl. Walld | orf               |         |              |        | Ψ.    | × . |
| 6600 Univers | al Ltd.                   | New       | York              |         | 6600         |        |       |     |
|              |                           |           |                   |         |              |        |       |     |

Assign company code 6650 to company 6650 as seen below:-

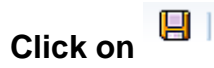

### 1.27 Prepare Cross-Company Code Transactions

SAP Customizing Implementation Guide → Enterprise Structure → Definition → Financial Accounting → Edit, Copy, Delete, Check Company Code

A cross company code transaction can only be posted if there are no tax implications on the postings between the 2 company codes. If there are tax implications then the cross company code postings cannot be used. Ideally it should be used for company codes located within the same country.

This set up is also required for IDOC postings from one company code to another company code. Since system first check this set up and then looks for other idoc set up.

This configuration will enable us to post cross company code transactions as shown below

For example:-

Company code 6600 is booking expense on behalf of company code 6650.

1) The Vendor Invoice is booked in company code 6600 as follows:-

| Co. code | Account        | Debit Amount | Credit Amount |
|----------|----------------|--------------|---------------|
| 6600     | Vendor 100000  |              | 5000 USD      |
| 6650     | Research exps. | 5000 USD     |               |

When the above document is saved an intercompany transaction is automatically posted between the 2 company codes as follows:-In co. code 6600

| Co. code | Account       | Debit Amount | Credit Amount |
|----------|---------------|--------------|---------------|
| 6600     | Vendor 100000 |              | 5000 USD      |
| 6600     | Customer 6650 | 5000 USD     |               |

In co. code 6650

| Co. code | Account       | Debit Amount | Credit Amount |
|----------|---------------|--------------|---------------|
| 6650     | Vendor 6600   |              | 5000 USD      |
| 6650     | Research exps | 5000 USD     |               |

Let us proceed with the configuration of inter company.

| SAP                                                                 |   |
|---------------------------------------------------------------------|---|
| Company code Clearing<br>Company code 1 6600<br>Company code 2 6650 | - |
| Company code 1 6600<br>Company code 2 6650                          |   |
| Company code 1 6600<br>Company code 2 6650                          |   |
| Company code 1 6600<br>Company code 2 6650                          |   |
| Company code 1 6600<br>Company code 2 6650                          |   |
| Company code Clearing<br>Company code 1 6600<br>Company code 2 6650 |   |
| Company code 1 6600<br>Company code 2 6650                          |   |
| Company code 1 6600<br>Company code 2 6650                          |   |
| Company code 1 6600<br>Company code 2 6650                          |   |
| Company code 2                                                      |   |
|                                                                     |   |
|                                                                     |   |
|                                                                     |   |
|                                                                     |   |
|                                                                     |   |
|                                                                     |   |
|                                                                     |   |

| Image: Configuration Accounting Maintain : Automatic Posts - Clearing Account   Image: Company Code 1   Posted in   6650   Cleared against   6650   Cleared against   6650   Cleared against   6650   Company Code 1   Posted in   6650   Cleared against   6650   Company Code 1   Posted in   6650   Ceredit posting key   Account debit   Company Code 2   Dested in                                                             |
|----------------------------------------------------------------------------------------------------|
| Configuration Accounting Maintain : Automatic Posts - Clearing Account         Image: Company Code 1       Image: Clearing between company codes         Company Code 1       Image: Posted in 6660         Cleared against       6650         Receivable       Payable         Debit posting key       Image: Credit posting key         Account debit       Account credit         Company Code 2       Image: Credit posting key |
| Transaction BUV Clearing between company codes Company Code 1 Posted in 6600 Cleared against 6650 Receivable Payable Debit posting key Credit posting key Account debit Credit Credit Company Code 2 Posted in 6650                                                                                                    |
| Transaction       BUV       Clearing between company codes         Company Code 1       Posted in       6600         Posted in       6650       Payable         Cleared against       6650       Credit posting key         Debit posting key       Payable       Credit posting key         Account debit       Account credit       Credit posting key         Company Code 2       Posted in       6650                          |
| Company Code 1 Posted in 6600 Cleared against 6650 Receivable Debit posting key Account debit Credit posting key Account credit Company Code 2 Posted in                                                                                                    |
| Posted in 6600<br>Cleared against 6650<br>Receivable Payable<br>Debit posting key Credit posting key<br>Account debit Credit to sting key<br>Account credit                                                                                                    |
| Cleared against 6650          Receivable       Payable         Debit posting key       Credit posting key         Account debit       Account credit         Company Code 2       Extending         Deter in       6650                                                                                                    |
| Receivable     Payable       Debit posting key     Credit posting key       Account debit     Account credit                                                                                                    |
| Debit posting key     Credit posting key       Account debit     Account credit                                                                                                    |
| Account debit Account credit Company Code 2 Rotad in 6550                                                                                                    |
| Company Code 2                                                                                                    |
| Company Code 2                                                                                                    |
| Ported in 6650                                                                                                    |
| Posted III 0000                                                                                                    |
| Cleared against 6600                                                                                                    |
| Receivable Payable                                                                                                    |
| Debit posting key Credit posting key                                                                                                    |
| Account debit Account credit                                                                                                    |
|                                                                                                    |

## Update the following:-

Posting key 01 for customer(receivable) and Posting key 31 for Vendor(payable)

| <u>P</u> osting Transaction <u>E</u> d | lit <u>G</u> oto Extr <u>a</u> s Utilitik | e <u>s</u> S <u>y</u> stem <u>H</u> elp |                    |      |
|----------------------------------------|-------------------------------------------|-----------------------------------------|--------------------|------|
| <b>©</b>                               | e ( 📙 i 😋 🤅                               | 3 😣   🗅 🛱 🖓   🏝 '                       | 1 🗘 🕄 🔣 🕅 🕅        |      |
| Configuration Ac                       | counting Mainta                           | in : Automatic Pos                      | sts - Clearing Acc | ount |
| Ħ                                      |                                           |                                         |                    |      |
| Transaction I                          | 30V Clearing between                      | company codes                           |                    |      |
|                                        |                                           |                                         |                    | _    |
| Company Code 1                         |                                           |                                         |                    |      |
| Posted In                              | 6600                                      |                                         |                    |      |
| Cleared Against                        | 6650                                      |                                         |                    |      |
|                                        |                                           |                                         |                    |      |
| Receivable                             |                                           | Payable                                 |                    |      |
| Debit posting key                      | 01                                        | Credit posting key                      | 31                 |      |
| Account Debit                          | CC6650                                    | Account Credit                          | CC6650             |      |
|                                        |                                           |                                         |                    |      |
|                                        |                                           |                                         |                    | ]    |
| Company Code 2                         |                                           |                                         |                    | ]    |
| Posted In                              | 6650                                      |                                         |                    |      |
| Cleared Against                        | 6600                                      |                                         |                    |      |
|                                        |                                           |                                         |                    |      |
| Receivable                             |                                           | Payable                                 |                    |      |
| Debit posting key                      | 01                                        | Credit posting key                      | 31                 |      |
| Account Debit                          | CC6600 Q                                  | Account Credit                          | CC6600             |      |
|                                        |                                           |                                         |                    |      |
|                                        |                                           |                                         |                    |      |
|                                        |                                           |                                         |                    |      |

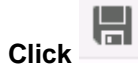

| Lunnyurauun r     | neevanting manne         | aiii . Mutoillatit r | изіз — сісанну мі | oum |
|-------------------|--------------------------|----------------------|-------------------|-----|
| Ħ                 |                          |                      |                   |     |
| Transaction       | BUV Clearing between     | n company codes      |                   |     |
| Company Code 1    |                          |                      |                   | ]   |
| Posted In         | 6600                     |                      |                   |     |
| Cleared Against   | 6650                     |                      |                   |     |
|                   |                          |                      |                   |     |
| Receivable        |                          | Payable              |                   |     |
| Debit posting key | 01                       | Credit posting key   | 31                |     |
| Account Debit     | CC6650                   | Account Credit       | CC6650 Q          |     |
|                   |                          |                      |                   |     |
|                   |                          |                      |                   |     |
| Company Code 2    |                          |                      |                   |     |
| Posted In         | 6650                     |                      |                   |     |
| Cleared Against   | 6600                     |                      |                   |     |
| Dessivelate       |                          | Develate             |                   |     |
|                   |                          |                      |                   |     |
| Debit posting key | 01                       | Credit posting key   | 31                |     |
| Account Debit     | LL66UU                   | Account Credit       | LL66UU            |     |
|                   |                          | 1                    |                   |     |
|                   |                          |                      |                   | Ĩ   |
|                   |                          |                      |                   |     |
|                   |                          |                      |                   |     |
|                   |                          |                      |                   |     |
|                   |                          |                      |                   |     |
|                   |                          |                      |                   |     |
| Uendor CC6650 has | not been created in comp | any code 6600        |                   |     |
|                   |                          |                      |                   |     |

Click to ignore the warning messages since the intercompany customer and vendors have not been created so far.

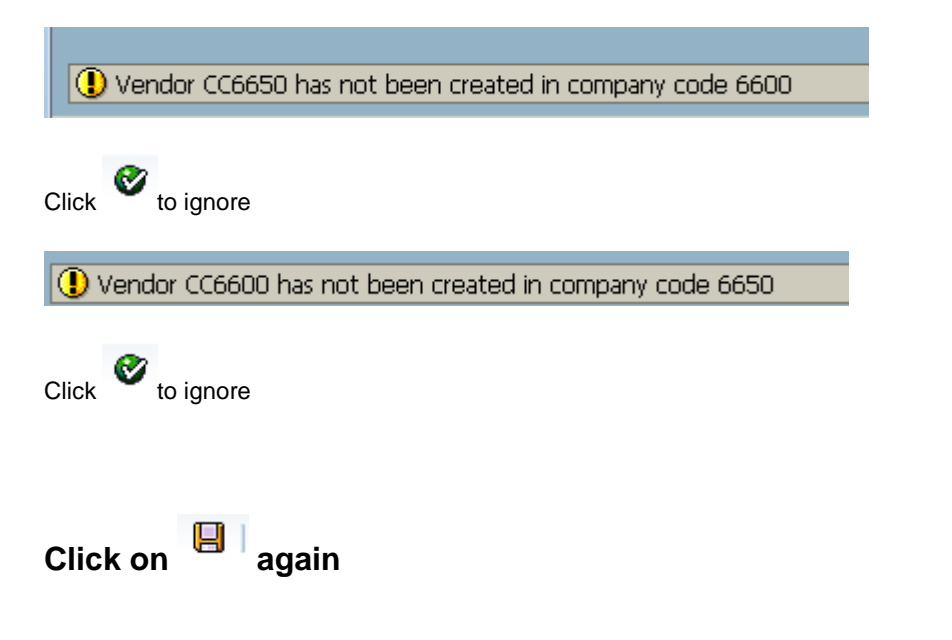

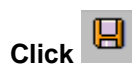

Click 🔇

Assign Company Code to Cross-System Company Code

Double click

Tcode : OBB5

|   | <u>T</u> able Vi | iew <u>E</u> dit | Goto               | Selection | Utilities | System | <u>H</u> elp |              |         |            |       |  |
|---|------------------|------------------|--------------------|-----------|-----------|--------|--------------|--------------|---------|------------|-------|--|
| ( | 2                |                  |                    | 1         | 8   😋     | 🙆 🚷    | 日日日          | 80 C C 8     | )   🟋 [ | 2   🕜 🖪    |       |  |
|   | Chang            | e View '         | "Assi <sub>i</sub> | gn com    | ipany d   | ode -  | > Cross-s    | ystem con    | npany   | v code": O | vervi |  |
| 6 | 🎾 🐼 🛛            |                  | 2                  |           |           |        |              |              |         |            |       |  |
|   |                  |                  |                    |           | ,         |        |              |              |         | 5]         |       |  |
|   | CoCd C           | ompany Narr      | ne                 |           | City      |        |              | Global CoCde |         |            |       |  |
|   | 3000 S/          | AP A.G.          |                    |           | Walldorf  |        |              |              |         |            |       |  |
|   | 3131 IE          | M India Ltd.     |                    |           | Gurgaon   |        |              |              |         |            |       |  |
|   | 4000 Te          | est Company      | y Code 4           | 4000      | Vernon H  | lills  |              |              |         |            |       |  |
|   | 6600 U           | niversal Ltd.    |                    |           | New York  | <      |              |              |         |            |       |  |

## Update the following:-

|                                | Utilitie <u>s</u> System <u>H</u> elp |              |                   |
|--------------------------------|---------------------------------------|--------------|-------------------|
| 🕑 🗈 🔍                          | 📙 I 😋 😧 😧 I 🖴 (H) (H)                 | 80008        | 🕱 🗖 I 🖗 🖪         |
| Change View "Assign con        | npany code -> Cross-                  | system comp  | any code": Overvi |
| 🎾 🗠 🖪 🖪 🖪 🔒                    |                                       |              |                   |
|                                | 1                                     |              |                   |
| CoCd Company Name              | City                                  | Global CoCde |                   |
| 3000 SAP A.G.                  | Walldorf                              |              |                   |
| 3131 IBM India Ltd.            | Gurgaon                               |              |                   |
| 4000 Test Company Code 4000    | Vernon Hills                          |              |                   |
| 6600 Universal Ltd.            | New York                              | 6600         |                   |
| 7777 Company Code Empl. Upload | Walldorf                              |              |                   |
| A10 RIL                        | нүр                                   |              |                   |
| A100 ABC Company               | New York City                         |              |                   |
| A20 RIL POLAND                 | POLAND                                |              |                   |
| AB00 ABC LTD                   | pune                                  |              |                   |
| AE01 Country Template AE       | Dubai                                 |              |                   |
| AR01 Country Template AR       | Argentinien                           |              |                   |
| ARG1 Country Template AR       | Argentinien                           |              |                   |
| AT01 Country Template AT       | Austria                               |              |                   |
| AU01 Country Template AU       | Australia                             |              |                   |
| BE01 Country Template BE       | Belgium                               |              |                   |
| BMWM BMWM GROUP                | RAJAM                                 |              |                   |
| BR01 Country Template BR       | Brazil                                |              |                   |
|                                |                                       |              |                   |
|                                |                                       |              |                   |
|                                |                                       |              |                   |
| E Positio                      | n Entry 10 of                         | 113          |                   |
|                                |                                       |              |                   |

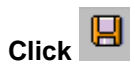

## 16. IDOC Cross System Business areas set up

SAP Customizing Implementation Guide  $\rightarrow$  SAP NetWeaver $\rightarrow$  Application Server  $\rightarrow$  IDoc Interface/Application Link Enabling (ALE)  $\rightarrow$  Modeling and Implementing Business Processes  $\rightarrow$  Global Organizational Units  $\rightarrow$  Cross-System Business Areas

| C Select Activity:                                 | $\boxtimes$ |
|----------------------------------------------------|-------------|
| Activities                                         |             |
| Perf. Name of Activity                             | . 11        |
| Cross-system business areas                        | ▲           |
| Assign Business Area to Cross-System Business Area | ₹.          |
|                                                    |             |
|                                                    |             |
|                                                    |             |
|                                                    |             |
|                                                    |             |
|                                                    |             |
|                                                    |             |
|                                                    |             |
|                                                    |             |
|                                                    |             |
|                                                    | -           |
|                                                    |             |
| 8008                                               |             |
|                                                    |             |
| Perform the activities in the specified order      |             |
| Choose 🔀                                           |             |

Double click Cross-system husiness areas

| Ler<br>able ViewEditGoto Selection Utilities_ SystemHelp                                                                                                    |
|----------------------------------------------------------------------------------------------------|
| 8 4 📙 6 6 6 1 🛱 1 🛱 1 🛣 1 📰 🖉 🕞                                                                                                    |
| Change View "Cross-System Business Areas": Overview                                                                                                    |
| 🎾 New Entries 💼 🖬 🕼 🖪 🖪                                                                                                    |
| X-syst.business area Description   I I   I I <t< td=""></t<> |
|                                                                                                    |
| Entry 0 of 0                                                                                                    |

Double click Assign Business Area to Cross-System Business Area

| Ľ |                    |                               |         |                   |                 |       |             |            |       |         |
|---|--------------------|-------------------------------|---------|-------------------|-----------------|-------|-------------|------------|-------|---------|
|   | <u>T</u> able View | <u>E</u> dit <u>G</u> oto Sel | lection | Utilitie <u>s</u> | System          | Help  |             |            |       |         |
| ( | 2                  | Ē                             |         | 8   😋             | 🙆 🚷             |       | 8 (H)   🎝 🎦 | 🕰 🛠   💥 🖉  | 🔞     | ) 🖪     |
| - | Change V           | iew "Assign                   | n Busi  | iness A           | l <i>rea to</i> | o Cro | ss-System   | Business A | lrea' | ": Over |
| 6 | y 🗠 民 🛯            |                               |         |                   |                 |       |             |            |       |         |
|   |                    |                               |         |                   |                 |       |             |            |       |         |
|   | Bus. Area          | Description                   |         |                   | X-SysB          | usAr  | Description |            |       |         |
|   | 0001               | Business area 00(             | 01      |                   |                 |       |             |            |       |         |
|   | 1000               | Business area 100             | 00      |                   |                 |       |             |            | •     |         |

## **17. Set Company Code to Productive**

SAP Customizing Implementation Guide  $\rightarrow$  Financial Accounting  $\rightarrow$  Financial Accounting Global Settings  $\rightarrow$  Global Parameters for Company Code  $\rightarrow$  Set Company Code to Productive

Here we set the productive indicator for the company codes which has gone live. The productive indicator prevents data within the company code from being deleted by the programs for deleting test data.

#### This indicator should be turn on only after our company code goes live.

| ż <u>T</u> able | e View                        | <u>E</u> dit | <u>G</u> oto | <u>S</u> elect | ion                      | <u>U</u> tilities | s Sy  | <u>(</u> stem                         | <u>H</u> el | р    |       |              |     |      |    |   |  |
|-----------------|-------------------------------|--------------|--------------|----------------|--------------------------|-------------------|-------|---------------------------------------|-------------|------|-------|--------------|-----|------|----|---|--|
| Ø [             |                               |              | •            | 4 📙            | 😋                        | <u>0</u>          | 🗳     | i i i i i i i i i i i i i i i i i i i | 8           | e v  | 0 🗘   | <b>\$</b> `` | *   | 2    | 0  | P |  |
| Char            | nge Vi                        | iew "l       | Produ        | ctive          | Ind                      | icato             | or Of | <sup>r</sup> Con                      | ipai        | ny ( | Cod   | e":          | Ove | ervi | ew |   |  |
|                 | -                             |              |              |                |                          |                   |       |                                       | •           | -    |       |              |     |      |    |   |  |
| "V 🖒            |                               | B            |              |                |                          |                   |       |                                       |             | -    |       |              |     |      |    |   |  |
| が<br>CoCd       | Compan                        | y Name       |              |                | City                     |                   |       |                                       |             | Pro  | ducti | ve           |     |      | ]  |   |  |
| CoCd            | Compan                        | I Name       | 1            |                | City<br>Walldo           | orf               |       |                                       |             | Pro  | ducti | ve           |     |      | ]  |   |  |
| CoCd 0001 0MB1  | Compan<br>5AP A.G<br>IS-B Mus | y Name       | c Deutsch    | hl.            | City<br>Walldo<br>Walldo | orf               |       |                                       |             | Pro  | ducti | ve           |     |      | ]  |   |  |

We are still in the process of configuration and will not switch this on.

## **18. Maintain Company Codes for Material Management**

SAP Customizing Implementation Guide  $\rightarrow$  Logistics – General  $\rightarrow$ Material Master $\rightarrow$ Basic Settings $\rightarrow$ Maintain Company Codes for Materials Management (Tcode : OMSY)

# This is a very important step before a plant in a company code can be used.

Here you set the start MM period for a company code. Normally MM period can be set through transaction code MMPV.

| <ul> <li></li></ul>                                                                                                    |
|----------------------------------------------------------------------------------------------------|
| Change View "Materials Management View on Compan           Image: Cocd Company Name         Year         Pe         FYr         L         ABp         DBp         Image: Cocd Company Name         Year         Pe         FYr         M.         FYr         L         ABp         DBp         Image: Cocd Company Name         Year         Pe         FYr         M.         FYr         L         ABp         DBp         Image: Cocd Company Name         Year         Pe         FYr         M.         FYr         L         ABp         DBp         Image: Cocd Company Name         Year         Pe         FYr         M.         FYr         L         ABp         DBp         Image: Cocd Company Name         Year         Pe         FYr         M.         FYr         L         ABp         DBp         Image: Cocd Company Name         Pe         FYr         L         ABp         DBp         Image: Cocd Company Name         Pe         FYr         L         ABp         DBp         Image: Cocd Company Name         Pe         FYr         L         ABp         DBp         Image: Cocd Company Name         Pe         FYr         L         ABp         DBp         Image: Cocd Cocd Cocd Cocd Cocd Cocd Cocd Cocd                                                                                                    |
| Image: Second company Name         Year         Pe         FYr         M.         FYr         L.         ABp         DBp         Image: Second company Name         Year         Pe         FYr         N.         FYr         L.         ABp         DBp         Image: Second company Name         Year         Pe         FYr         N.         FYr         L.         ABp         DBp         Image: Second company Name         Year         Pe         FYr         N.         FYr         L.         ABp         DBp         Image: Second company Name         Year         Pe         FYr         M.         FYr         L.         ABp         DBp         Image: Second company Name         Year         Pe         FYr         M.         FYr         L.         ABp         DBp         Image: Second company Name         M.         FYr         L.         ABp         DBp         Image: Second company Name         Second company Name         Second company Na |
| CoCd Company Name         Year         Pe         FYr         M.         FYr         L         ABp         DBp           5555         JENZ USA         0         0         0         0         0         0         0         0         0         0         0         0         0         0         0         0         0         0         0         0         0         0         0         0         0         0         0         0         0         0         0         0         0         0         0         0         0         0         0         0         0         0         0         0         0         0         0         0         0         0         0         0         0         0         0         0         0         0         0         0         0         0         0         0         0         0         0         0         0         0         0         0         0         0         0         0         0         0         0         0         0         0         0         0         0         0         0         0         0         0         0         0         0                                                                                                    |
| 5555 BENZ USA         0         0         ▲           5678 test co         2021 7         2021 6         2020 12         ✓         ▲           5700 FSSAR India         2022 2         2022 1         2021 12         ✓         ■                                                                                                    |
| 5678 test co         2021 7         2021 6         2020 12         ✓         ✓           5700 FSSAR India         2022 2         2022 1         2021 12         ✓         ✓                                                                                                    |
| 5700 ESSAR India 2022 2 2022 1 2021 12 🖌                                                                                                    |
|                                                                                                    |
| 5701 ESSAR India SEZ 0 0 0                                                                                                    |
| 600 Creative Composites 0 0                                                                                                    |
| 6001 ABC Canada 2021 5 2021 4 2020 12 🗸                                                                                                    |
| 6060 smg 2021 12 2021 11 2020 12 🗸                                                                                                    |
| 6600 Universal Ltd. 0 0 0                                                                                                    |
| 6650 Universal Ltd. 0 0 0                                                                                                    |
| 6666 ASM Trail 1998 3 1998 2 1997 12 🗸                                                                                                    |
| 6789 test co 0 0 • •                                                                                                    |
| 6100 insting companycode 2022 1 2021 12 2021 12 🗸                                                                                                    |

You will notice above that for company code 6600 no year and period is set. Hence we need to set a year and period for our company code for the first time.

Thereafter every change for the MM period will be done through transaction code MMPV.

Update the following:-

Update the period which you want to work with i.e. the current year and month

|           |                                                                                                    | Year | Pe | FYr  | М. | FYr  | L., | ABp | DBp |   |
|-----------|----------------------------------------------------------------------------------------------------|------|----|------|----|------|-----|-----|-----|---|
| 5555 BEN  | NZ USA                                                                                                    | 2022 | -  | 2021 | 0  | 2020 | 0   |     |     | - |
| 5678 test | CAD India                                                                                                    | 2021 | 2  | 2021 | 6  | 2020 | 12  |     |     |   |
| 5700 ESS  |                                                                                                    | 2022 | 2  | 2022 | 1  | 2021 | 0   |     |     |   |
| 600 Cre   |                                                                                                    |      |    |      | 0  |      | 0   |     |     |   |
| 6001 AR   | C Canada                                                                                                    | 2021 | 5  | 2021 | 4  | 2020 | 12  |     |     |   |
| 6060 sm   | 0                                                                                                    | 2021 | 12 | 2021 | 11 | 2020 | 12  |     |     |   |
| 6600 Uni  | iversal Ltd.                                                                                                    | 2021 | 11 |      | 0  |      | 0   | 5   |     |   |
| 6650 Uni  | iversal Ltd.                                                                                                    |      |    |      | 0  |      | 0   |     |     |   |
| 6666 ASI  | M Trail                                                                                                    | 1998 | 3  | 1998 | 2  | 1997 | 12  |     |     |   |
| 6789 test | t co                                                                                                    |      |    |      | 0  |      | 0   |     |     |   |
| 6T00 inst | ting companycode                                                                                                    | 2022 | 1  | 2021 | 12 | 2021 | 12  | -   |     | • |
| 4         | Image: Second second second |      |    |      |    |      |     |     | 4 1 |   |

#### Press enter

Click on 🔋

## **19. Appendix**

## 19.1 Delete G/L Account (OBR2)

SAP Customizing Implementation Guide  $\rightarrow$  Financial Accounting  $\rightarrow$  General Ledger Accounting  $\rightarrow$  Preparation for Productive Start  $\rightarrow$  New Installation  $\rightarrow$  Delete Test Data  $\rightarrow$  Delete Master Data  $\rightarrow$  Delete G/L Account

This program is used to delete G/L account master data. Remember you can use this program only in the test phase.

<u>Please do not try deleting, since the GL codes created</u> <u>earlier will be deleted.</u>

You can only delete master records of accounts that do not contain any transaction data.

The program does not delete the chart of accounts section of a G/L account if the account is also a primary cost element in Controlling. You need to delete the cost element in cost element accounting.

## Update the following:-

| Deleting Master Data     Deleting Master Data        Deletion quantity selection      Delete customers   Customers   Customers   Customers   Customers   Customers     Delete customers   Customers     Delete customers   Customers     Delete customers   Customers     Delete customers   Customers     Delete customers     Delete customers   Customer detail log   Customer detail log                                                                                                    |                               | 1 (13) (13) (13) (13) (13) (13) (13) (13 | 2   😵 📑  |  |
|----------------------------------------------------------------------------------------------------|-------------------------------|------------------------------------------|----------|--|
| Eleiton quantity selection   Delete customers   Customers   Customers   Delete vendors   Vendors   to   Delete G/L accounts   G/L accounts   In chart of accounts   In chart of accounts   With general master data   In chart of accounts   With general master data   In the company code,   Test run   Delete per deletion flag only   G/L account detal log   Customer detal log   Vendor detal log                                                                                                    | Deleting Master Data          |                                          |          |  |
| eletion quantity selection   Delete customers   Customers   Delete vendors   Vendors   to   Delete G/L accounts   G/L accounts   Process sample accounts also   eletion depth   Only general master data   In chart of accounts   With general master data   in the company code,   rogram control   Y Test run   Delete per deletion flag only   G/L account detail log   Customer detail log   Vendor detail log                                                                                                    | 1                             |                                          |          |  |
| Delete customers   Customers   Customers   Delete vendors   Vendors   to   Palete G/L accounts   G/L accounts   G/L accounts also   eletion depth   Only general master data   In chart of accounts   With general master data   in the company code,   rogram control   Y Test run   Delete per deletion flag only   G/L account detail log   Customer detail log   Vendor detail log                                                                                                    | eletion quantity selection    |                                          |          |  |
| Customers to   Delete vendors   Vendors   Vendors   Delete G/L accounts   G/L accounts   To   Process sample accounts also                                                                                                    | Delete customers              |                                          |          |  |
| □ Delete vendors   Vendors   to   □ Delete G/L accounts   G/L accounts   to   G/L accounts also   reletion depth   □ Only general master data   In chart of accounts   With general master data   in the company code,   rogram control   ✓ Test run   □ Delete per deletion flag only   □ G/L account detail log   □ Customer detail log   □ Vendor detail log                                                                                                    | Customers                     | to                                       | <b>_</b> |  |
| Vendors to     Delete G/L accounts   G/L accounts   G/L accounts also     Process sample accounts also        eletion depth     Only general master data   In chart of accounts   With general master data   in the company code,            rogram control   It Test run   Delete per deletion flag only   G/L account detail log   Customer detail log   Vendor detail log                                                                                                    | Delete vendors                |                                          |          |  |
| □ Delete G/L accounts   G/L accounts   Image: Counts also   eletion depth   □ only general master data   In chart of accounts   With general master data   In the company code,   rogram control   ✓ Test run   □ Delete per deletion flag only   □ G/L account detail log   □ Customer detail log   □ Vendor detail log                                                                                                    | Vendors                       | to                                       | <b>-</b> |  |
| G/L accounts     In chart of accounts     In chart of accounts     With general master data     In chart of accounts     With general master data     In the company code,           rogram control              V Test run    Delete per deletion flag only    G/L account detail log    Customer detail log                                                                                                    | Delete G/L accounts           | <br>                                     | _        |  |
| Process sample accounts also     Deletion depth     Only general master data   In chart of accounts     With general master data     in the company code,      rogram control   Verdor detail log     Customer detail log     Vendor detail log                                                                                                    | G/L accounts                  | to                                       | <b>_</b> |  |
| eletion depth Only general master data In chart of accounts With general master data in the company code,  rogram control  Test run Delete per deletion flag only G/L account detail log OLustomer detail log Vendor detail log Vendor detail log                                                                                                    | Process sample accounts also  |                                          |          |  |
| Only general master data   In chart of accounts   With general master data   With general master data   in the company code,    orgram control                                                                                                    | eletion denth                 |                                          |          |  |
| I chart of accounts With general master data In the company code, Togram control Test run Delete per deletion flag only G/L account detail log Customer detail log Vendor detail log Vendor detail log                                                                                                    | Only general master data      |                                          |          |  |
| With general master data         in the company code,         rogram control         ✓ Test run         Delete per deletion flag only         G/L account detail log         Customer detail log         Vendor detail log                                                                                                    | In chart of accounts          |                                          |          |  |
| in the company code,                                                                                                    | With general master data      |                                          |          |  |
| rrogram control  Test run  Delete per deletion flag only  G/L account detail log  Customer detail log  Vendor detail log                                                                                                    | in the company code,          |                                          |          |  |
| Image: Control         Image: Control         Image: Contret         Image: |                               |                                          |          |  |
| Test run Delete per deletion flag only G/L account detail log Customer detail log Vendor detail log                                                                                                    | rogram control                |                                          |          |  |
| Delete per deletion flag only G/L account detail log Customer detail log Vendor detail log                                                                                                    | ✓ Test run                    |                                          |          |  |
| C/L account detail log Customer detail log Vendor detail log                                                                                                    | Delete per deletion flag only |                                          |          |  |
| Customer detail log                                                                                                    | G/L account detail log        |                                          |          |  |
| Vendor detail log                                                                                                    | Customer detail log           |                                          |          |  |
|                                                                                                    | Vendor detail log             |                                          |          |  |
|                                                                                                    |                               |                                          |          |  |
|                                                                                                    |                               |                                          |          |  |
|                                                                                                    |                               |                                          |          |  |
|                                                                                                    |                               |                                          |          |  |
|                                                                                                    |                               |                                          |          |  |

Click 🧹

| 🖙 List Edit                                                 | Goto Settinas System Help                                            |              |                |          |  |  |
|-------------------------------------------------------------|----------------------------------------------------------------------|--------------|----------------|----------|--|--|
| Ø [                                                         | ♥ 1 ▼ 4 ■ ● ♀ ♥ ■ ₩ ₩ ₺ ₺ ₺ ₺ ₪ ■ ◎ ■                                |              |                |          |  |  |
|                                                             |                                                                      |              |                |          |  |  |
| Deleting                                                    | Master Data                                                          |              |                |          |  |  |
| 📓 Log Display                                               |                                                                      |              |                |          |  |  |
| Deleting Mast                                               | er Data                                                              |              |                |          |  |  |
| Test Run                                                    |                                                                      |              |                |          |  |  |
| General Mast                                                | er Records                                                           |              |                |          |  |  |
|                                                             |                                                                      |              | F              | age 1    |  |  |
| Table Name                                                  | Short descriptn.                                                     | Records Read | Records Delete | Problems |  |  |
| CDCLS                                                       | Change Documents                                                     | 0            | 0              | 0        |  |  |
| SKA1                                                        | G/L Account Master (Chart of Accounts)                               | 5            | 0              | 0        |  |  |
| SKAT                                                        | G/L Account Master Record (Chart of Accounts: Rey Word 11st)         | 30           | 0              | 0        |  |  |
| SKB1                                                        | G/L account master (company code)                                    | 5            | 5              | 0        |  |  |
| STXH                                                        | STXD SAPscript text file header                                      | 0            | 0              | 0        |  |  |
| STXL                                                        | STXD SAPscript text file lines                                       | 0            | 0              | 0        |  |  |
| in the compa<br>General data<br>Account Type<br>List contai | ny code, 6600<br>detail log<br>Page<br>Account Problem<br>ns no data | 2            |                |          |  |  |
| in the compa<br>Detail log f                                | ny code, 6600<br>or company code data                                |              |                |          |  |  |
|                                                             | Page                                                                 | 3            |                |          |  |  |
| Account Type                                                | Account Problem                                                      |              |                |          |  |  |
| List contai                                                 | ns no data                                                           |              |                |          |  |  |
|                                                             |                                                                      |              |                |          |  |  |
|                                                             |                                                                      |              |                |          |  |  |

We are just demonstrating the execution of the program in test mode.

## 19.2 Delete Chart of Accounts (OBY8) (Only for knowledge)

SAP Customizing Implementation Guide  $\rightarrow$  Financial Accounting  $\rightarrow$  General Ledger Accounting  $\rightarrow$  Preparation for Productive Start  $\rightarrow$  New Installation  $\rightarrow$  Delete Test Data  $\rightarrow$  Delete Master Data  $\rightarrow$  Delete Chart of Accounts

You can delete a chart of accounts with all accounts and all definitions made for the chart of accounts.

<u>Please do not try deleting, since the GL codes created</u> earlier will be deleted.

The chart of accounts should not be used in the Sales and Distribution, Controlling, Asset Management then it will not be deleted.

In FI the chart of accounts, should not be assigned to a company code.

| Chart of accounts   | <u>E</u> dit <u>G</u> oto S <u>v</u> stem <u>H</u> elp |
|---------------------|--------------------------------------------------------|
| 0                   |                                                        |
| Delete Chart o      | f Accounts-Dependent Table Entries                     |
| Deletion capability |                                                        |
|                     |                                                        |
| Chart of Accounts   |                                                        |
|                     |                                                        |
|                     |                                                        |
|                     |                                                        |
|                     |                                                        |
|                     |                                                        |
|                     |                                                        |
|                     |                                                        |
|                     |                                                        |

## Update the following:-

Click

| V                                                              |   |
|----------------------------------------------------------------|---|
| Delete Chart of Accounts: Proposal List                        |   |
|                                                                |   |
|                                                                |   |
| Chart of accounts is used by company codes                     |   |
| Entries cannot be deleted                                      | - |
| Chart of accounts is not used as the country chart of accounts |   |
| Chart of accounts is not used as the group chart of accounts   |   |
| Chart of accounts is not used in Special Purpose Ledger        |   |
| Chart of accounts is used in Asset Management                  |   |
| Entries can be deleted                                         |   |
| Chart of accounts is used in Controlling                       |   |
| Entries cannot be deleted                                      |   |
| Chart of accounts is used in Sales and Distribution            |   |
| Entries can be deleted                                         |   |
| Chart of accounts cannot be deleted                            |   |